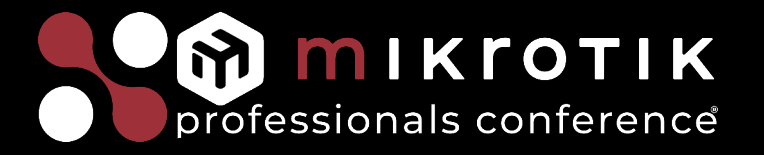

# How to reach remote devices behind NAT. Build your VPN concentrator with MikroTik!

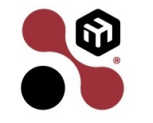

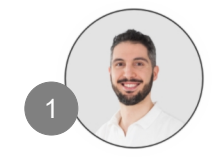

Marco Boschini MikroTik Professionals Conference – Praha 2025

# About me

- Marco Boschini
- from Desenzano, Italy
- MikroTik Certified Trainer MTCNA, MTCRE, MTCINE, MTCWE, MTCSE, MTCTCE, MTCSWE, MTCEWE, MTCIPv6, MTCUME

Corsi MikroTik

• Founder Corsi MikroTik https://corsimikrotik.it

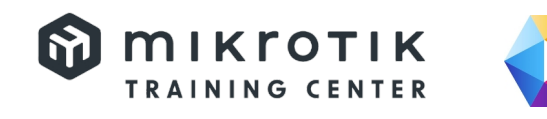

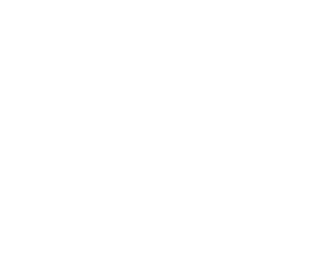

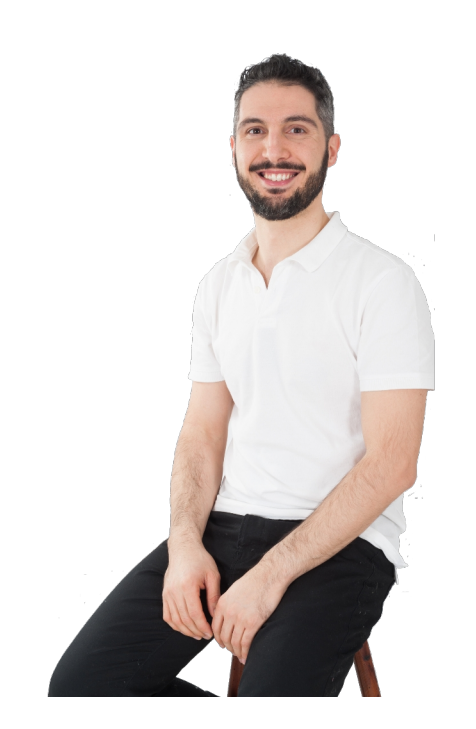

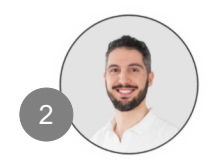

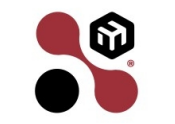

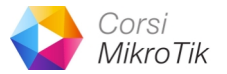

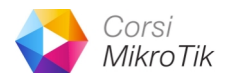

# Agenda

- Scenario of a remote device
- How to reach remote devices?
- NAT problem
- RouterOS as a VPN Server
- Basic routing concepts
- RouterOS as a VPN Client (main router)
- RouterOS as a VPN Client (not main router)

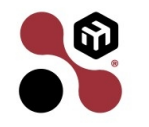

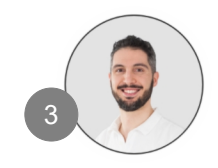

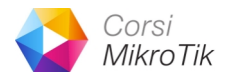

# Agenda

- How about if two or more customers have the same network subnet?
- How about security?
- Best VPN client to connect customers

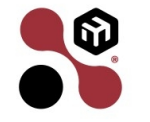

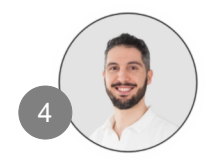

# Scenario of a remote device

- Remote device can be a printer, PLC, TVCC system, Home Automation or similar device
- This device normally are behind a router, in a private network (LAN) without public IP.

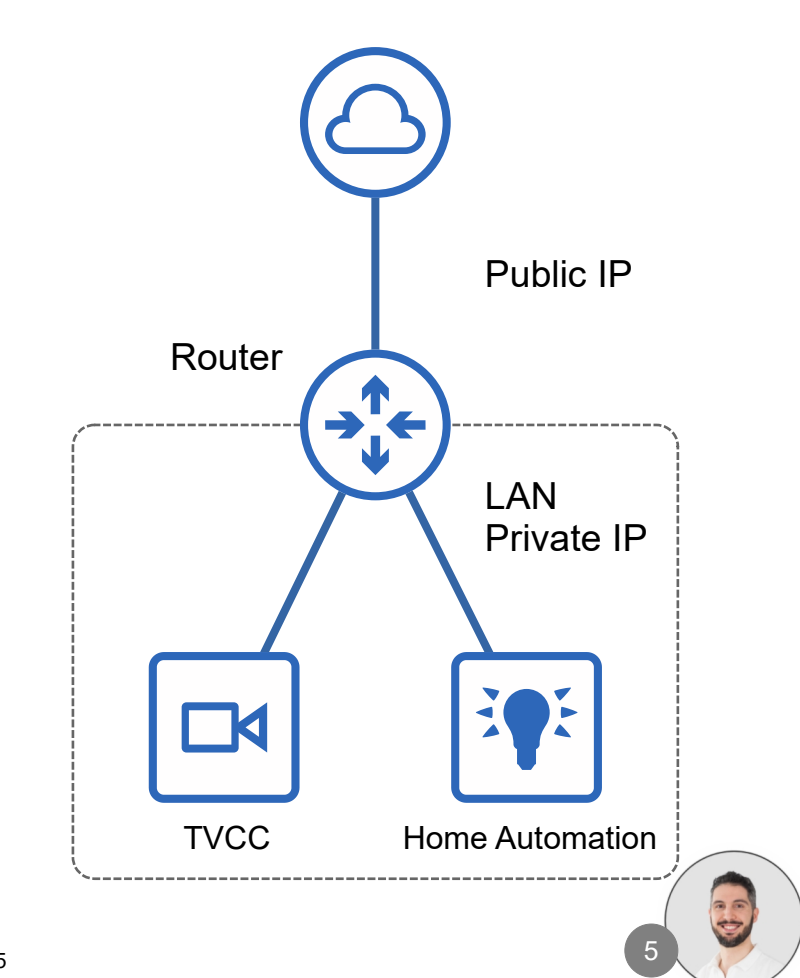

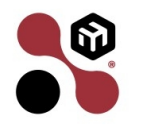

# Scenario of a remote device

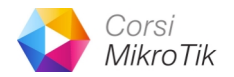

- Some devices can not implement security mechanism that are required today:
  - Authentication
  - Authorization
  - Encryption

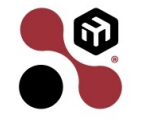

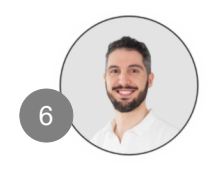

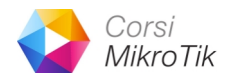

# Authentication

- Authentication is used by server when the server needs
   to know exactly who is accessing their information or site.
- In authentication the user or computer has to **prove its identity** to the server or client.
- Usually, authentication entails the use of a **username**, **password**, **certificate**, **2FA**.

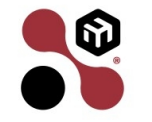

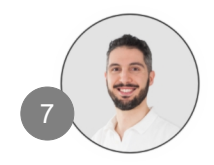

# Authorization

- Authorization is a process by which a server determines if the client has permission to use a resource.
- Authorization is usually coupled with authentication so that the server has some concept of the client who is requesting access.

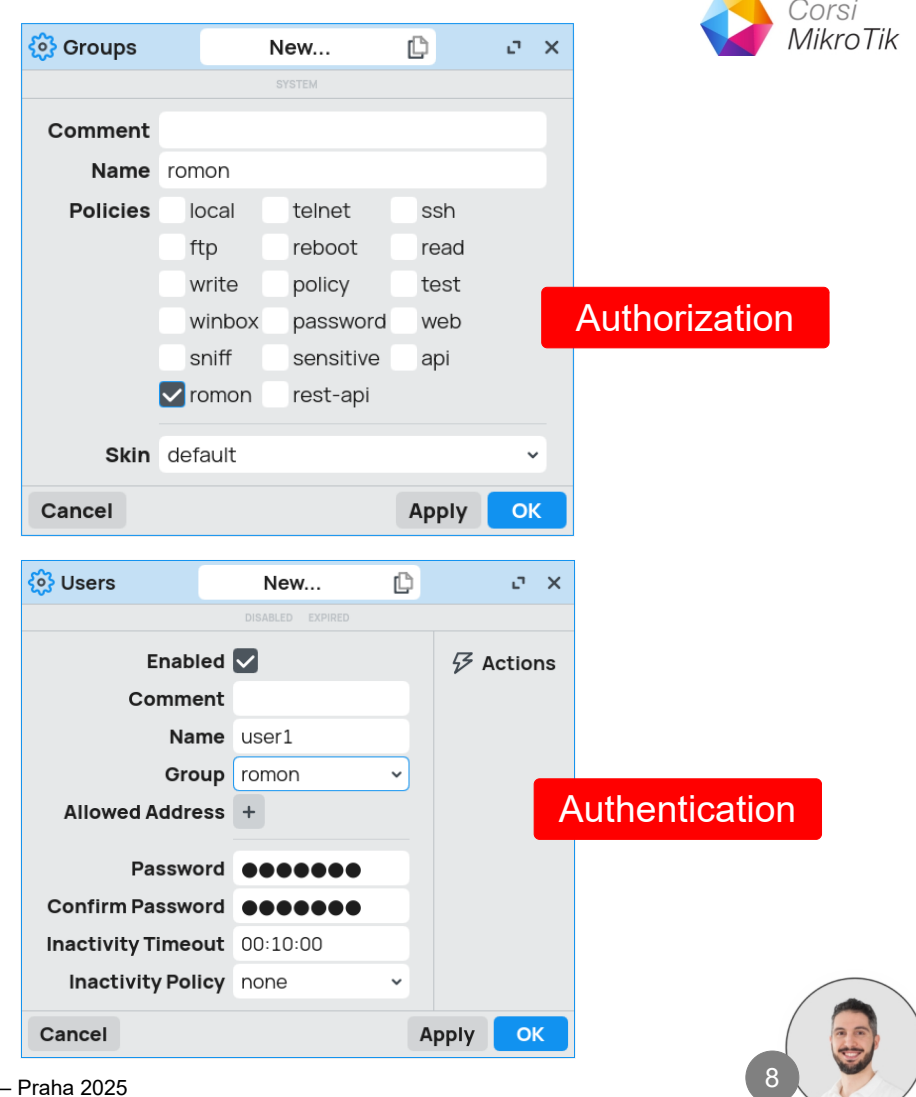

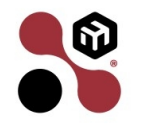

# Encryption

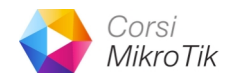

• Encryption involves the process of transforming data so that it is unreadable by anyone who does not have a **decryption** key.

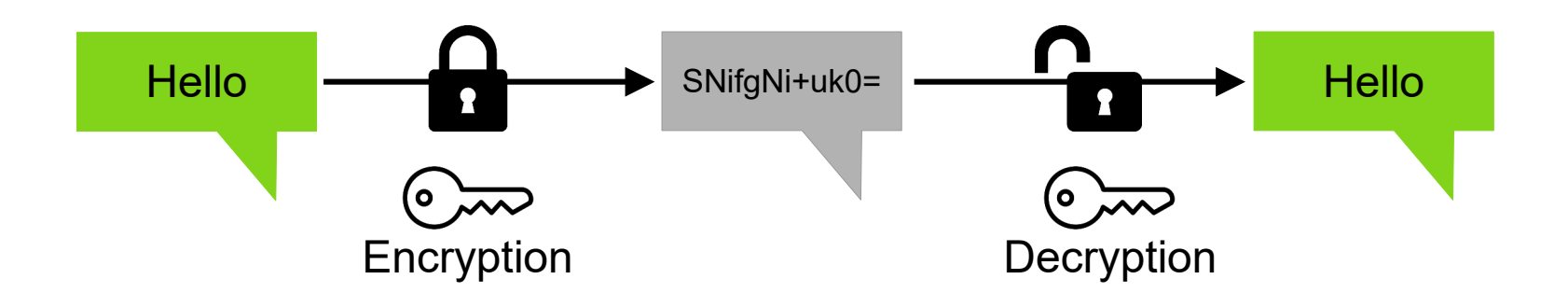

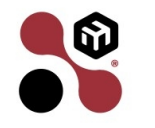

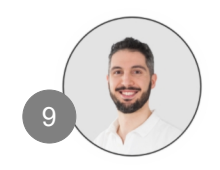

# Encryption

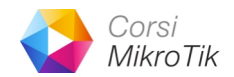

For example, HTTPS use encryption that use SSL (Secure Socket Layer) to protect data transitted over the web like credential (user/password), credit card number or information delivered as content.

| MikroTik Routers and Wireless × | +                                          |      |       |     |      |           |          |         |          | $\sim$ | -   | đ        | × |
|---------------------------------|--------------------------------------------|------|-------|-----|------|-----------|----------|---------|----------|--------|-----|----------|---|
| $\leftarrow \rightarrow C$      | A https://mikrotik.com                     |      |       |     |      |           |          | 文A 130% | *        |        | ♥ ₿ | <u>එ</u> | ≡ |
|                                 | Sicurezza connessione per mikrotik.com     |      |       |     |      |           |          |         |          |        |     |          |   |
| 🕅 m 🛙                           | A La connessione con questo sito è sicura. | Home | About | Buy | Jobs | Hardware  | Software | Support | Training | Accour | nt  |          |   |
|                                 | Certificato rilasciato a:                  |      |       |     |      |           |          |         |          |        |     |          |   |
|                                 | SIA \"Mikrotikls\"<br>Riga<br>LV           |      |       |     |      |           |          |         |          |        |     |          |   |
|                                 | Verificato da: DigiCert Inc                |      |       |     |      |           |          |         |          |        |     |          |   |
|                                 | Ulteriori informazioni                     | 1    | C     |     | 20   | <br>۱VC 1 |          |         |          |        |     |          |   |

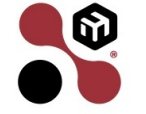

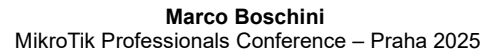

# **De facto protocols**

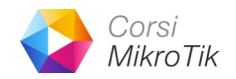

- Not all the devices/protocols support authentication, authorization and encryption.
- I worked for many years in the field of Building Automation.
- There are some protocols, developed many years ago, that is very simple, efficient and open (no royalties).
- These protocols have become a de facto standard, being implemented and used worldwide by many manufacturers.

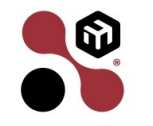

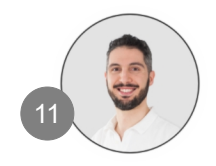

#### Marco Boschini

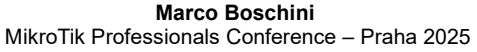

# Modbus

- One of these is Modbus
- Developed by Modicon in the 1979.
- Today is propriety of Schneider Electric
- MikroTik implement that protocol in the IoT Packages for IoT devices (es: KNOT)

https://mikrotik.com/product/knot

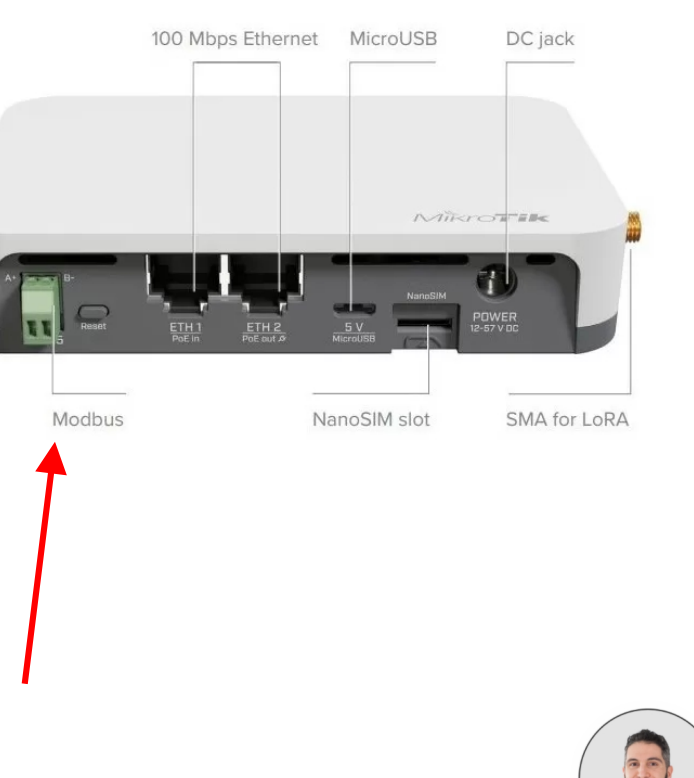

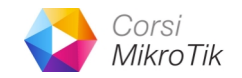

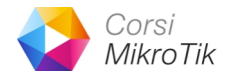

## Modbus

- Modbus permit to exchange "raw" data within devices in a common binary language.
- You can read values from device
  - Eg. read a temperature or power
- You can write values to device
  - Eg. actuate a light or ventilation

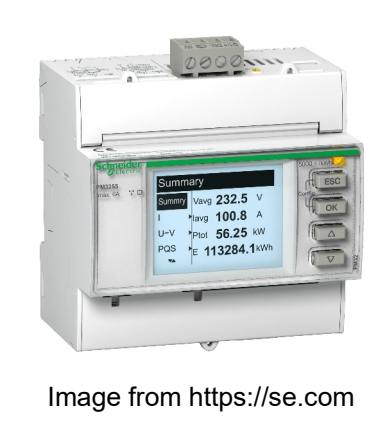

at at at at at a fat

ARE ADALAND AND AN THE

- - Infedtfaftt t

Image from https://www.johnsoncontrols.com/

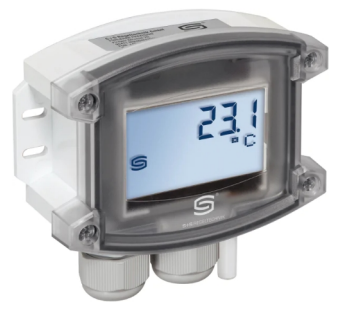

Image from https://www.spluss.de/

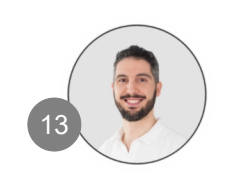

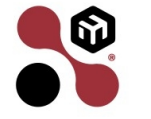

## Modbus

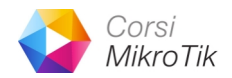

- ModbusRTU communicate over serial bus (RS485)
- ModbusTCP communicate over TCP/IP protocols, TCP/502.

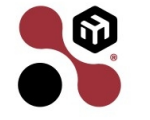

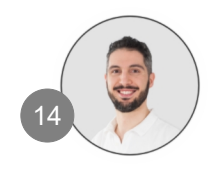

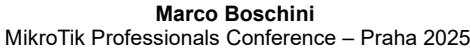

# **KNX**

- KNX is the first worldwide standard for Building Automation.
- Developed in the '90
- This is like the ethernet protocols for networking: simple, robust and future proof.
- Implemented by over 500 manufacturer worldwide
- More than 500 training centres.

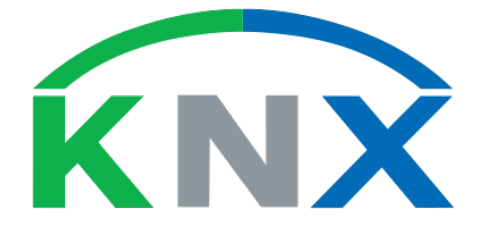

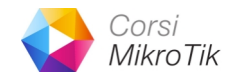

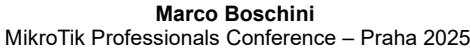

# KNX

- The communication device-to-device is over bus cable Twisted Pair
- IP Connection is also possibile via KNXnet/IP from 2007
  - Unicast via UDP/3671
  - Multicast via IP address 224.0.23.12 UDP/3671 \_
- **IP Secure connection** is available from 2017

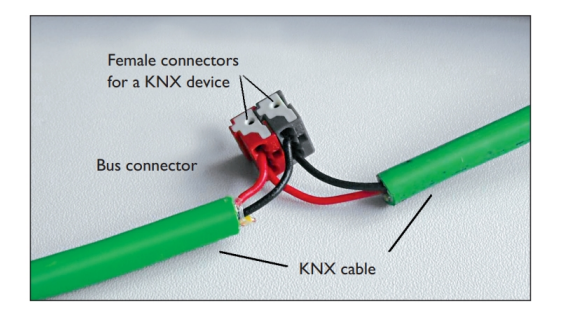

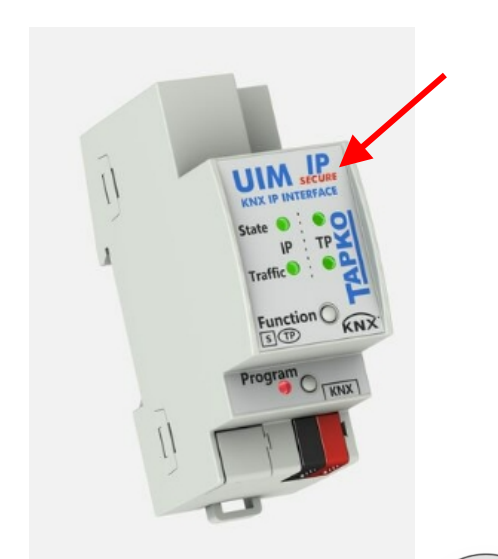

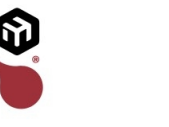

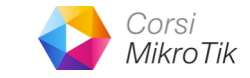

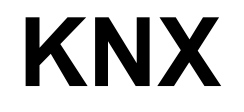

#### PREVENTING ACCESS TO THE NETWORK TO THE VARIOUS KNX PHYSICAL MEDIA

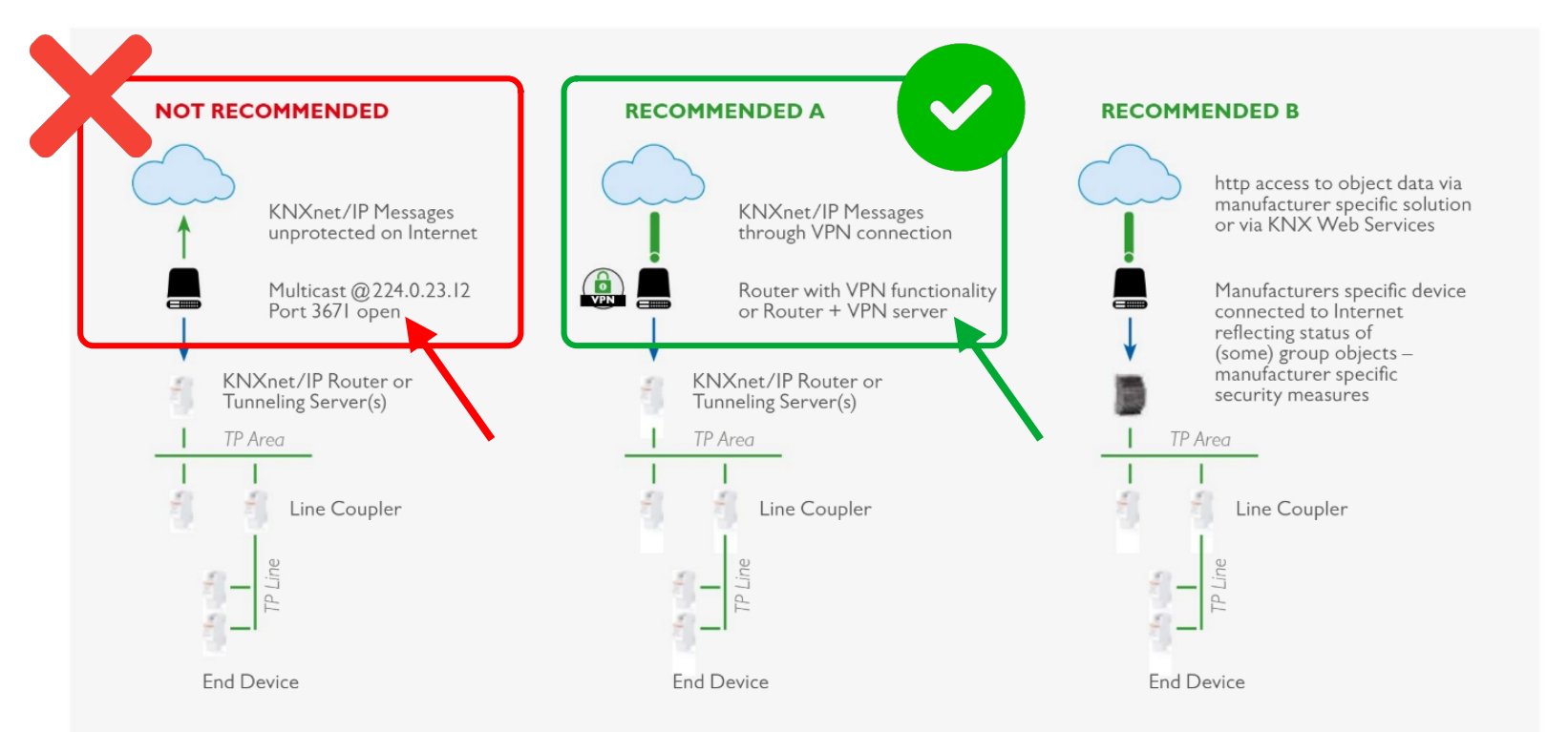

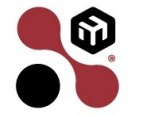

#### https://issuu.com/knxassociation/docs/knx-secure-position-paper\_en

Marco Boschini MikroTik Professionals Conference – Praha 2025

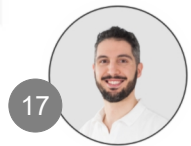

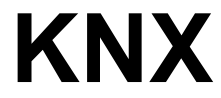

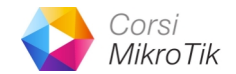

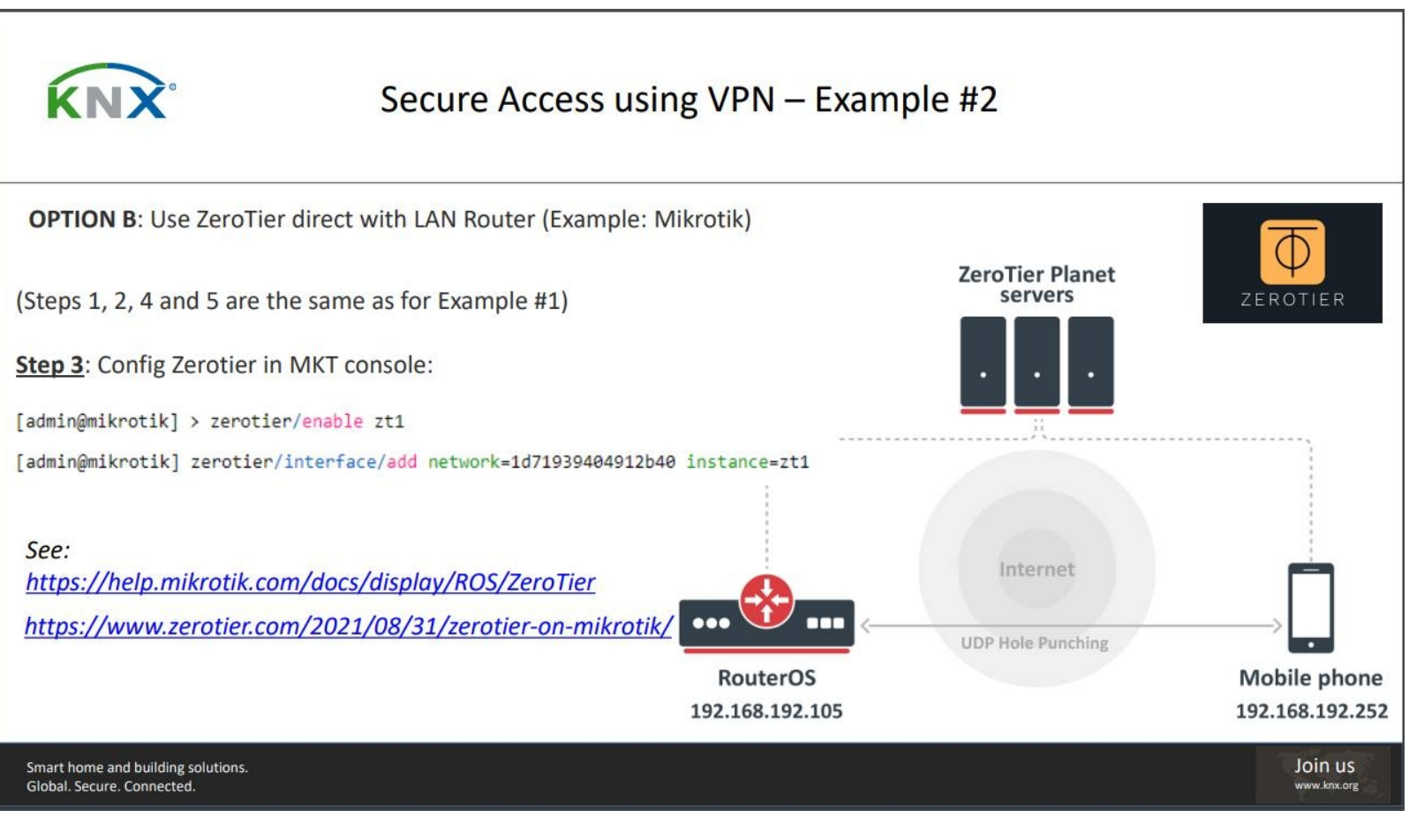

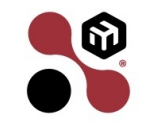

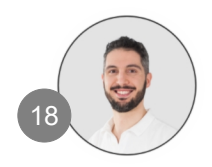

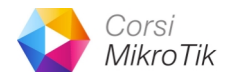

#### KNX

- I'm also an Official KNX Tutor
  Instructor
- At some point in my life I felt it was necessary to connect the dots regarding these technologies and helping people to build solid competency.

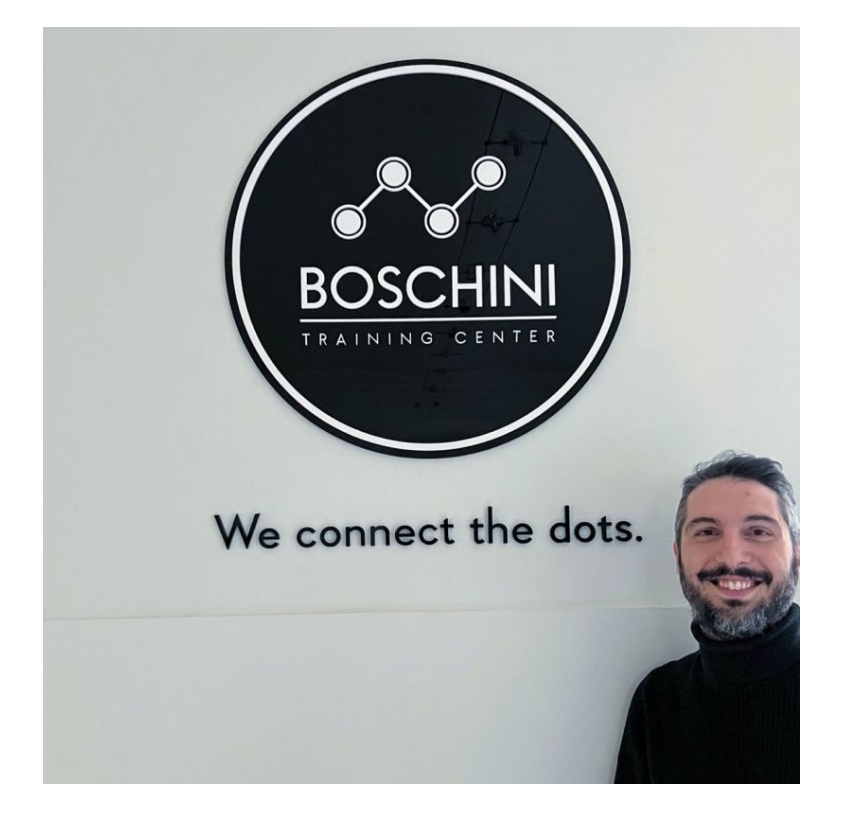

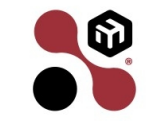

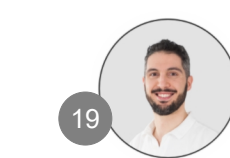

# The reason why

- This is the reason why I use (read "love" –) MikroTik:
  - It permits everyone to study networking and grow
  - It is affordable to utilize in every situation. (We need practice to familiarize and better understand.)
  - It is very flexibile
  - It helped me to solve problems a lot of times
  - Almost all devices have all the functionality (no need for money for extra license or subscriptions)

Marco Boschini MikroTik Professionals Conference – Praha 2025

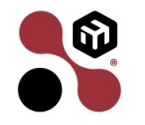

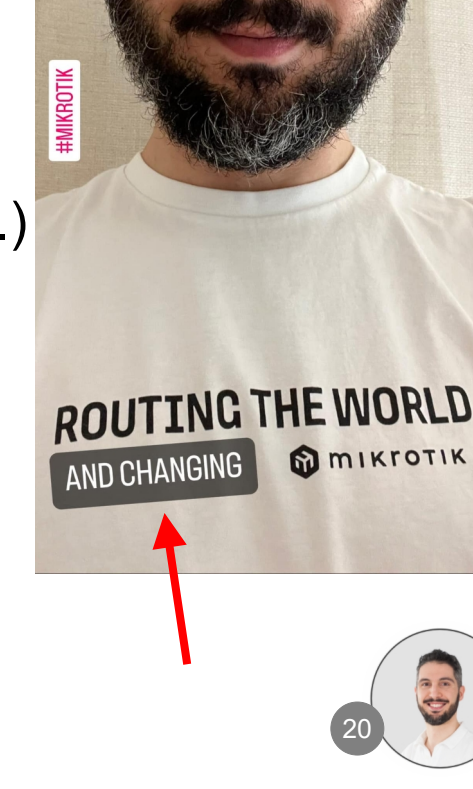

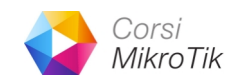

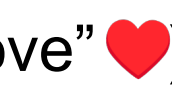

# How to reach remote devices?

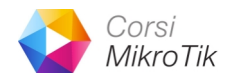

- To reach these devices there are multiple solutions:
  - DST-NAT ("port forwarding"):
     widely used in the past, not secure today.
  - Cloud

only if the manufacturer have a cloud implementation, not always available.

- VPN

Virtual private network, client can reach remote devices in a private local network over a Secure Tunnel connection with Authentication, Authorization and Encryption.

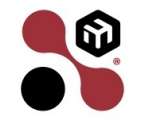

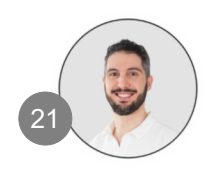

# **DST-NAT**

- DST-NAT is a function of the firewall NAT
- It permits to change two parameters in the IP packet
  - Destination IP address
  - Destination protocol port

/ip firewall nat
add chain=dst-nat \
in-interface=ether1 protocol=tcp dst-port=8080 \
action=dstnst to-address=192.168.1.10 to-port=80

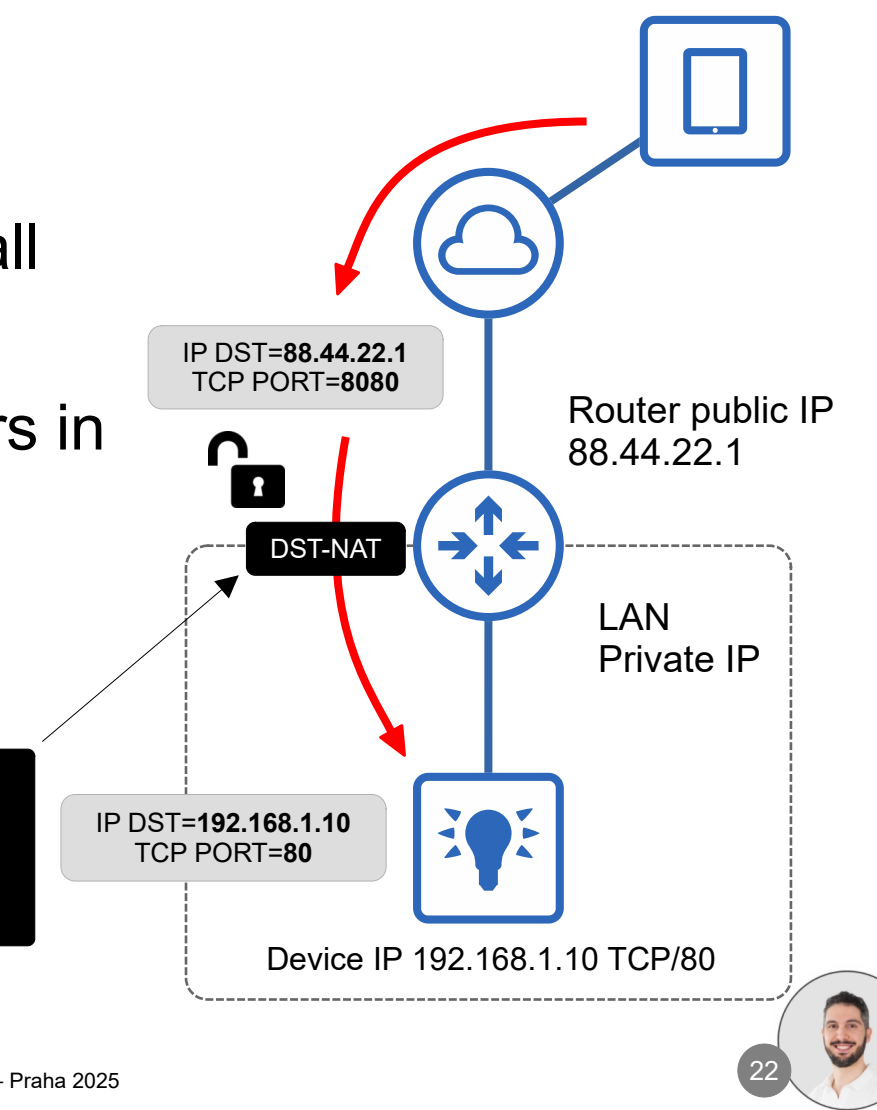

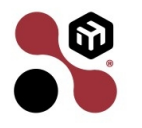

# **DST-NAT** problem

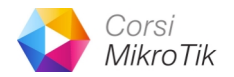

- It is not secure because it expose devices on the WAN.
  - Everyone can try to login with bruteforce attack
  - Everyone can send a tons of IP packets to the device (DoS/DDoS).
  - You can limit access with firewall filter combined with Address List.
- It requires a public IP (also dynamic IP is OK).
  - With the lack of IPv4 address, today it can be difficult have a public IP address.
  - With Mobile data (4G/LTE) it's very hard to have a public IP address.

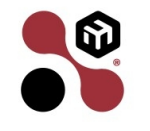

# Cloud

- Require a manufacturer implementation
- Data storage is on cloud.
- If it's available, it's ready-to-use.
- Reads "on someone else's computer"
- We have no control over.

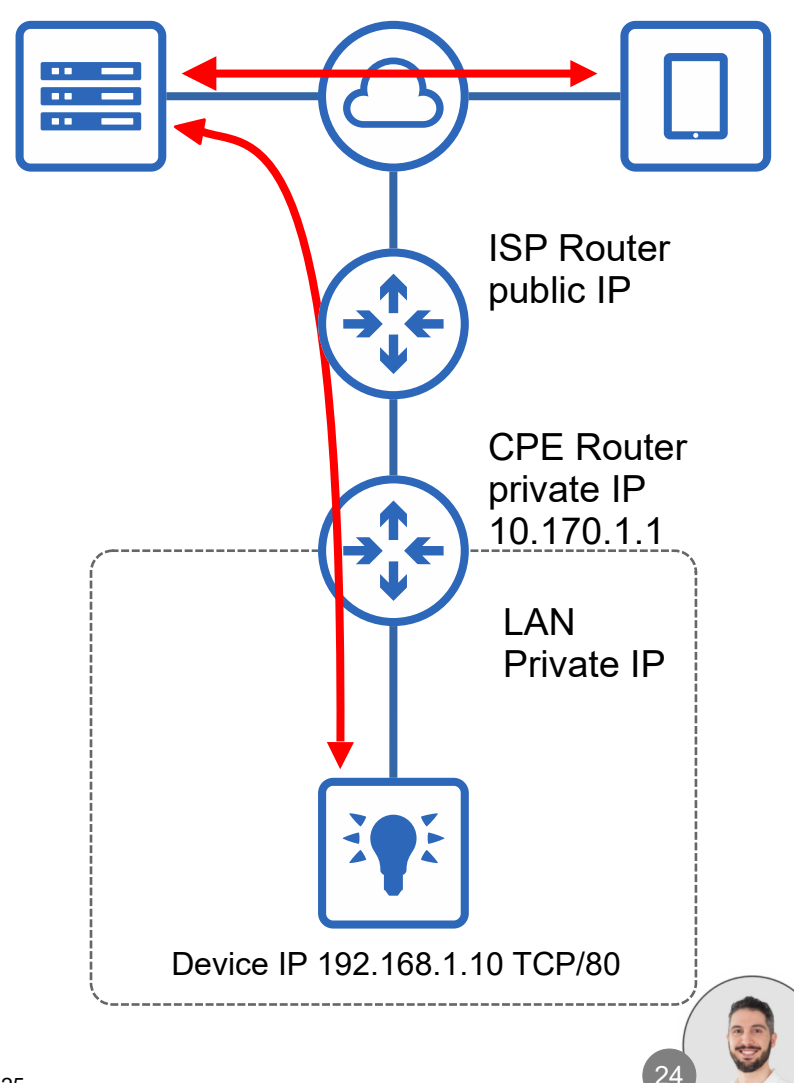

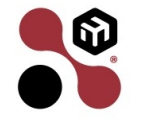

## VPN

- Via VPN a secure direct connection can be created from a remote client (VPN Client) to the customer router (VPN Server)
- VPN Server MUST have a public IP to be reachable from remote VPN client.

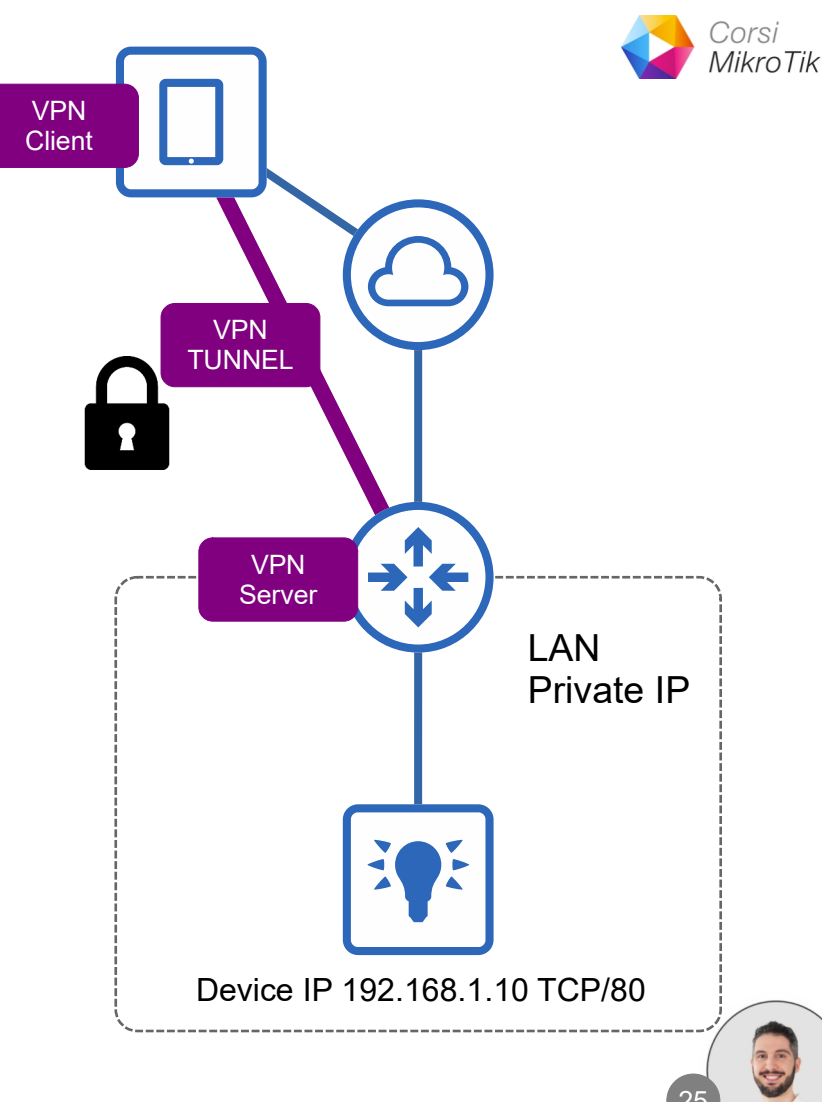

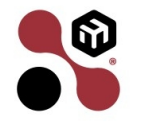

VPN

- RouterOS implement different type of VPN Server for this scenario:
  - OpenVPN
  - WireGuard
  - L2TP/IPSec
  - SSTP
  - IPSec (require public and static address for both)
  - PPTP (please don't use it! It's not secure)

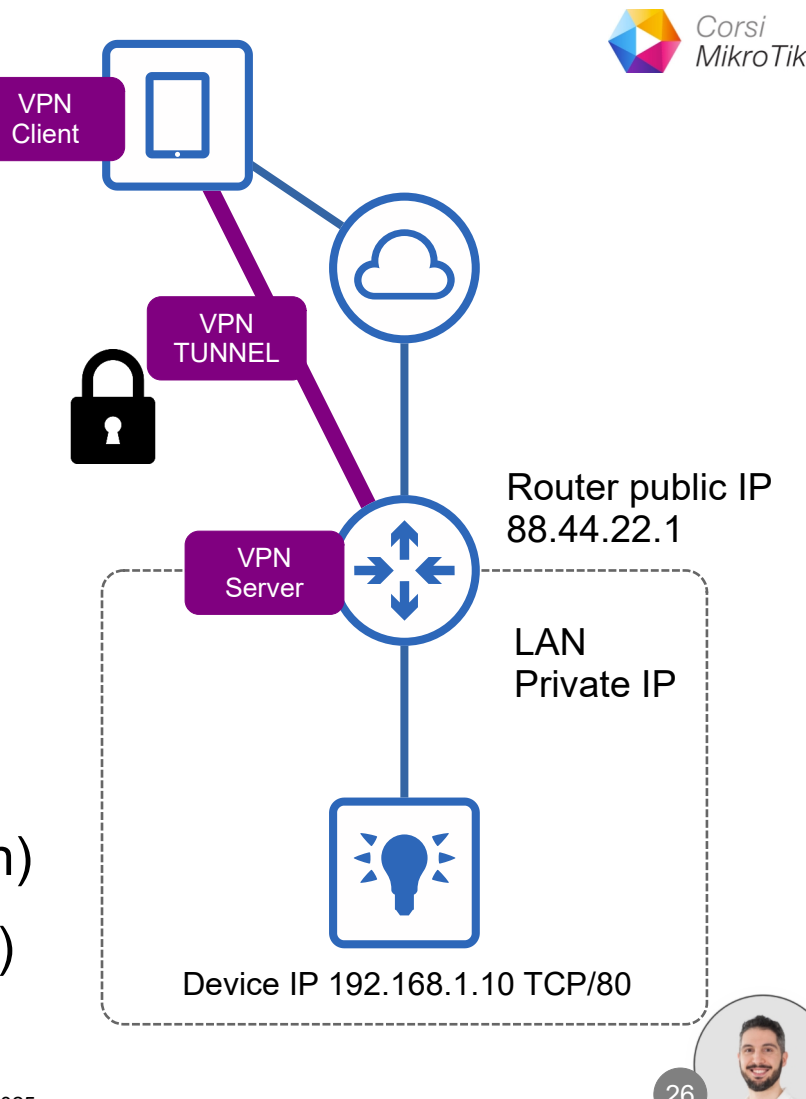

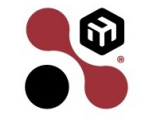

# **NAT problem**

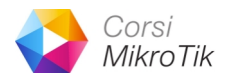

- If the customer does not have a Public IP, the VPN Server can not be reachable from the customers
- A "relay server" is required

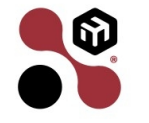

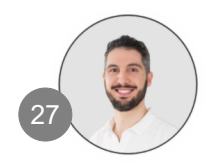

# **5 minutes OpenVPN Server**

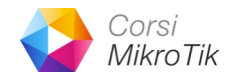

- Now we are going to configure a RouterOS device to become a OpenVPN Server, with a mobile device as VPN Client.
- OpenVPN Require Certificate and credentials (user/password)
- OpenVPN permit to push routes to the client.
- It is possible to create multiple OpenVPN Server on the same device (eg. with different protocol: TCP and UDP)

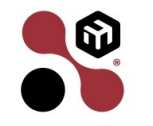

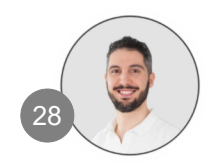

# **OpenVPN - Certificate Authority**

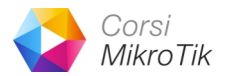

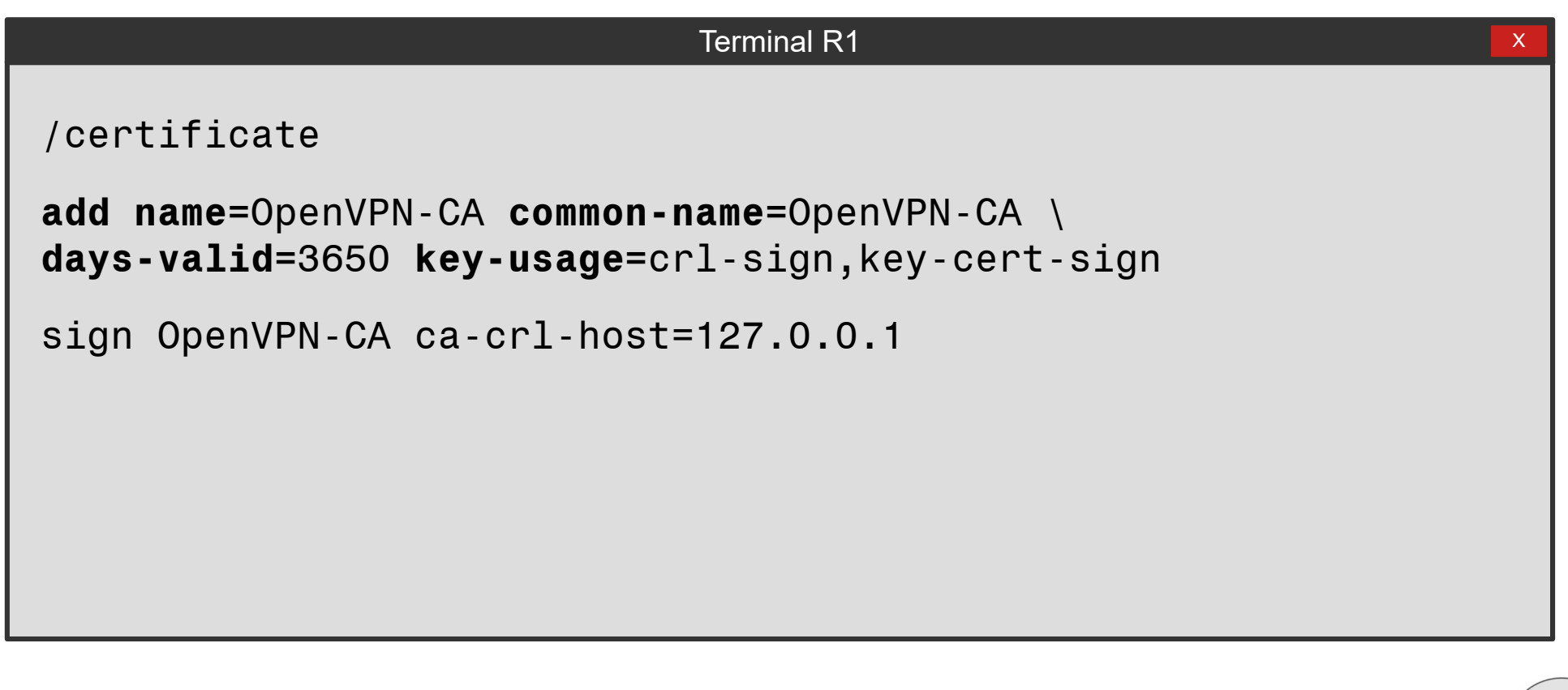

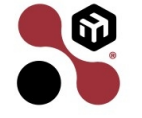

# **OpenVPN - Server Certificate**

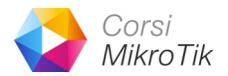

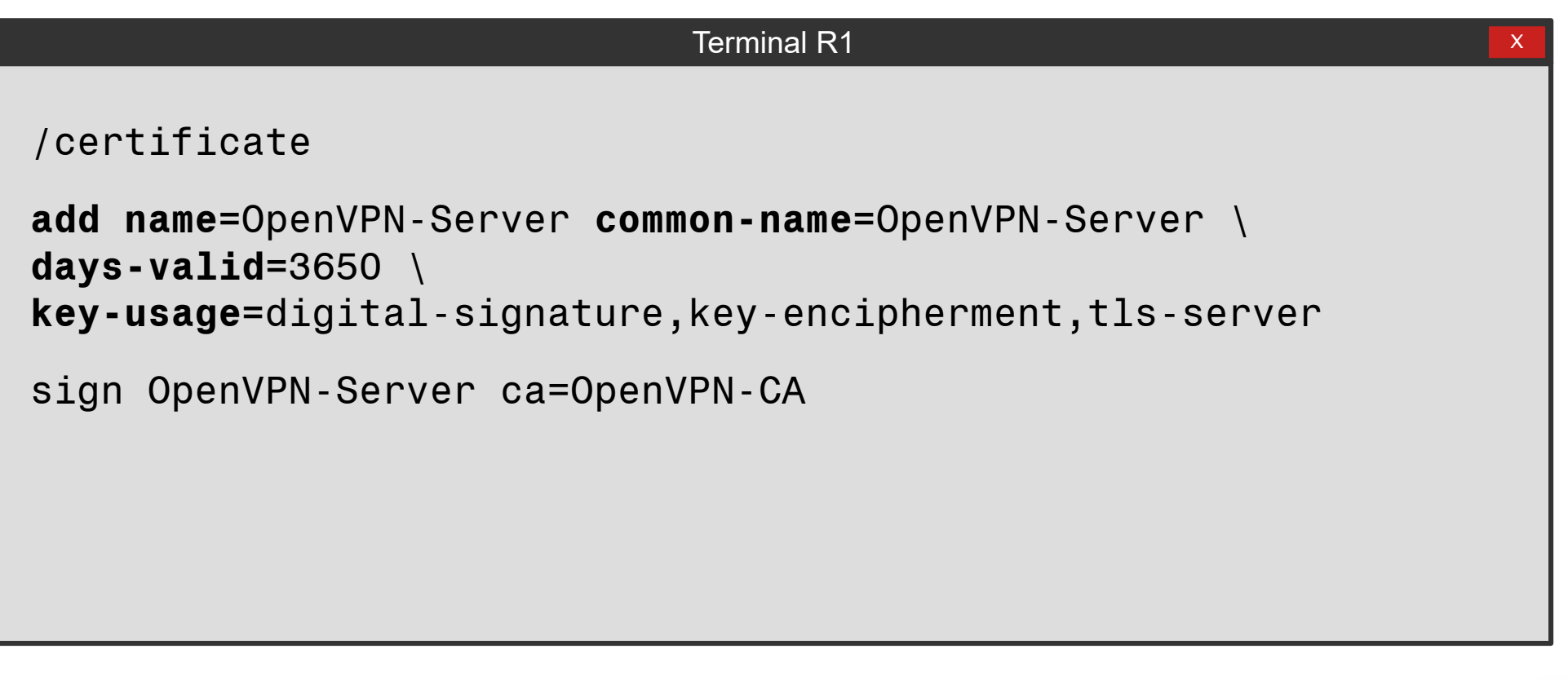

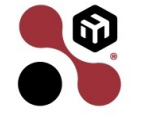

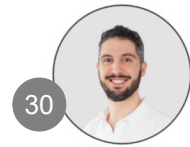

# **OpenVPN - Client Certificate**

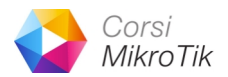

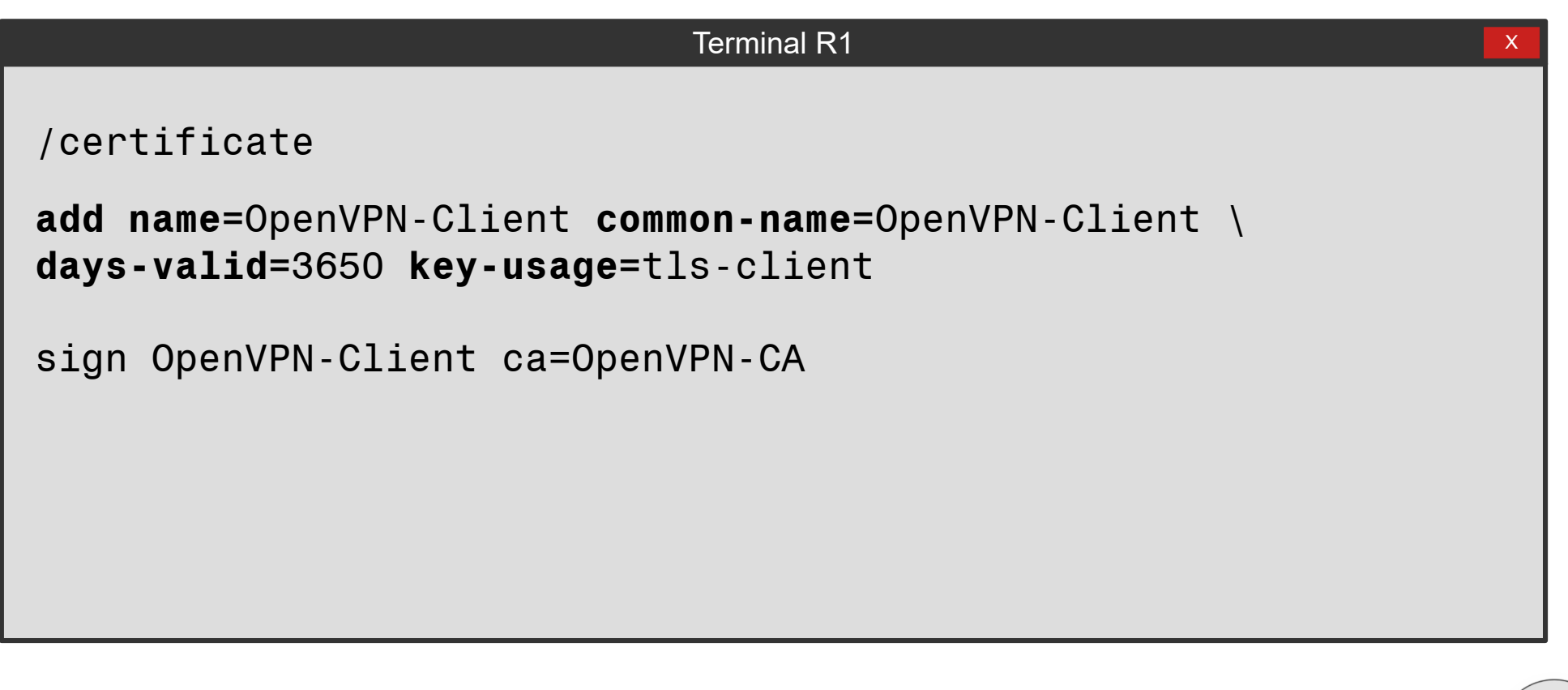

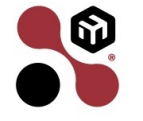

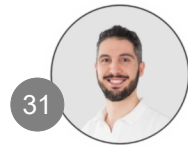

# **OpenVPN - Export Certificate**

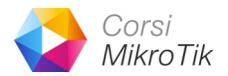

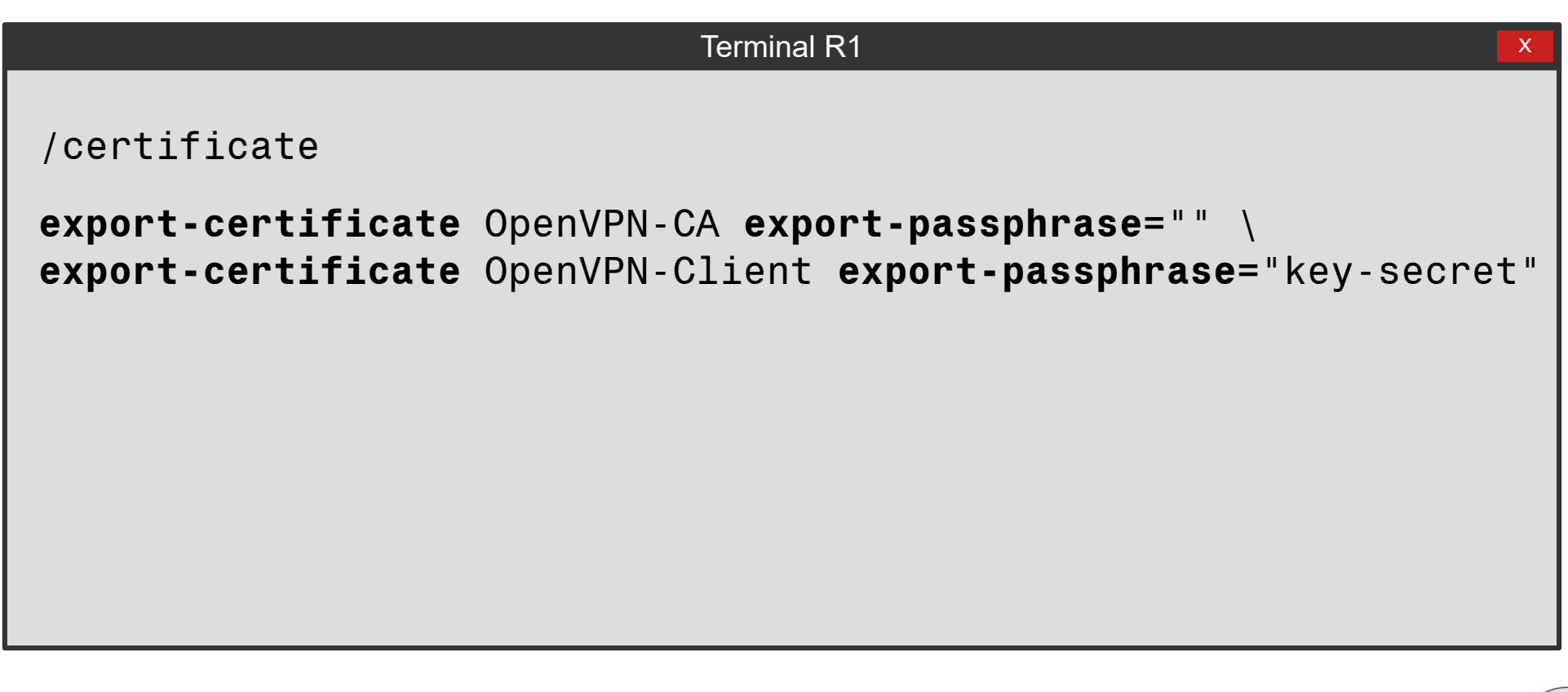

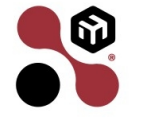

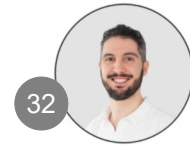

# **OpenVPN Certificate**

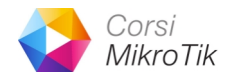

| <u>ද</u> ු    | Certificates | ~  | Certificates | SC | EP Servers | SCEP | RA  | Requests   | ΟΤΡ | CRL    |           |          |            |         |
|---------------|--------------|----|--------------|----|------------|------|-----|------------|-----|--------|-----------|----------|------------|---------|
| Ci New Remove |              |    |              |    |            |      |     |            |     |        |           |          |            |         |
|               | P            | Na | ime          | ^  | Issuer     | Co   | mm  | ion Name   | \$  | Subjec | ct Alt. N | Key Size | Days Valid | Trusted |
|               | KLAT         | Ор | enVPN-CA     |    |            | Ope  | enV | 'PN-CA     |     |        |           | 2048     | 3650       | yes     |
|               | KI           | Ор | enVPN-Client |    |            | Ope  | enV | 'PN-Client |     |        |           | 2048     | 3650       | no      |
|               | KI           | Ор | enVPN-Server |    |            | Ope  | ∋nV | PN-Server  |     |        |           | 2048     | 3650       | no      |

| File List V File Cloud Backup         |           |           |                     |  |  |  |  |  |  |  |  |
|---------------------------------------|-----------|-----------|---------------------|--|--|--|--|--|--|--|--|
| Ct New Remove                         |           |           |                     |  |  |  |  |  |  |  |  |
| File Name                             | Туре      | Size      | Creation Time       |  |  |  |  |  |  |  |  |
| autosupout.rif                        | .rif file | 332,9 KiB | 2025-02-15 20:22:30 |  |  |  |  |  |  |  |  |
| <pre>Cert_export_OpenVPN-CA.crt</pre> | .crt file | 1139 B    | 2025-02-15 20:45:34 |  |  |  |  |  |  |  |  |
| <pre>Client_copenVPN-Client.crt</pre> | .crt file | 1111 B    | 2025-02-15 20:46:02 |  |  |  |  |  |  |  |  |
| cert_export_OpenVPN-Client.key        | .key file | 1886 B    | 2025-02-15 20:46:02 |  |  |  |  |  |  |  |  |
|                                       | directory |           | 2025-02-15 17:43:50 |  |  |  |  |  |  |  |  |

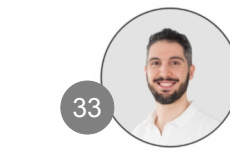

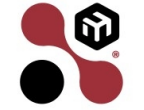

# **OpenVPN Server Configuration**

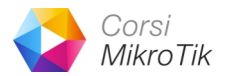

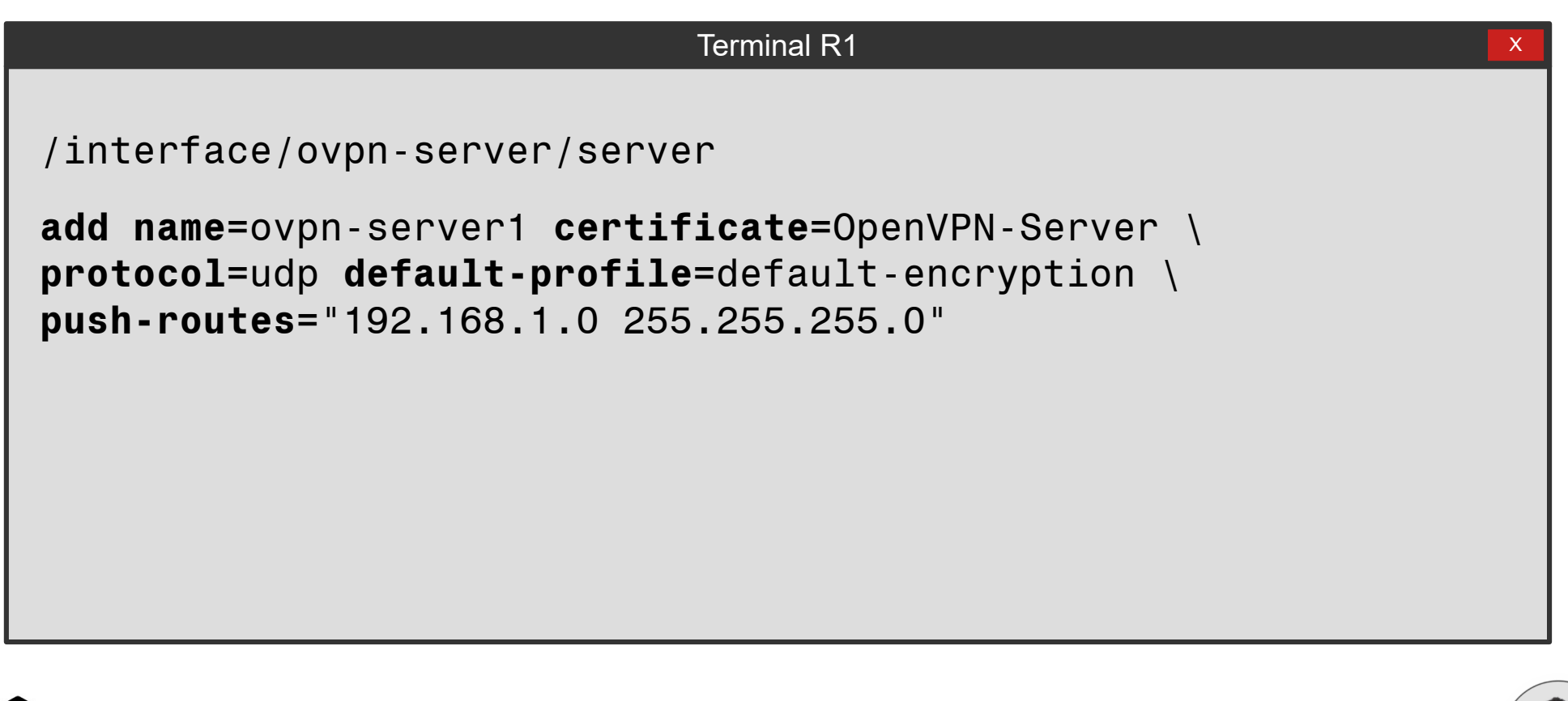

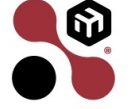

# **OpenVPN Export .ovpn conf**

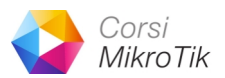

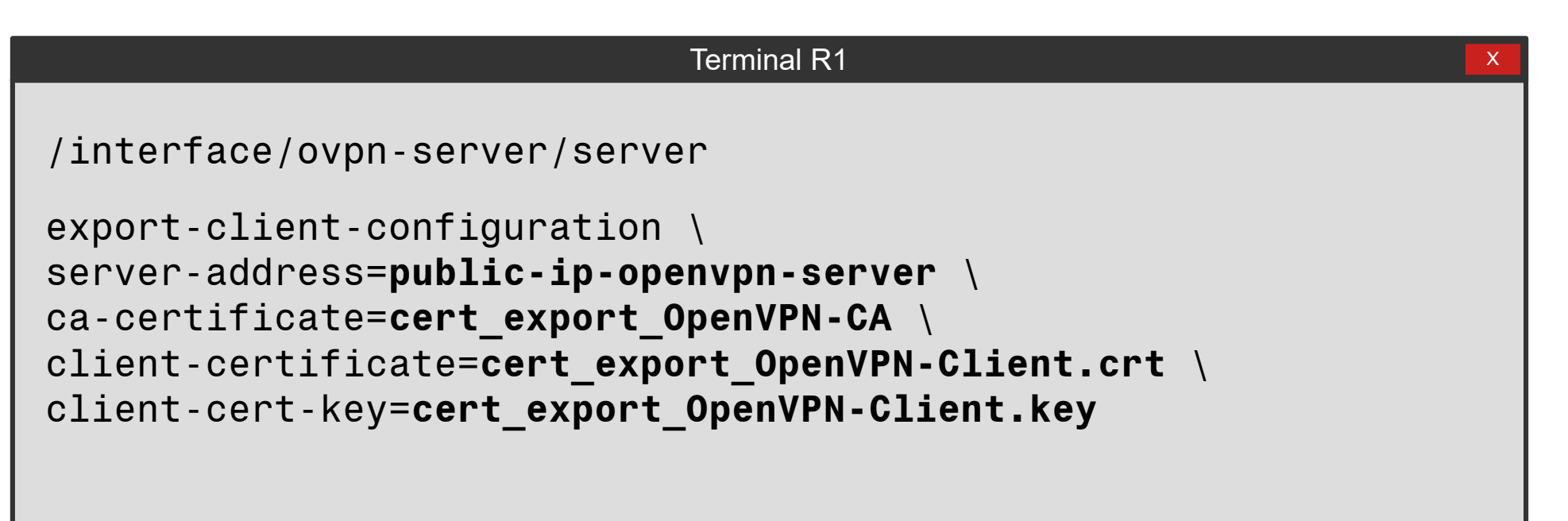

Result

progress: ovpn client configuration 'client1739653470.ovpn' file exported

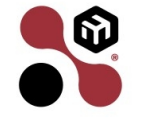

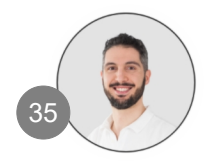

# **OpenVPN User**

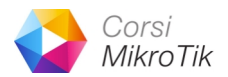

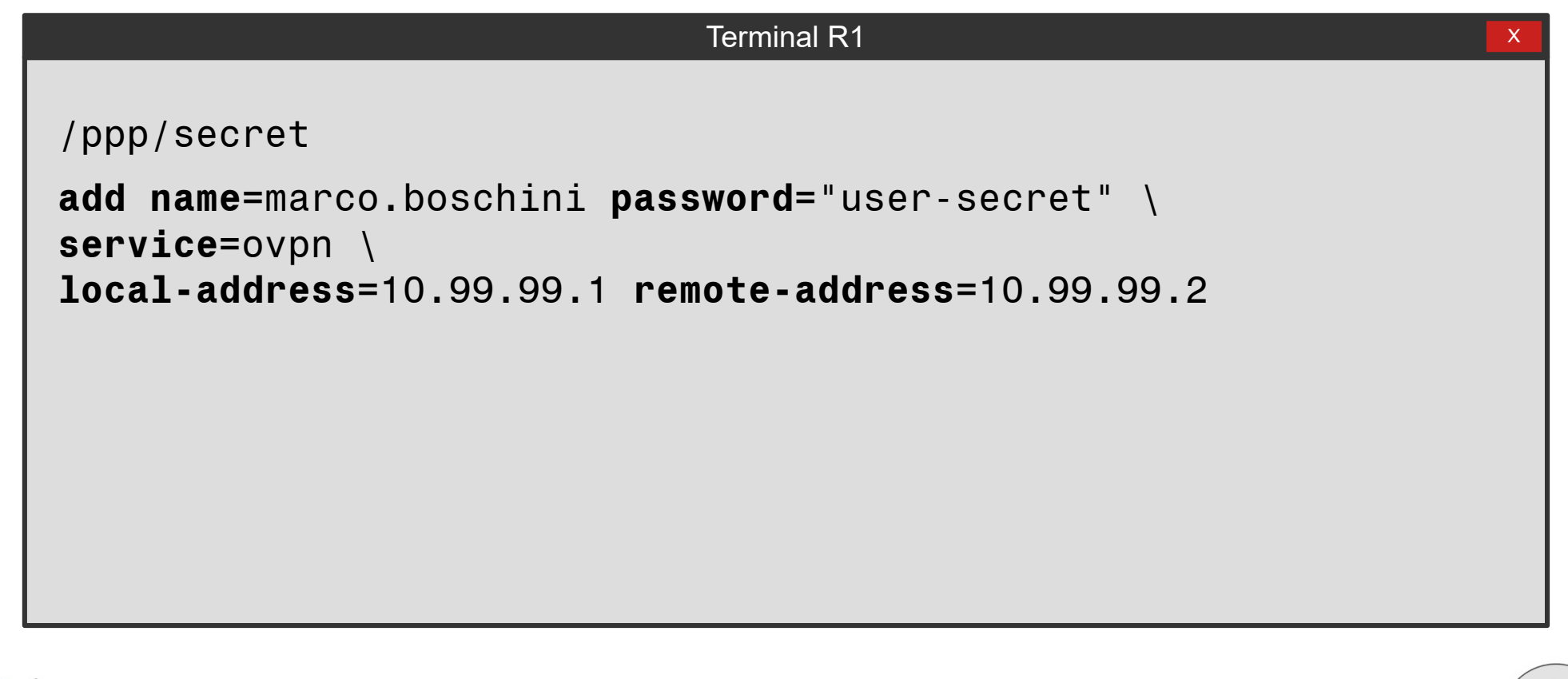

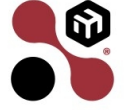

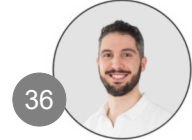
## **OpenVPN Connect (user application)**

- Import the .ovpn file in OpenVPN Connect
- Insert the user-name "marco.boschini"
- Insert the user-password "user-secret"
- Insert the key-password "key-secret"
- Select "CONNECT"

| < Impo                           | rted Profile   |
|----------------------------------|----------------|
| Profile Name                     | .net [client17 |
| Server Hostname (I               | locked)        |
| Username<br>marco.boschini       |                |
| Save password                    | d              |
| Password<br>user-secret          | ~              |
| 🗹 Save Private K                 | ey Password    |
| Private Key Passwo<br>key-secret | ord            |
|                                  |                |
| PROFILES                         | CONNECT        |

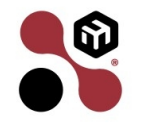

# **OpenVPN Connect (user application)**

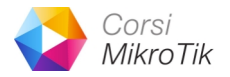

- The connection is working!
- Connection from Windows PC
   is almost the same
- Connection from MacOS is almost the same

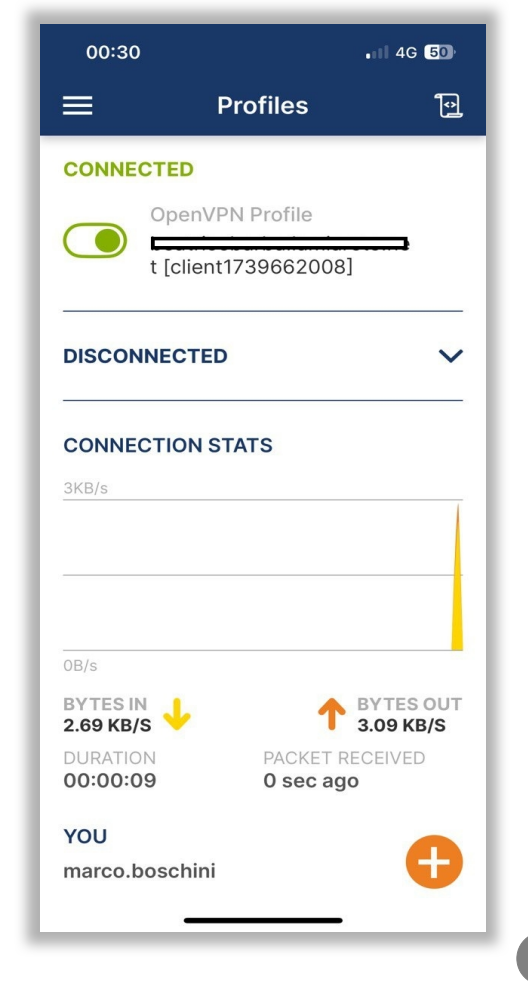

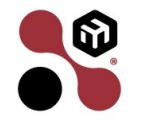

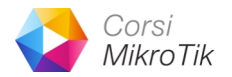

Save the remote openvpn config file in a directory eg:

- /home/marcoboschini/
- Via SCP (SSH is required enabled on RouterOS)
- \$ scp admin@mikrotik-ip:/client1739653470.ovpn
  /home/marcoboschini/client.ovpn

| marcoboschini@corsimikrotik-vm:~                   |                   |           |       |  |
|----------------------------------------------------|-------------------|-----------|-------|--|
| <pre>\$ scp admin@192.168.122.158:/client173</pre> | 9653470.ovpn ./cl | ient.ovpn |       |  |
| admin@192.168.122.158's password:                  | •                 | •         |       |  |
| client1739653470.ovpn                              | 100% 4483         | 1.0MB/s   | 00:00 |  |
|                                                    |                   |           |       |  |

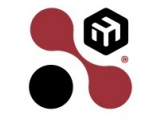

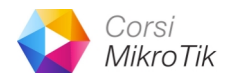

To save credentials in the same directory:

- Create a new file "client-auth-user-pass.txt" and write marco.boschini user-secret
- Create a new file "client-askpass.txt" and write key-secret

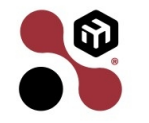

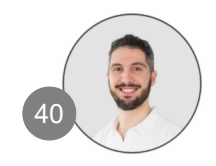

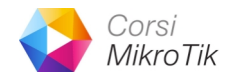

Open the config file client.ovpn with a text-editor (Eg. Nano)

• find the row:

auth-user-pass

• edit with this

auth-user-pass client-auth-user-pass.txt
askpass client-askpass.txt

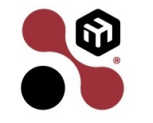

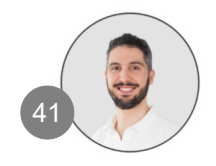

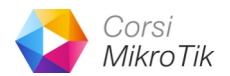

#### Start openvpn with this command:

#### sudo openvpn --config client.ovpn

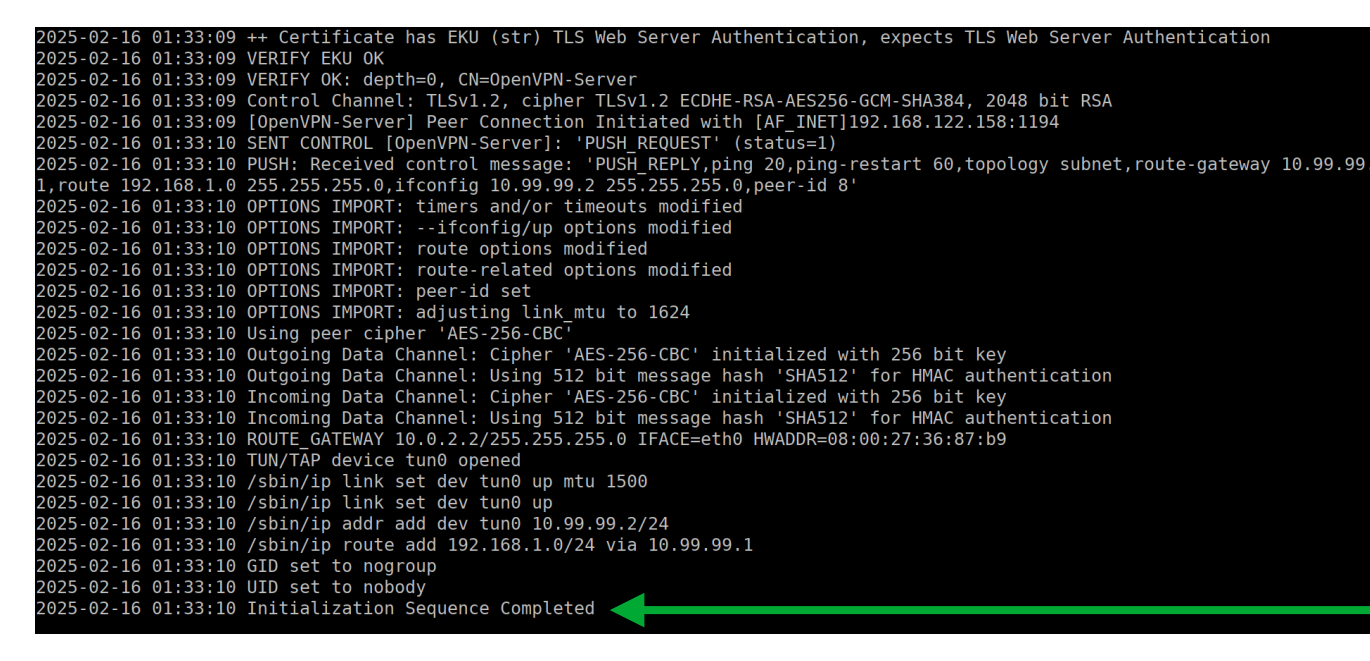

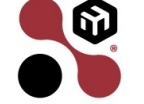

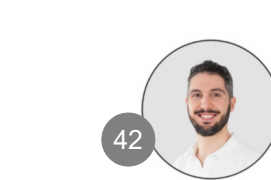

## **OpenVPN Client RouterOS**

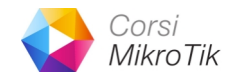

RouterOS can be OpenVPN Client. From Files, import .ovpn config file with certificate

| File List 🗸 File Cloud Backup       |            |        |                     |                           |  |  |
|-------------------------------------|------------|--------|---------------------|---------------------------|--|--|
| La New Remove                       |            |        |                     |                           |  |  |
| File Name                           | Туре       | Size   | Creation Time ≡     | Restore                   |  |  |
| Client1739787808.ovpn               | .ovpn file | 4478 B | 2025-02-17 10:25:29 | Upload                    |  |  |
| C skins                             | directory  |        | 2025-02-17 10:10:28 | Download                  |  |  |
|                                     |            |        |                     | O Configuration<br>Backup |  |  |
| 18,0 MiB of 89,2 MiB used 79 % free |            |        | 2                   |                           |  |  |

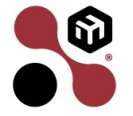

## **OpenVPN Client RouterOS**

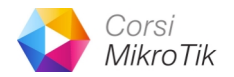

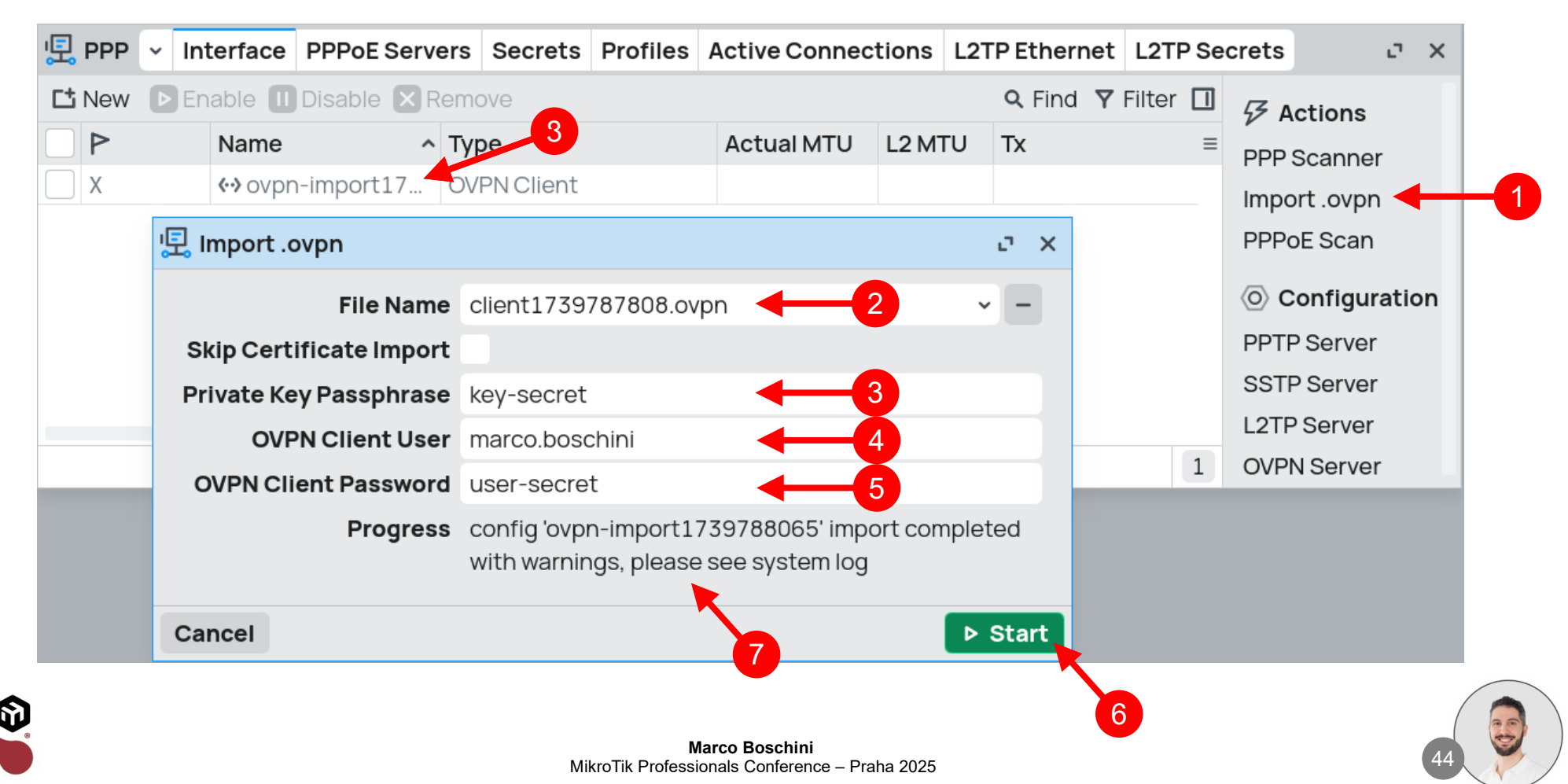

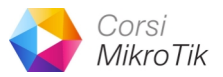

#### **OpenVPN Client RouterOS** (without certificate)

| Terminal R1                                                                                                    |
|----------------------------------------------------------------------------------------------------|
| <pre>/interface ovpn-client add name=ovpn-R1 \ connect-to=88.44.22.2 protocol=udp\ user=marco.boschini password=user-secret \ profile=default-encryption</pre> |

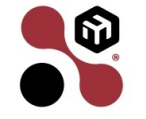

## **NAT problem**

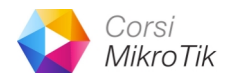

- If your router (or VPN Server) is not reachable by public IP
- Some solutions:
  - ZeroTier
  - BackToHome (based on WireGuard protocol)
  - RouterOS as a VPN Server concentrator

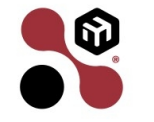

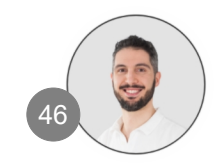

## ZeroTier

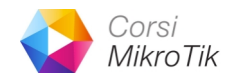

- Available only in ARM/ARM64 architecture
- Free up to 25 devices
- Can be hosted for free in your local environment without the limitation of 25 devices
- Easy to implement
- Not under your complete control
- iOS/Android/PC/MAC/Linux Apps available

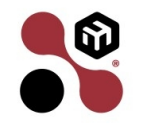

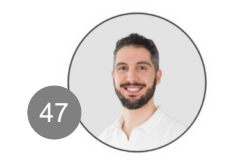

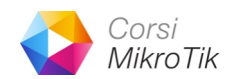

- Available only in ARM/ARM64/TILE architecture
- Very Easy to implement (2 clicks!)
- Based on WireGuard
- MikroTik mantain the relay server for free
- Not under your complete control
- iOS/Android Apps available
- PC/MAC/Linux can use WireGuard client

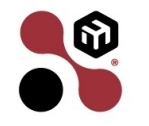

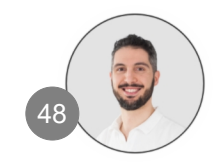

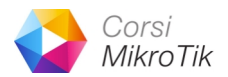

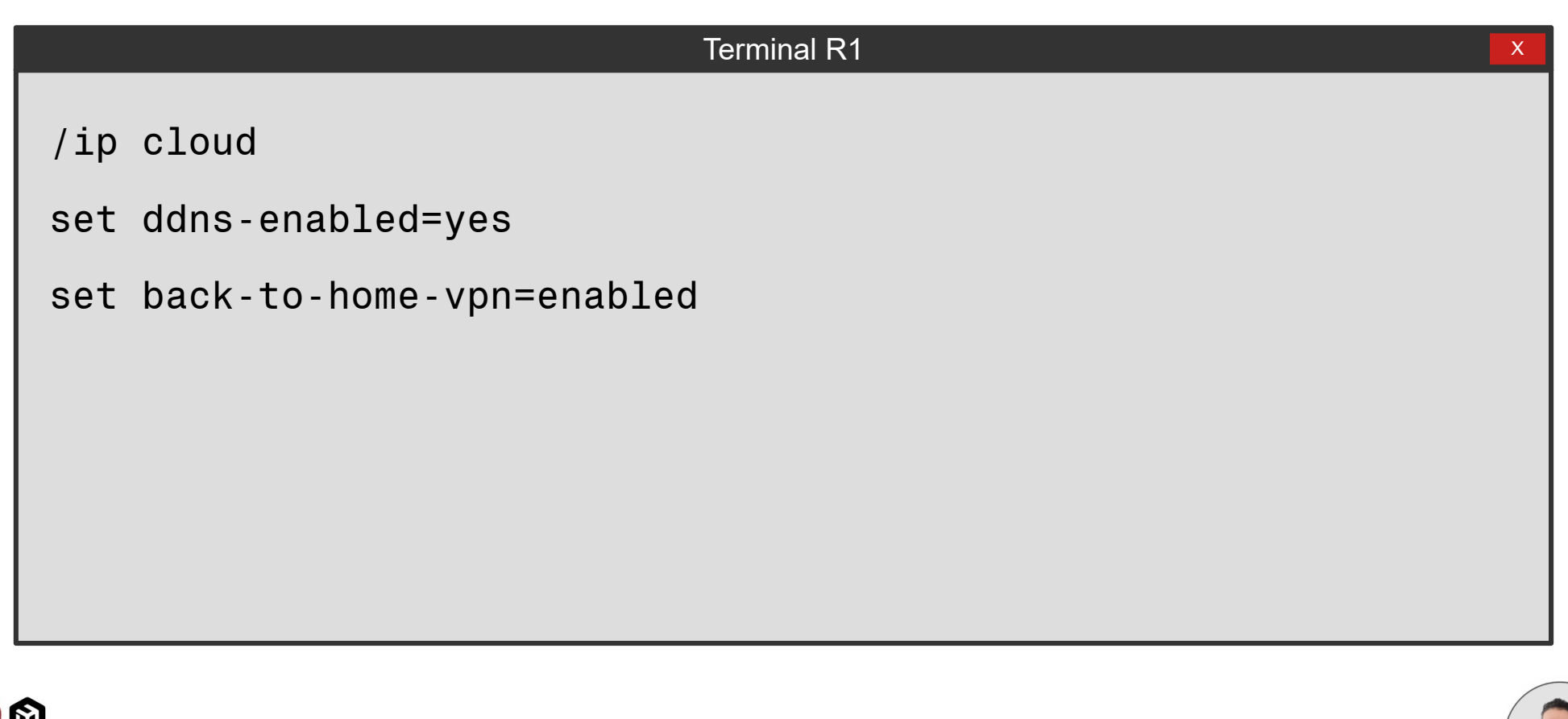

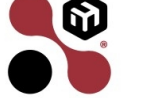

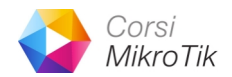

| ud BTH VPN BTH VPN       | WireGuard                                                         | ОК                 |
|--------------------------|-------------------------------------------------------------------|--------------------|
| Back To Home VPN:        | ○ revoked and disabled ● enabled                                  | Cancel             |
| VPN Prefer Relay Code:   | ▼                                                                 | Apply              |
| VPN DNS Name:            | hcr08bd26vm.vpn.mynetname.net                                     | Force Update       |
| VPN Port:                | 19159                                                             | Back To Home Users |
| VPN Status:              | running                                                           |                    |
| VPN Relay IPv4 Status:   | reachable via relay (region: EUR1 ip: 78.28.208.99 rtt: 68.268ms) |                    |
| VPN Relay IPv6 Status:   | connecting (region: EUR1 ip: 2a02:16d8:2:1d:1::1 rtt: timeout)    |                    |
| VPN Relay RTTs:          | EUR1(ip4: 68.268ms, ip6: timeout)                                 |                    |
|                          | USA1(ip4: 151.926ms, ip6: timeout)                                |                    |
| VPN Relay Codes:         | EUR1                                                              |                    |
|                          | USA1                                                              |                    |
| VPN Relay Addressess:    | 78.28.208.99                                                      |                    |
|                          | 192.73.220.99                                                     |                    |
| N Relay IPv6 Addressess: | 2a02:16d8:2:1d:1::1                                               |                    |
|                          | 2602:ff99:5:6::3                                                  |                    |
| VPN Private Key:         | EPH0N/McW32M7Hx74BlfBRG7PiL7VdQFcWeKVpvKAUk=                      |                    |
| VPN Public Key:          | AbGtwEaicztvqfZQifGRgHNyXSOL4did88qtpXah8zI=                      |                    |
| VPN Peer Private Key:    | oA0PE/I03hBJFXLDXDwJdQ7pnyswNszArM2+d4SkDEM=                      |                    |
| VPN Peer Public Key:     | NR54AvPS2DIK9007SQt3IkbGfpU9grg4ApMjzIRAORc=                      |                    |
| VPN Interface:           | back-to-home-vpn                                                  |                    |

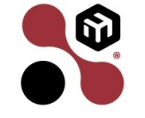

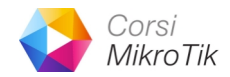

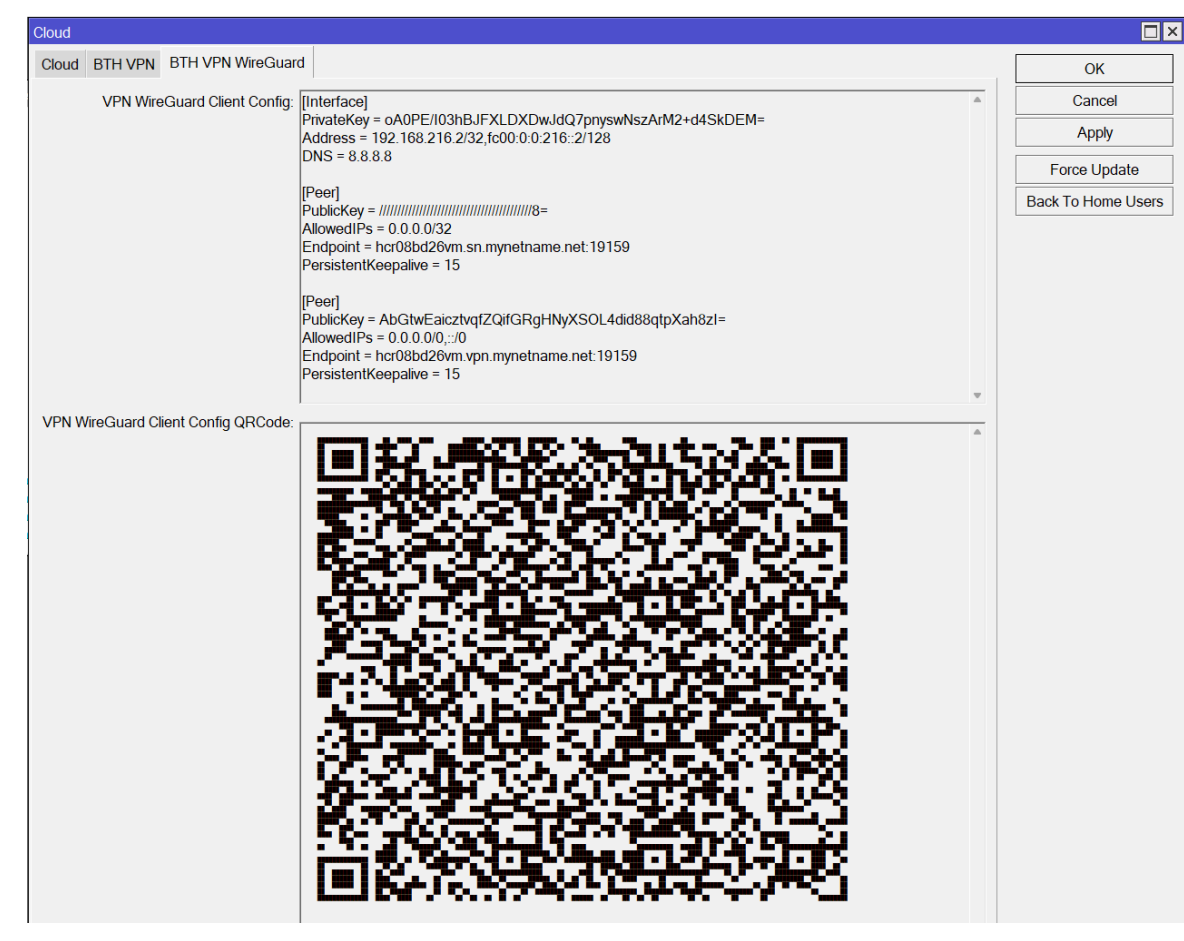

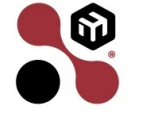

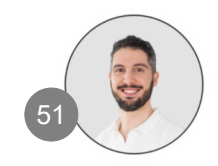

| Corsi    |
|----------|
| MikroTik |

| Cloud                                                                                                    |                                                                              |
|----------------------------------------------------------------------------------------------------|------------------------------------------------------------------------------|
| Cloud BTH VPN BTH VPN WireGuard                                                                                                    |                                                                              |
| VPN WireGuard Client Config: [Interface]<br>PrivateKey = oA0PE/I03hBJFXLI<br>Address = 192.168.216.2/32,fc00<br>DNS = 8.8.8.8<br>[Peer] | DXDwJdQ7pnyswNszArM2+d4SkDEM=<br>0:0:0:216::2/128                            |
| PublicKey = ///////////////////////////////////                                                                                         | Annulla                                                                      |
| PersistentKeepalive = 15                                                                                                    | Taglia<br>Copia                                                              |
| [Peer]<br>PublicKev = AbGtwEaicztvgfZQi                                                                                                 | Incolla <sup>Inge</sup><br>Elimina                                           |
| AllowedIPs = 0.0.0.0/0,::/0<br>Endpoint = hcr08bd26vm vpn.mv                                                                            | Seleziona tutto                                                              |
| PersistentKeepalive = 15                                                                                                    | Ordine lettura da destra a sinistra<br>Mostra caratteri di controllo Unicode |
|                                                                                                    | Inserisci caratteri di controllo Unicode                                     |

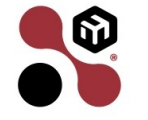

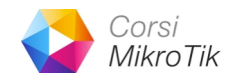

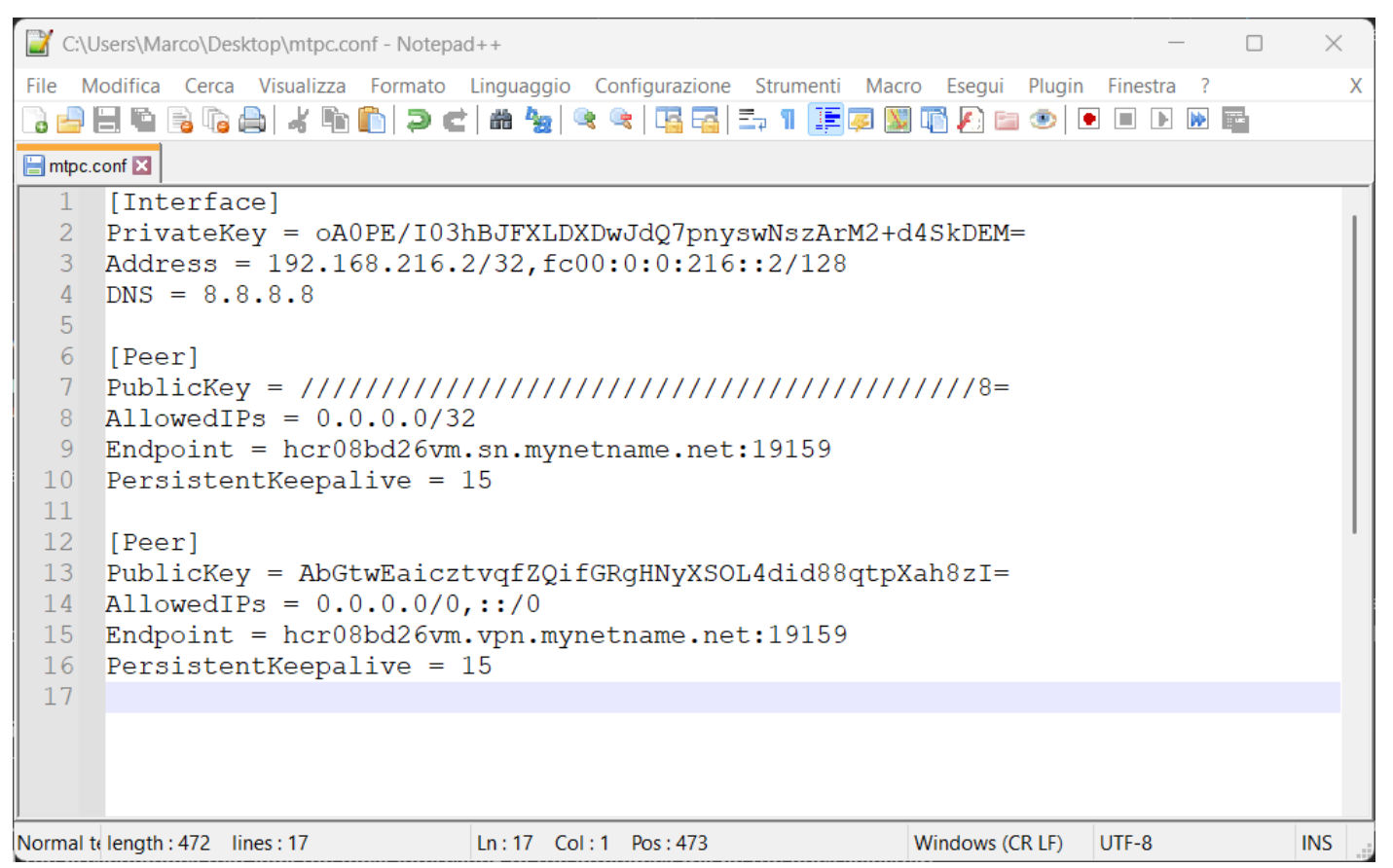

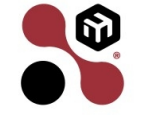

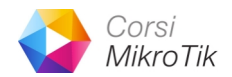

| 🔞 WireGuard                                                                                                | _      |         | × |
|----------------------------------------------------------------------------------------------------|--------|---------|---|
| Tunnel Log                                                                                                 |        |         |   |
| Interfaccia: MikroTik1<br>Stato: Inattivo<br>Chiave pubblica: Bz3XVpsU0golLJ7eVwF/h8BVfDuhnu88Er<br>Attiva | m0kffc | ovywc=  |   |
|                                                                                                    |        |         |   |
|                                                                                                    |        |         |   |
|                                                                                                    |        |         |   |
| 🚍 Aggiungi tunnel 💌 🗙 🚞                                                                                    |        | Modific | a |
| Importa tunnel da file Ctrl+O     Aggiungi tunnel vuoto Ctrl+N                                             |        |         |   |

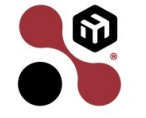

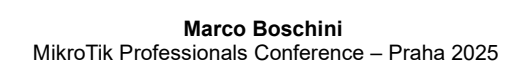

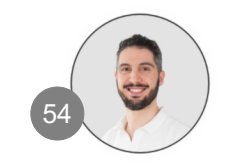

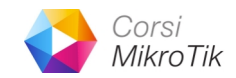

| 8 WireGuard                                                                       | - 0                                                                                                    | $\times$ |
|-----------------------------------------------------------------------------------|----------------------------------------------------------------------------------------------------|----------|
| Tunnel Log                                                                        |                                                                                                    |          |
| t         E         I         L         L         N         N         C         C | Interfaccia: mtpc<br>Stato: Attivo<br>Chiave pubblica: NR54AvPS2DIK9007SQt3lkbGfpU9grg4ApMjzlRAOR<br>c=<br>Porta in ascolto: 61340<br>Indirizzi: 192.168.216.2/32, fc00:0:0:216::2/128<br>Server DNS: 8.8.88<br>Disattiva |          |
| F<br>s<br>t                                                                       | Peer<br>Chiave pubblica: ////////////////////////////////////                                                                                                    |          |
|                                                                                   | Peer<br>Chiave pubblica: AbGtwEaicztvqfZQifGRgHNyXSOL4did88qtpX<br>ah8zI=<br>IP consentiti: 0.0.0.0/0, ::/0<br>Endpoint: 78.28.208.99:19159                                                                               |          |
| 🚍 Aggiungi tunnel 🔻 🗙 🚦                                                           | Modific                                                                                                    | а        |

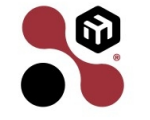

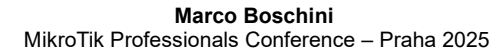

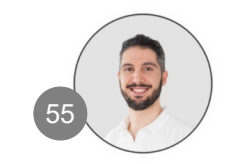

## **RouterOS** as a VPN Server

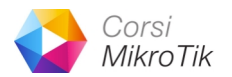

- Available with ALL architecture
- You can build a VPN Server with RouterOS
- With Physical device (any device with RouterOS)
- With Virtual device (CHR)
- The options available are the same for every devices!

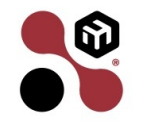

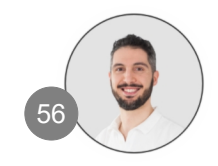

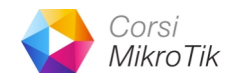

A router forwards packets by looking at the destination IP address

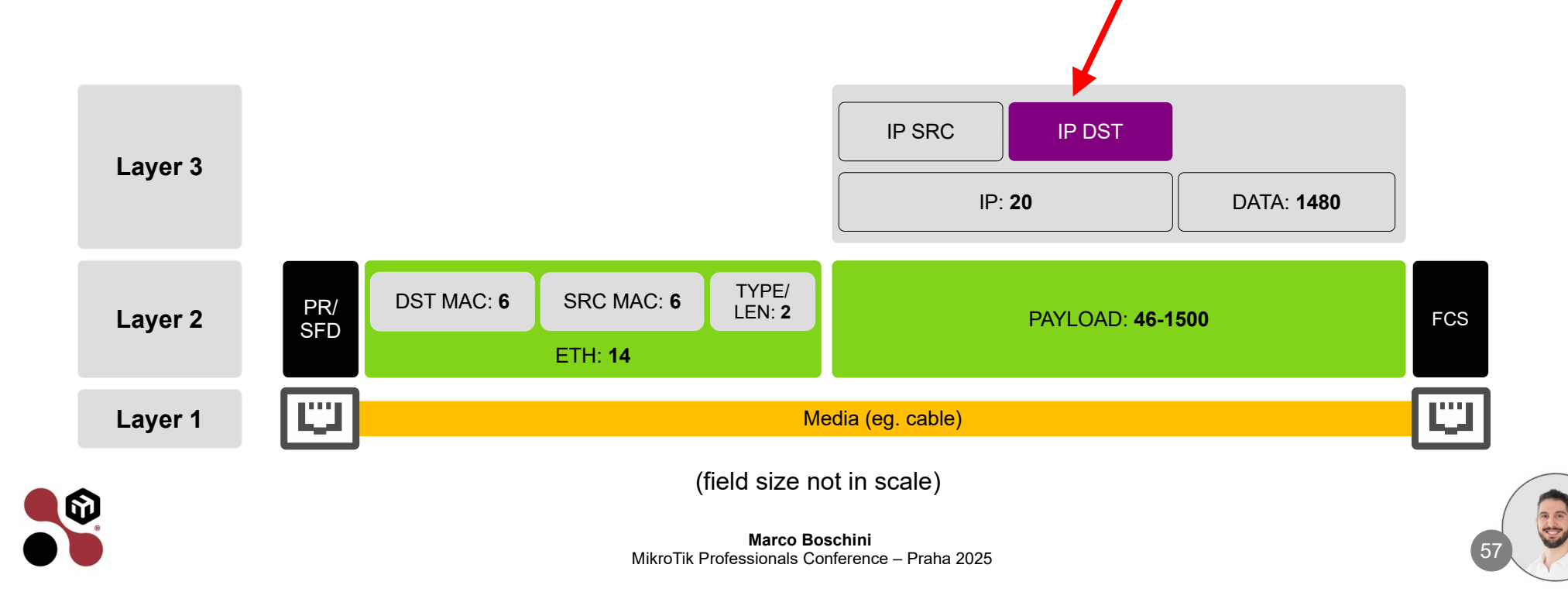

A router searches for the interface where to forward out the packets inside his routing table, selecting the best path.

| Term                                                                                              | inal R1                                             | X                            |
|---------------------------------------------------------------------------------------------------|-----------------------------------------------------|------------------------------|
| [admin@R1] /ip/route>                                                                             | print                                               |                              |
| <pre># DST-ADDRESS 0 As 0.0.0.0/0 DAc 88.44.22.0/30 DAc 192.168.20.0/24 DAc 192.168.30.0/24</pre> | GATEWAY<br>88.44.22.2<br>ether1<br>ether2<br>ether3 | DISTANCE<br>1<br>0<br>0<br>0 |

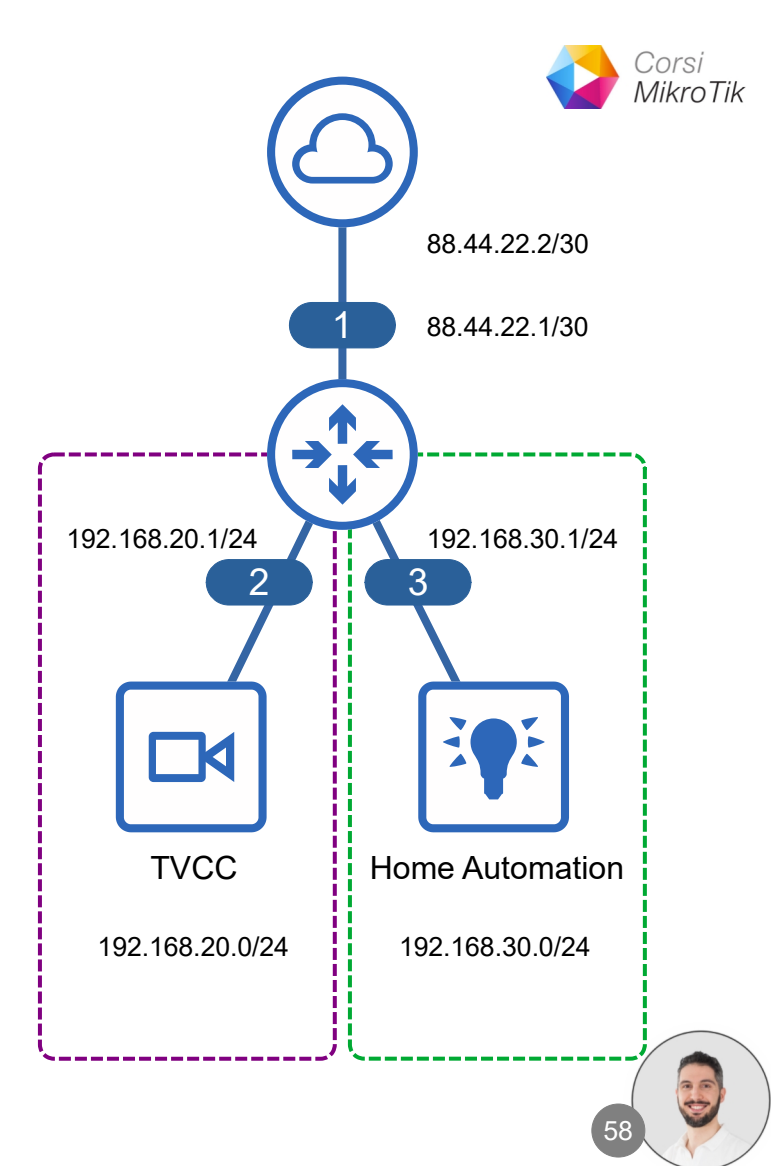

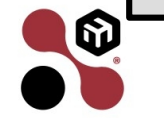

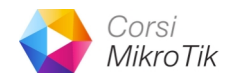

• If a home automation device (192.168.30.30) send a request to TVCC device (eg. 192.168.20.20) the router receive an IP packets with this IP address fields inside the IP header:

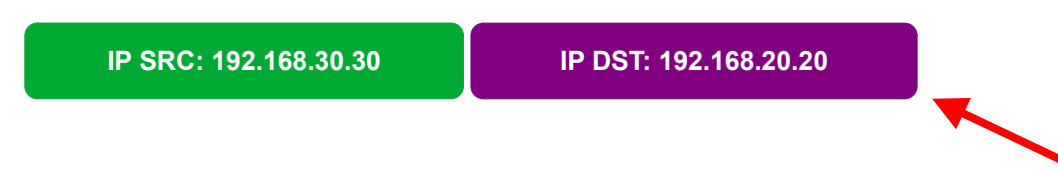

 Router looks at the destination IP address and select where to forward the outgoing packet by selecting the interface that leads to the most accurate destination network

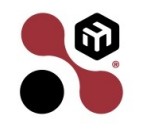

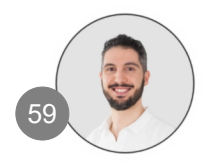

• Router select to forward packets out to ether2

|                                           | Terminal R1      |                                           |                                 |                    |
|-------------------------------------------|------------------|-------------------------------------------|---------------------------------|--------------------|
| <pre>[admin@R1] /ip/route&gt; print</pre> |                  |                                           |                                 |                    |
|                                           | #<br>0 As<br>DAc | DST-ADDRESS<br>0.0.0.0/0<br>88.44.22.0/30 | GATEWAY<br>88.44.22.2<br>ether1 | DISTANCE<br>1<br>0 |
|                                           | DAc              | 192.168.20.0/24                           | ether2                          | 0                  |
|                                           | DAc              | 192.168.30.0/24                           | ether3                          | 0                  |

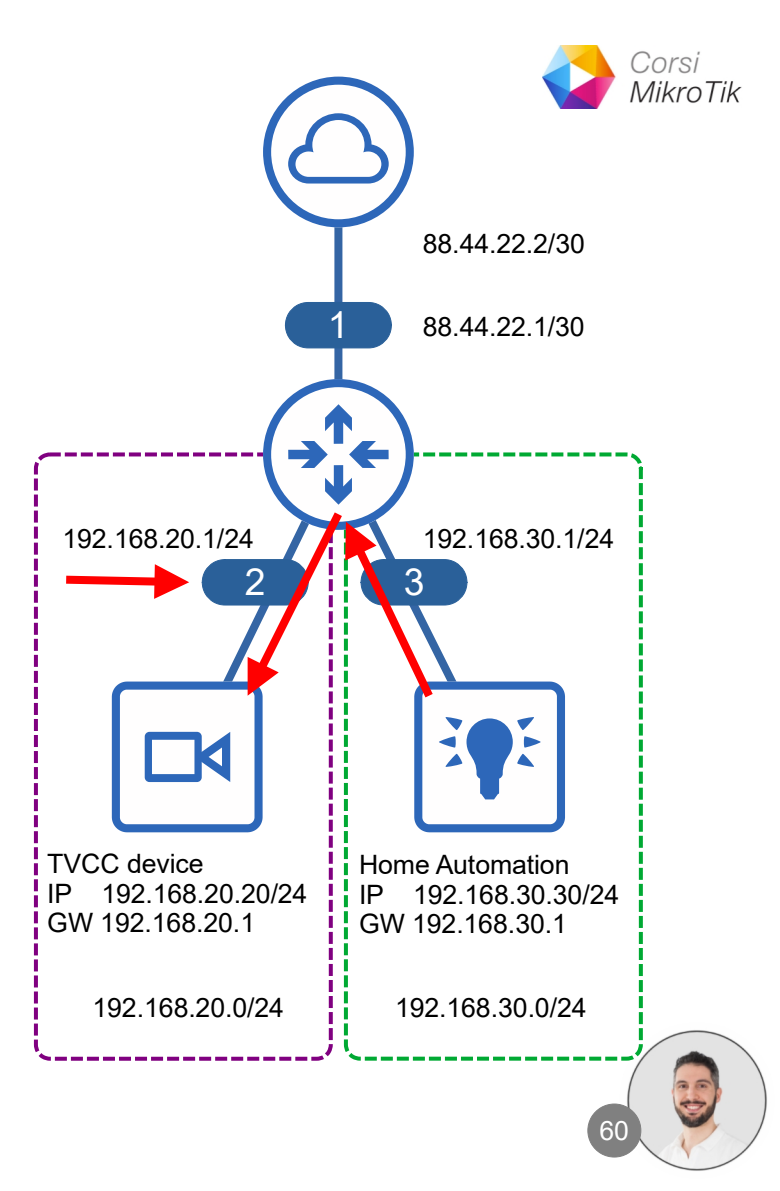

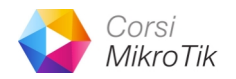

 When TVCC device (192.168.30.30) respond back to the sender home automation device (192.168.20.20) the router receives IP packets with these IP address fields inside the IP header:

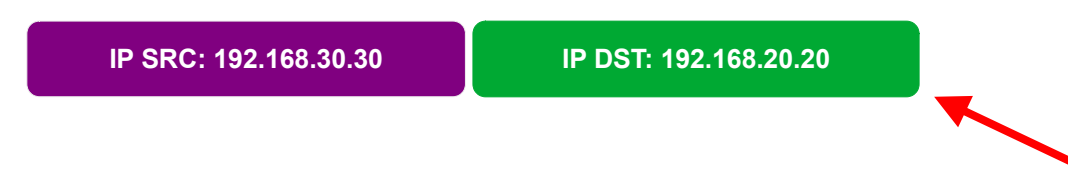

 Router looks at the destination IP address and select where to forward the outgoing packet by selecting the interface that leads to the most accurate destination network

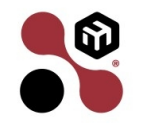

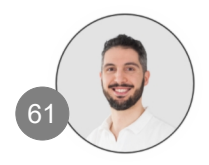

• Router select to forward packets out to ether3

| Term                                     | ninal R1              | X        |
|------------------------------------------|-----------------------|----------|
| [admin@R1] /ip/route>                    | print                 |          |
| # DST-ADDRESS                            | GATEWAY<br>88 44 22 2 | DISTANCE |
| DAc 88.44.22.0/30<br>DAc 192.168.20.0/24 | ether1<br>ether2      | 0        |
| DAc 192.168.30.0/24                      | ether3                | 0        |
|                                          |                       |          |
|                                          |                       |          |

6

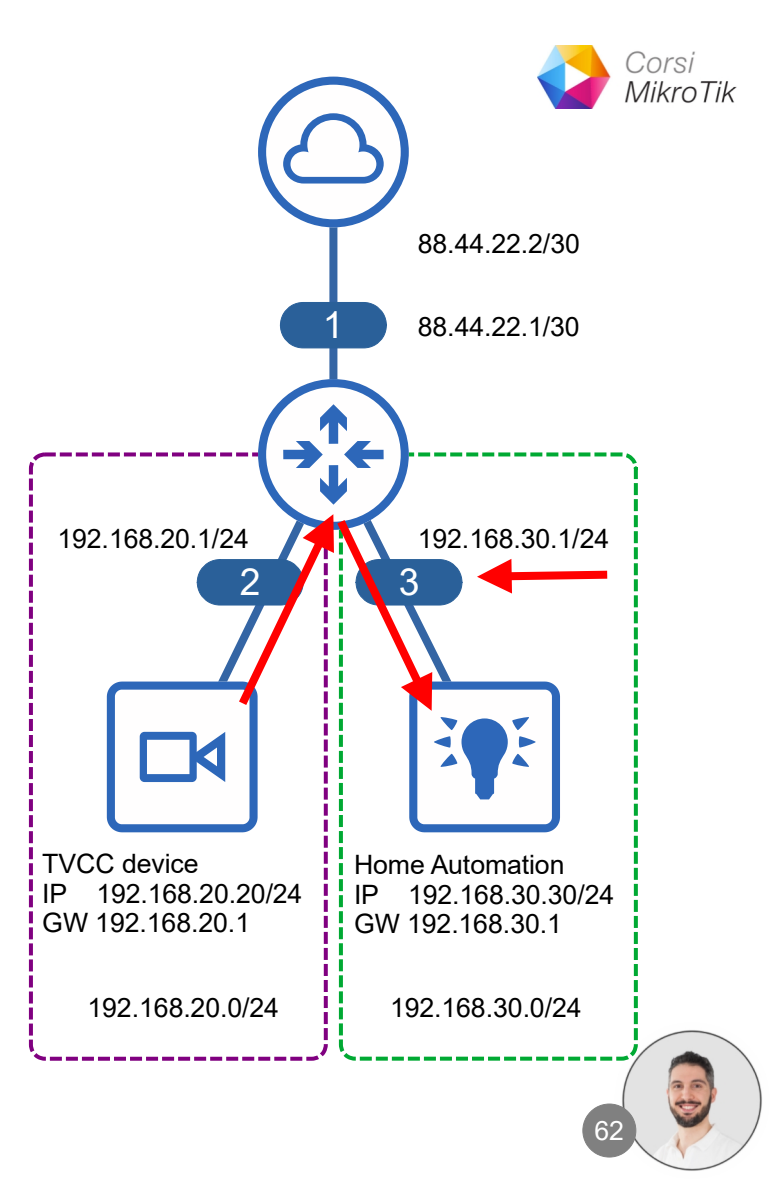

• These Routes are **Connected**, because the router has an interface with an address that belongs to that network. There is no distance.

|   | Terminal R1                     |                       | X             |
|---|---------------------------------|-----------------------|---------------|
|   | [admin@R1] /ip/route> print     |                       |               |
|   | # DST-ADDRESS<br>0 As 0.0.0.0/0 | GATEWAY<br>88.44.22.2 | DISTANCE<br>1 |
| ſ | DAc 88.44.22.0/30               | ether1                | 0             |
|   | DAc 192.168.20.0/24             | ether2                | 0             |
| L | DAc 192.168.30.0/24             | ether3                | 0             |
|   |                                 |                       |               |
|   |                                 |                       |               |

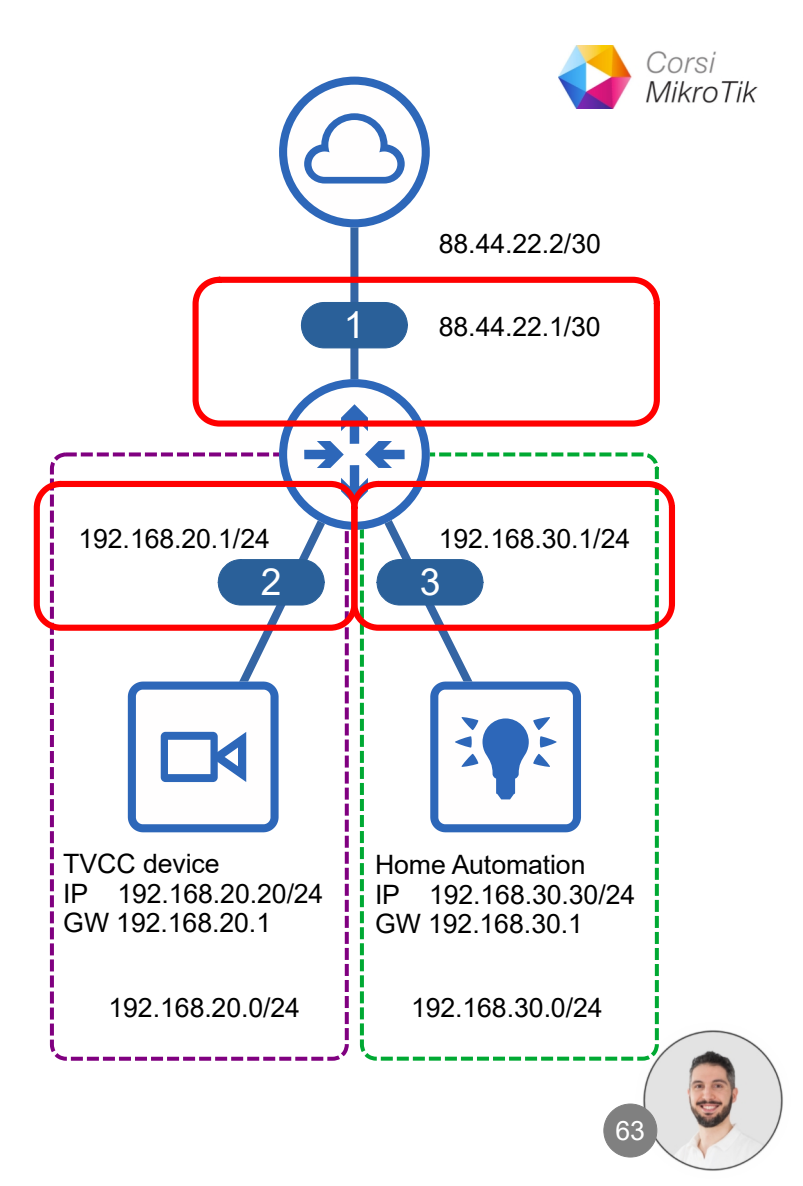

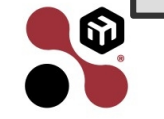

• This route **is not connected**, because it require to send the packets to another router (next-hop) to reach the destination. **There's a distance more than 0**.

|   | Terminal R1           |            | X        |
|---|-----------------------|------------|----------|
|   | [admin@R1] /ip/route> |            |          |
|   | # DST-ADDRESS         | GATEWAY    | DISTANCE |
|   | 0 As 0.0.0.0/0        | 88.44.22.2 | 1        |
| ٦ | DAc 88.44.22.0/30     | ether1     | 0        |
|   | DAc 192.168.20.0/24   | ether2     | 0        |
|   | DAc 192.168.30.0/24   | ether3     | 0        |
|   |                       |            |          |
|   |                       |            |          |
|   |                       |            |          |

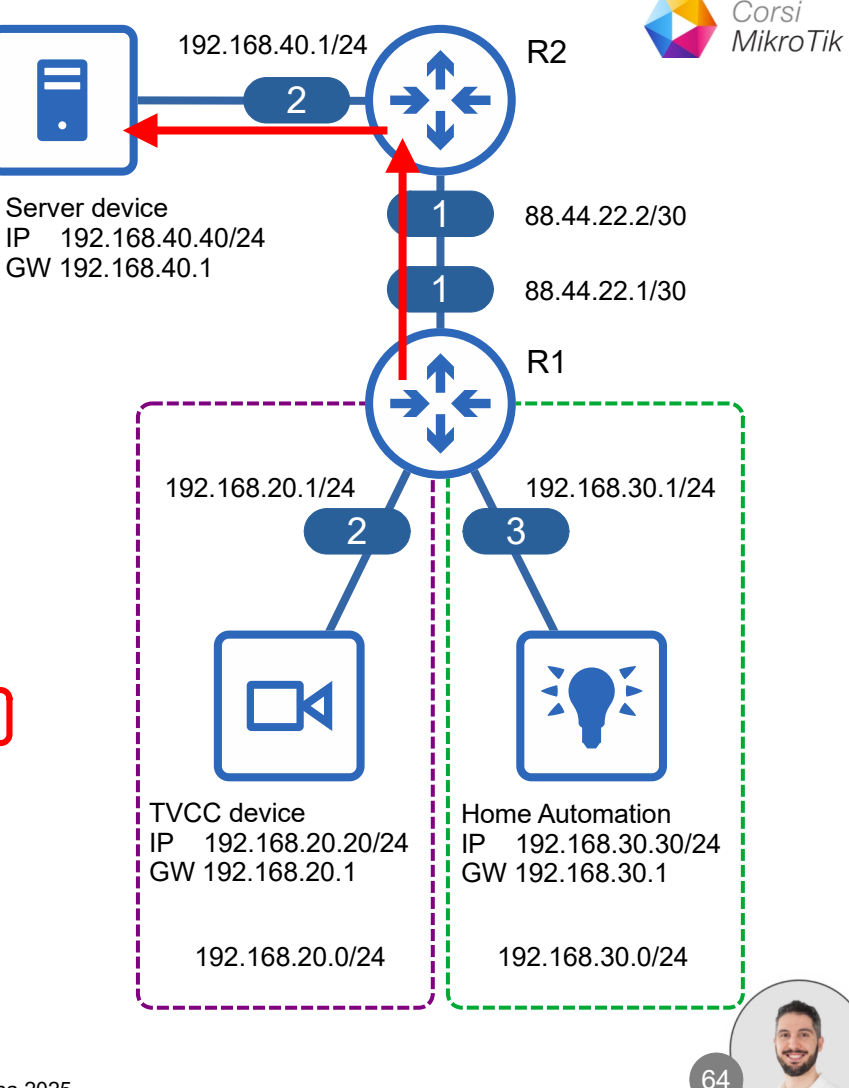

I can set a more specific route •

| Terminal R1                           |                       |               |
|---------------------------------------|-----------------------|---------------|
| [admin@R1] /ip/route> print           |                       |               |
| <pre># DST-ADDRESS 0 As 0.0.0/0</pre> | GATEWAY<br>88.44.22.2 | DISTANCE<br>1 |
| DAc 88.44.22.0/30                     | ether1                | 0             |
| DAC 192.168.20.0/24                   | ether2                | 0             |
| 1 As 192.168.40.0/24                  | 88.44.22.2            | 1             |
|                                       |                       |               |

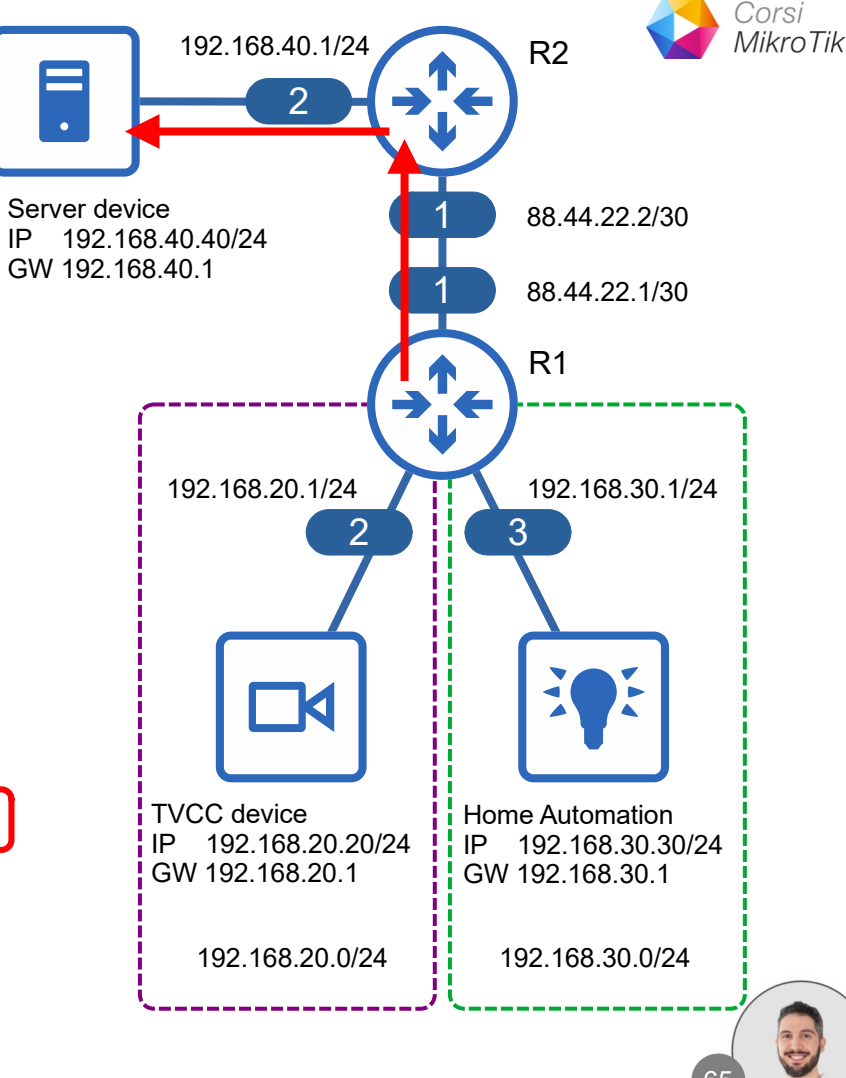

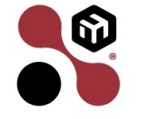

IP

Or only specific route, without default • route.

| Terminal R1                                                                                    |                                       |                         |
|------------------------------------------------------------------------------------------------|---------------------------------------|-------------------------|
| [admin@R1] /ip/route>                                                                          | print                                 |                         |
| <pre># DST-ADDRESS<br/>DAc 88.44.22.0/30<br/>DAc 192.168.20.0/24<br/>DAc 192.168.30.0/24</pre> | GATEWAY<br>ether1<br>ether2<br>ether3 | DISTANCE<br>0<br>0<br>0 |
| 1 As 192.168.40.0/24                                                                           | 88.44.22.2                            | 1                       |
|                                                                                                |                                       |                         |

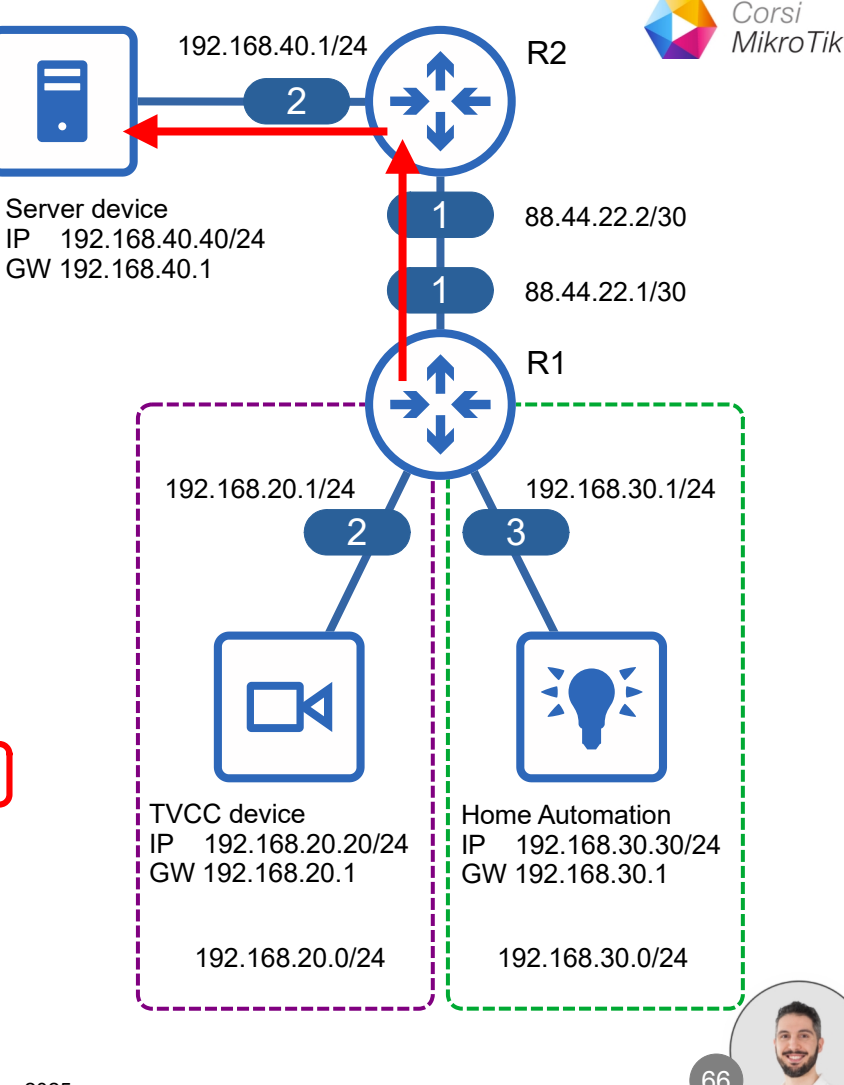

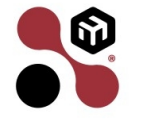

IP

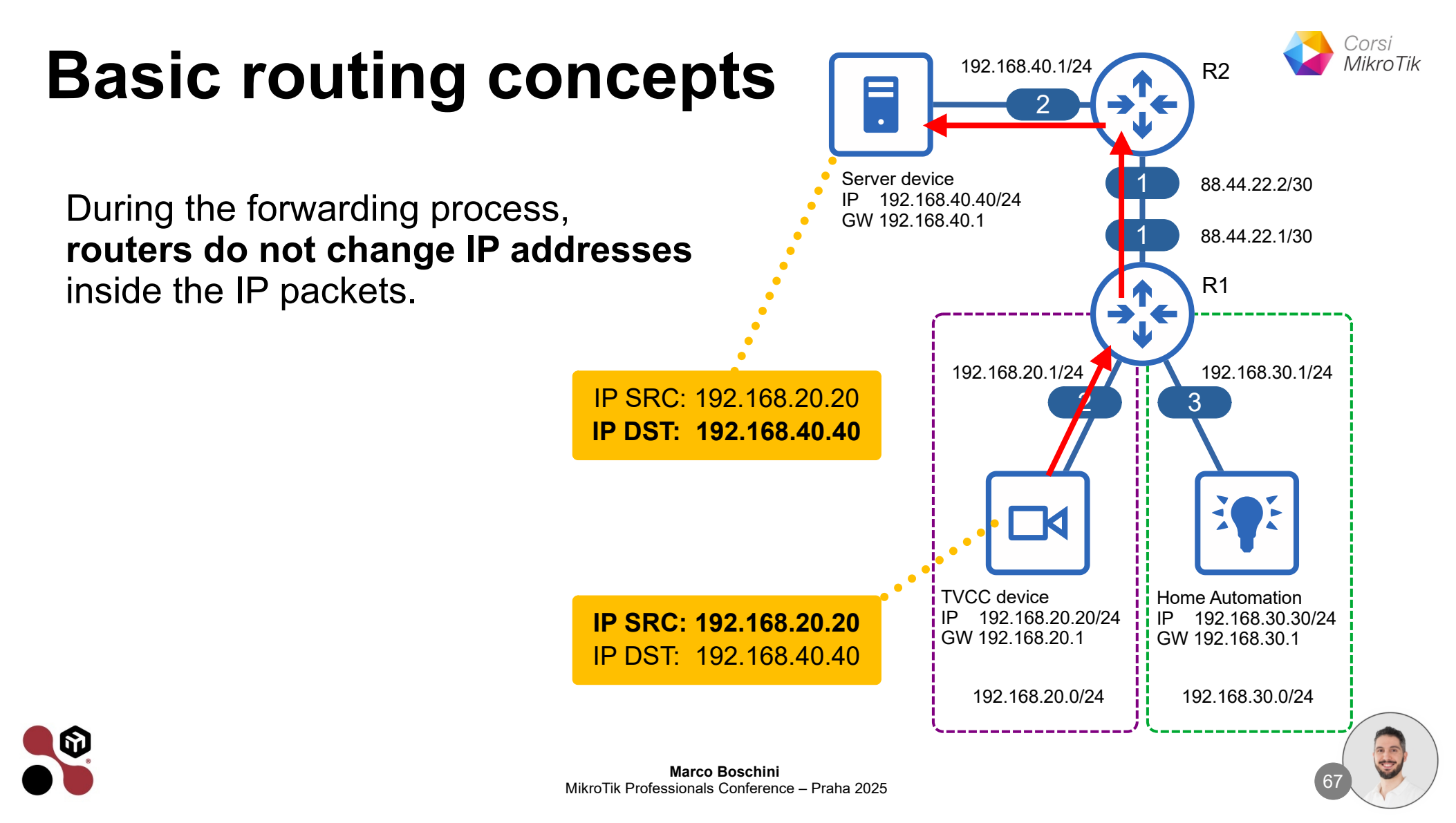

## MikroTik as a VPN Client (main router)

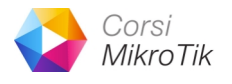

- The router is the main router of the network
- Every device is reachable because the router is the default gateway
- To install the VPN Client it is required to change/add the main router of the network
- The installation can be difficult

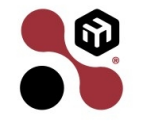

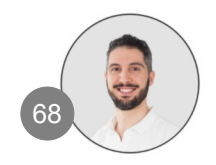

#### **RouterOS as VPN concentrator**

6

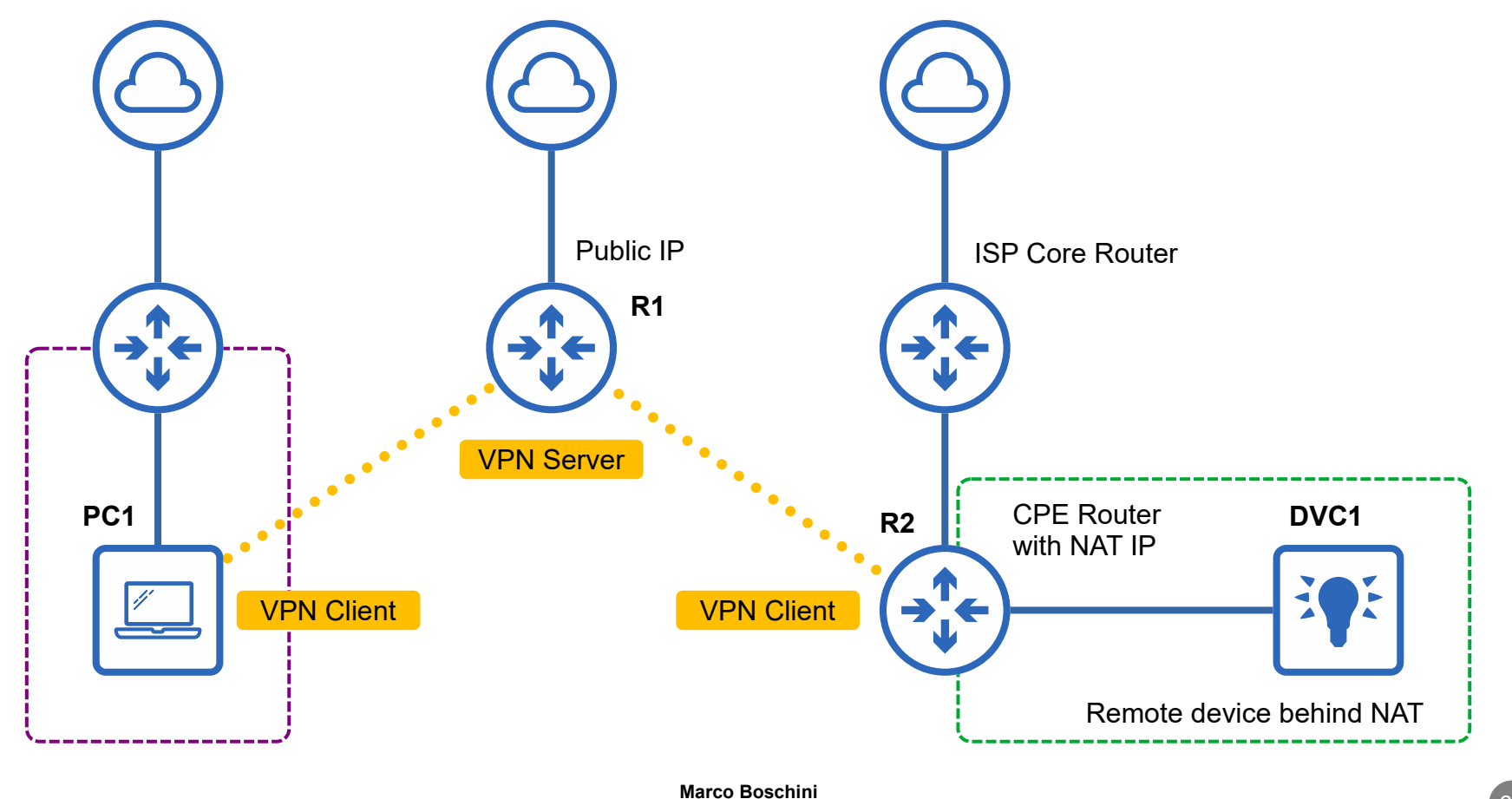

Corsi

MikroTik

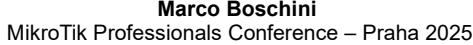

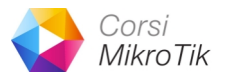

#### **OpenVPN Client RouterOS** (without certificate)

| Terminal R2                                                                                                    | X |
|----------------------------------------------------------------------------------------------------|---|
| <pre>/interface ovpn-client add name=ovpn-R1 \ connect-to=88.44.22.2 protocol=udp\ user=R2 password=my,Strong,Secret,88 \ route-nopull=yes \ profile=default-encryption</pre> |   |
|                                                                                                    |   |

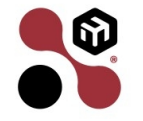

#### **RouterOS as VPN concentrator**

6

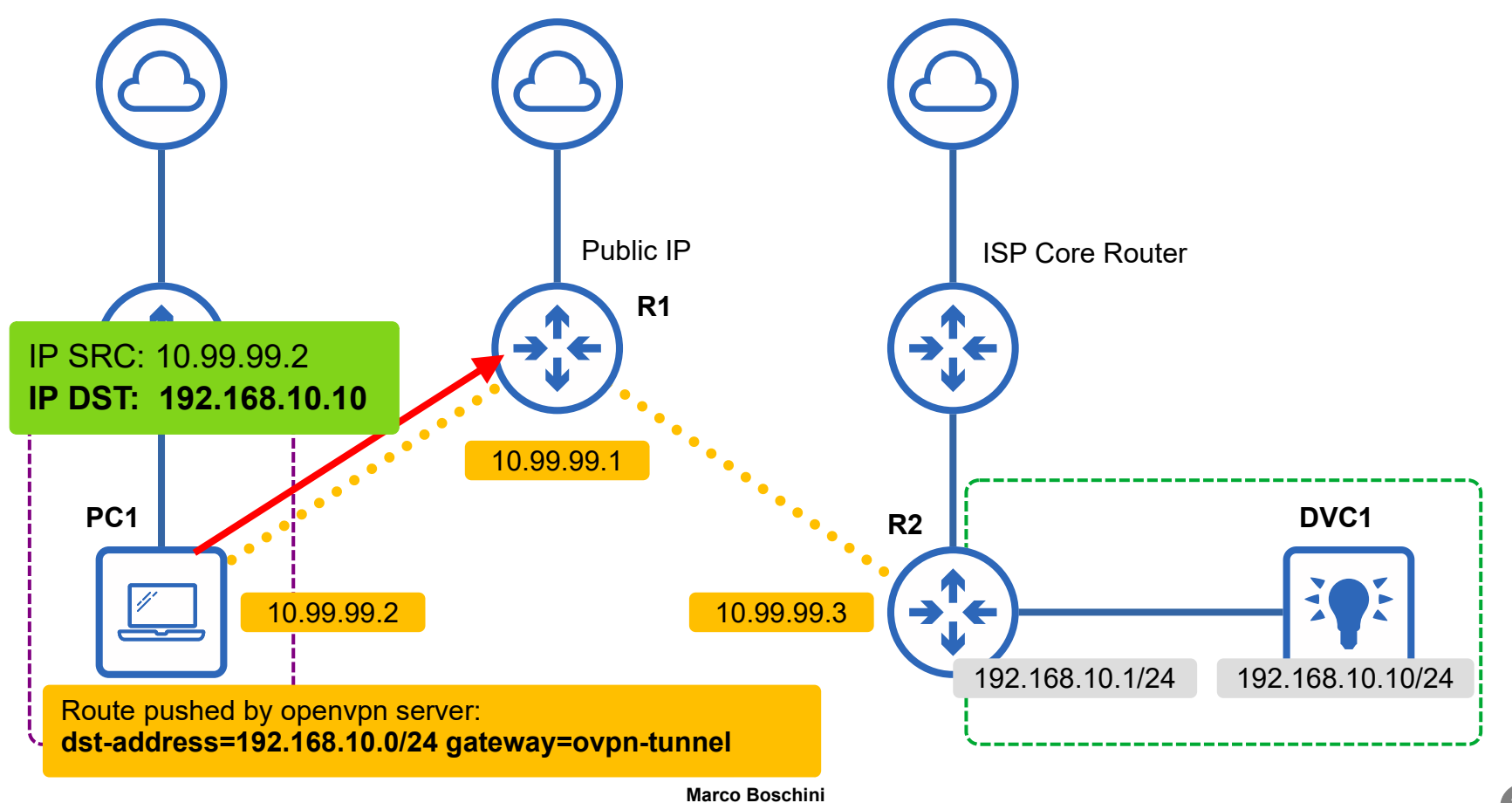

Corsi

MikroTik

MikroTik Professionals Conference – Praha 2025

## **Static route**

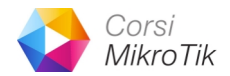

| Terminal R1                                                                                |                            |                                             |          |  |  |
|--------------------------------------------------------------------------------------------|----------------------------|---------------------------------------------|----------|--|--|
| [marco@R1] /ip route<br><b>add dst-address</b> =192.168.10.0/24 <b>gateway</b> =10.99.99.3 |                            |                                             |          |  |  |
| [ma                                                                                        | [marco@R1] /ip route print |                                             |          |  |  |
| #                                                                                          | DST-ADDRESS                | GATEWAY                                     | DISTANCE |  |  |
| 0                                                                                          | As 0.0.0.0/0               | ether1                                      | 1        |  |  |
|                                                                                            | DAc 88.44.22.0/24          | ether1                                      | 0        |  |  |
| 1                                                                                          | As 192.168.10.0/2          | 4 10.99.99.3                                | 1        |  |  |
|                                                                                            | DAc 10.99.99.2/32          | <ovpn-marco.boschini></ovpn-marco.boschini> | > 0      |  |  |
|                                                                                            | DAc 10.99.99.3/32          | <ovpn-r2></ovpn-r2>                         | 0        |  |  |

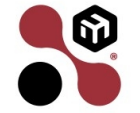

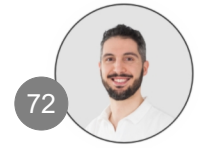
## **Dynamic Route from /ppp secret**

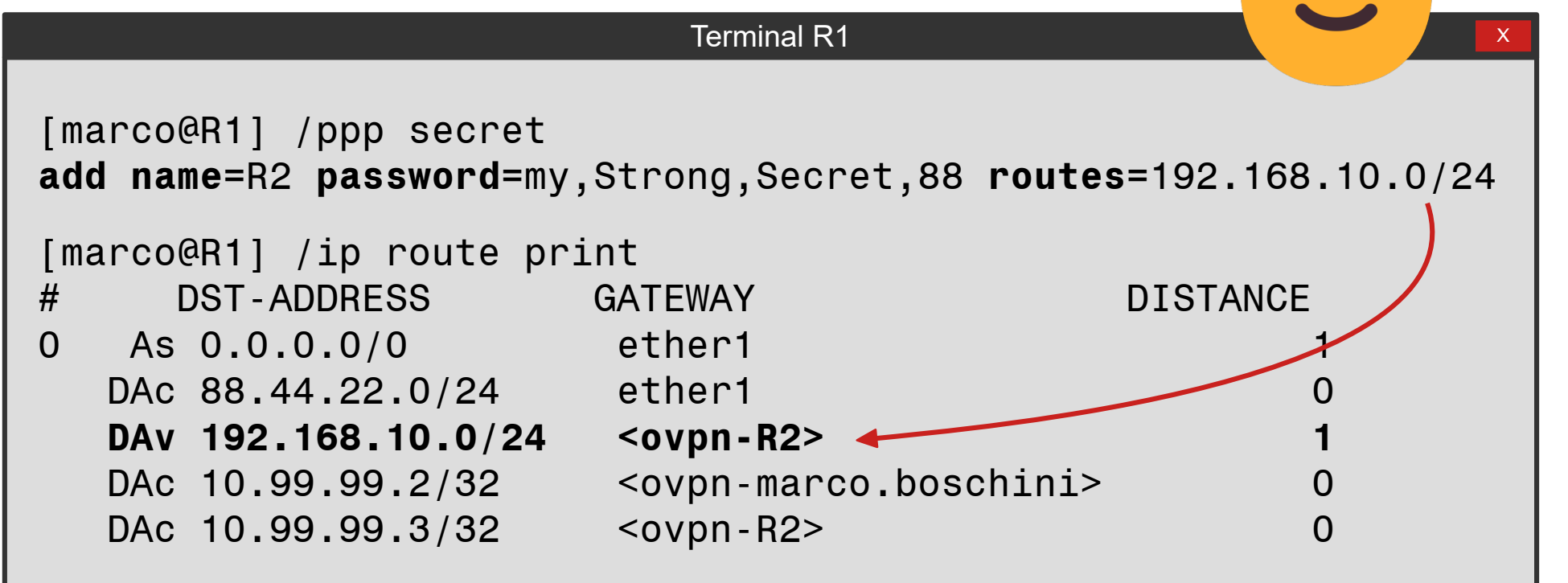

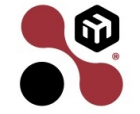

6)

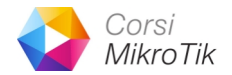

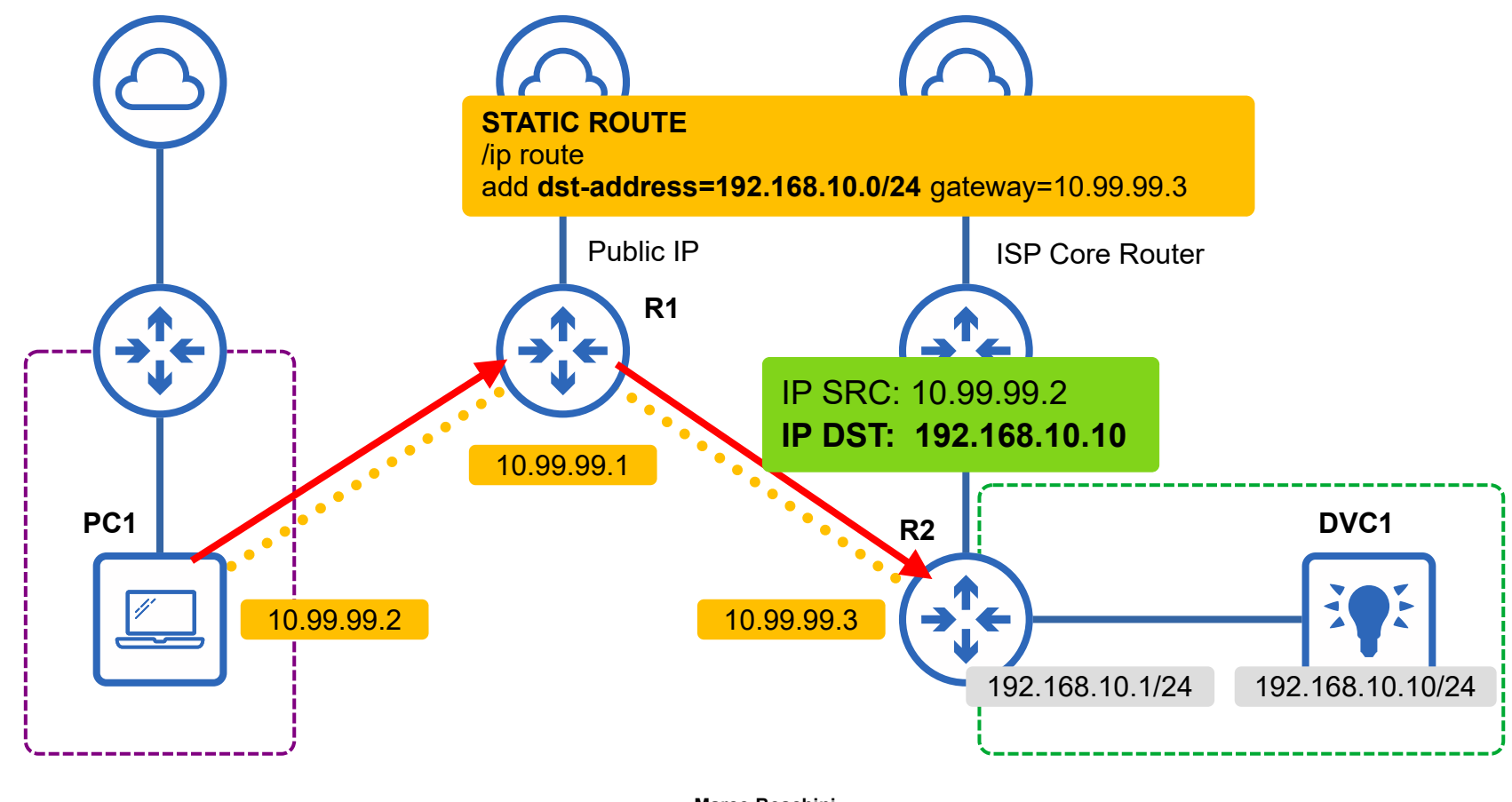

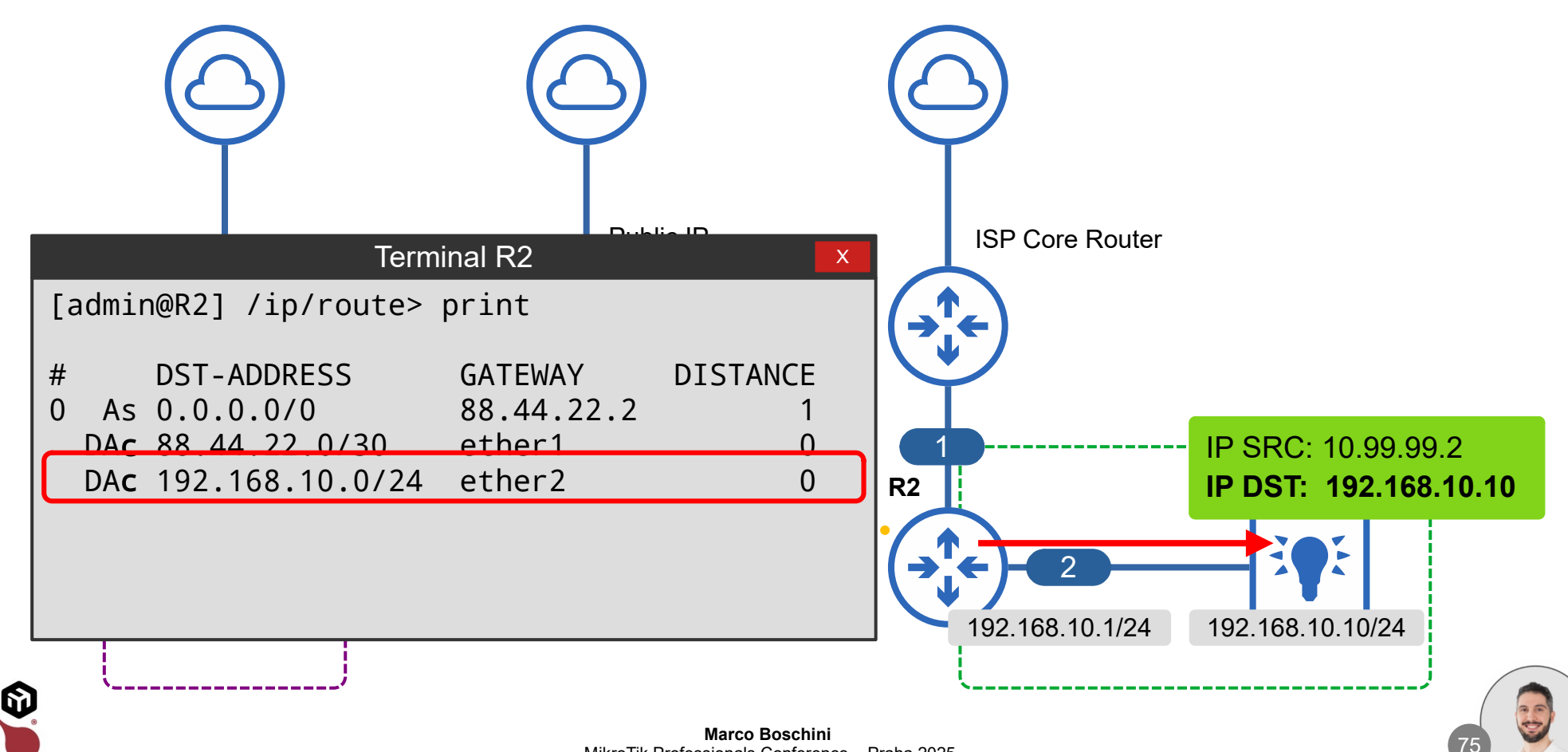

Corsi

MikroTik Professionals Conference - Praha 2025

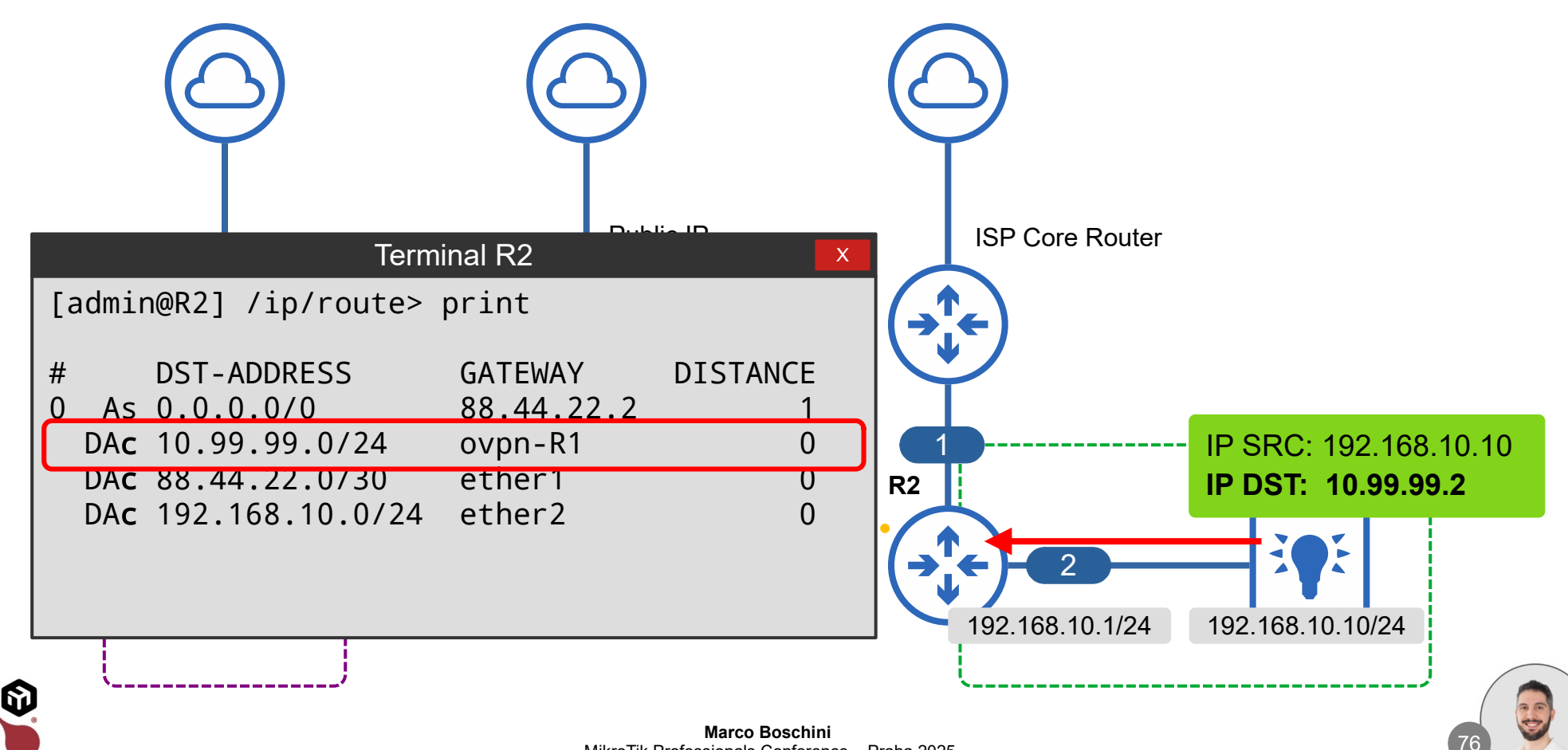

Corsi

6

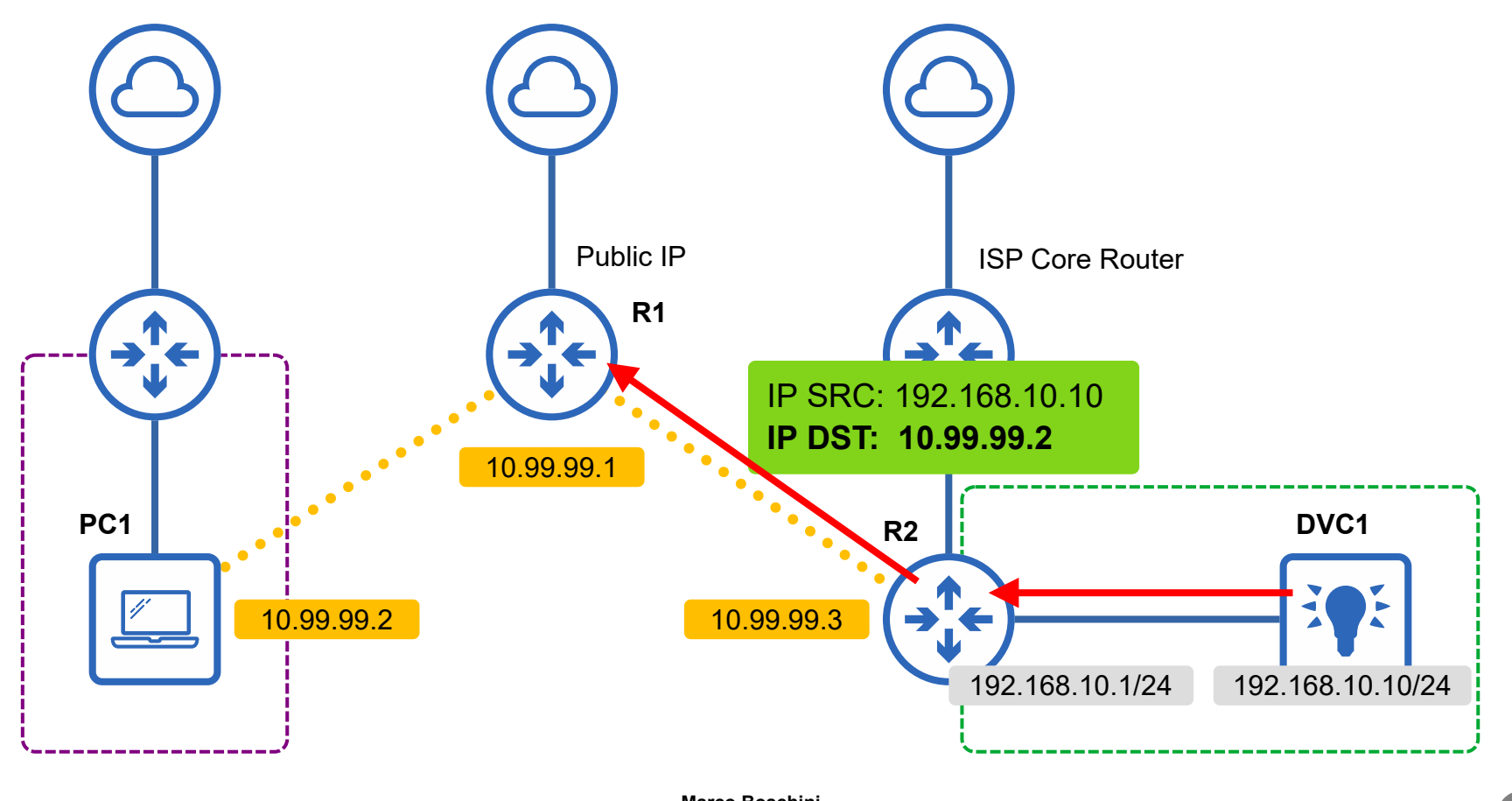

Corsi

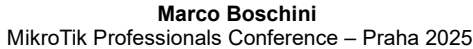

6

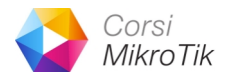

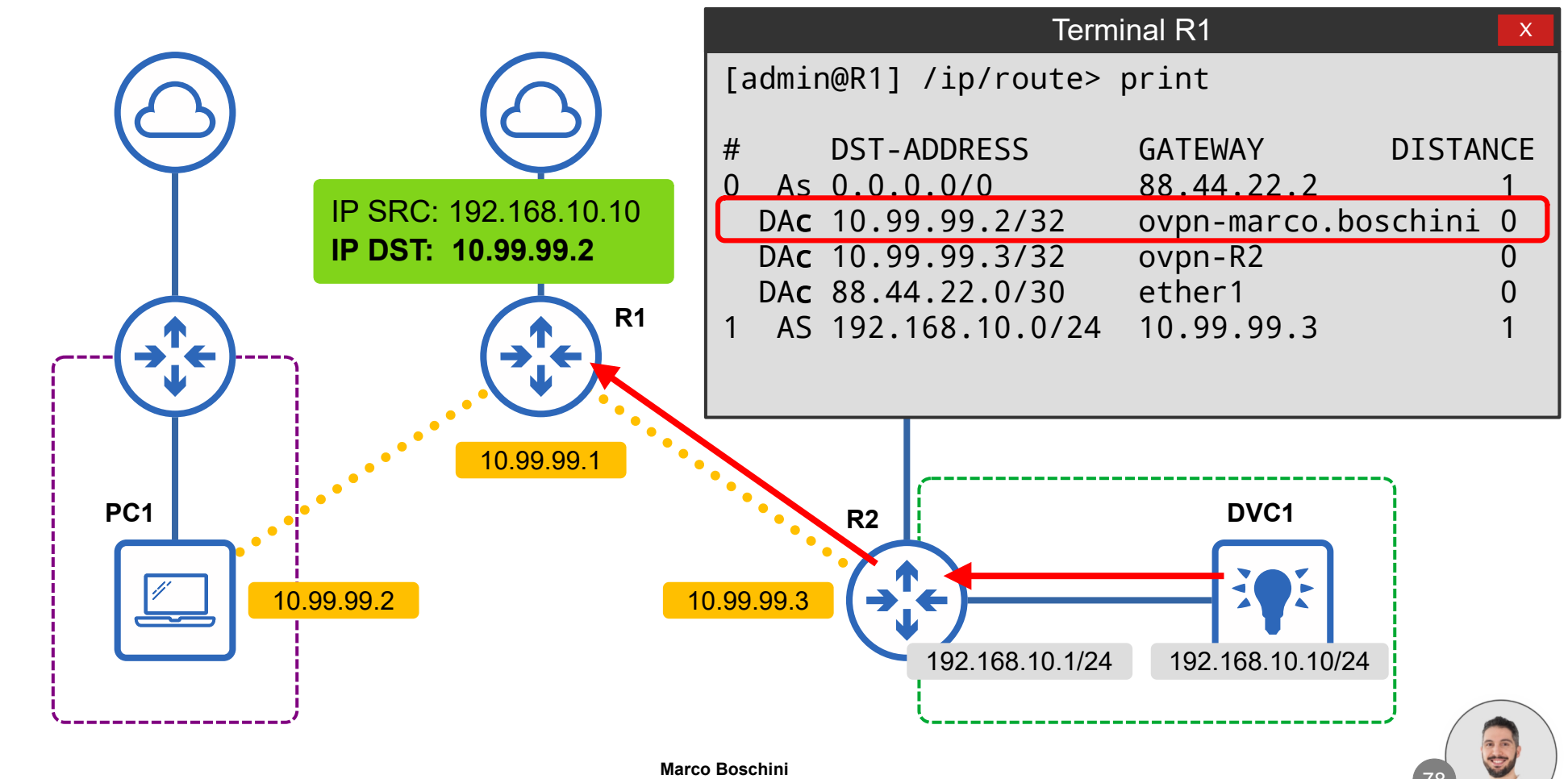

MikroTik Professionals Conference – Praha 2025

6

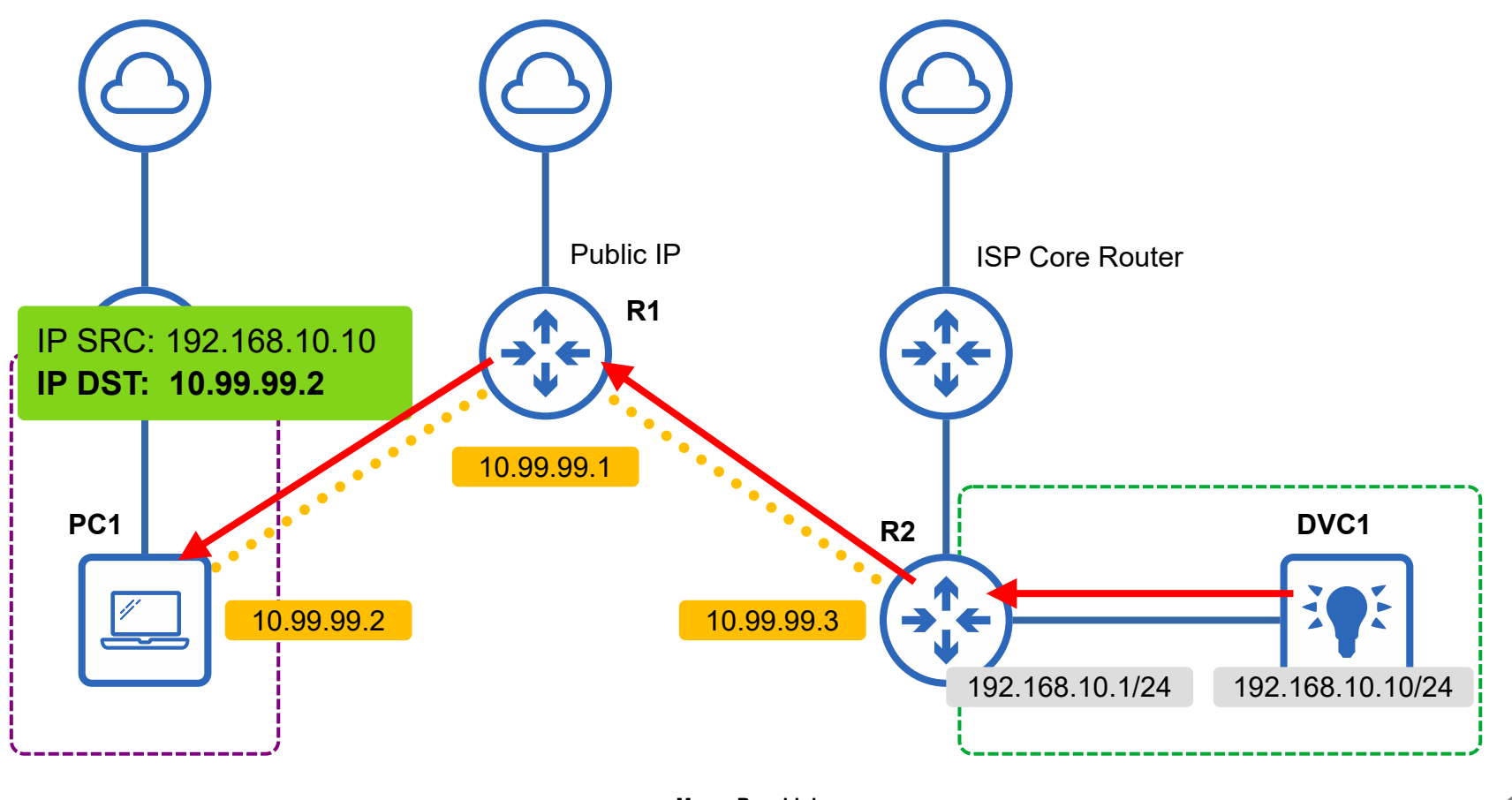

Corsi

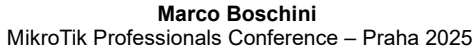

## It works!

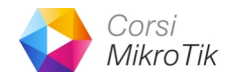

|                                                                                                | Termina | nal PC1           | ٢ |
|------------------------------------------------------------------------------------------------|---------|-------------------|---|
| [admin@PC1] > ping 192.168.1                                                                   | 10.10   | )                 |   |
| SEQ HOST                                                                                       | SIZE    | E TTL TIME STATUS |   |
| 0 192.168.10.10                                                                                | 56      | 62 9ms630us       |   |
| 1 192.168.10.10                                                                                | 56      | 62 10ms261us      |   |
| 2 192.168.10.10                                                                                | 56      | 62 9ms172us       |   |
| <b>sent=3 received=3</b> packet-loss=0% min-rtt=9ms172us<br>avg-rtt=9ms687us max-rtt=10ms261us |         |                   |   |

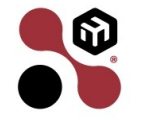

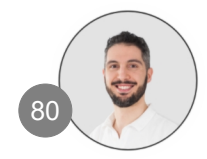

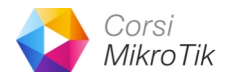

## MikroTik as a VPN Client (not main router)

- In certain situations, adding a device as a main router is not possible
- In this case, the router is a host in the network (like a printer or a smartphone)
- The router is NOT the default gateway of the device
- The VPN Client can be installed easily with DHCP client configuration

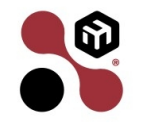

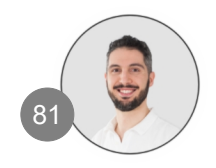

6

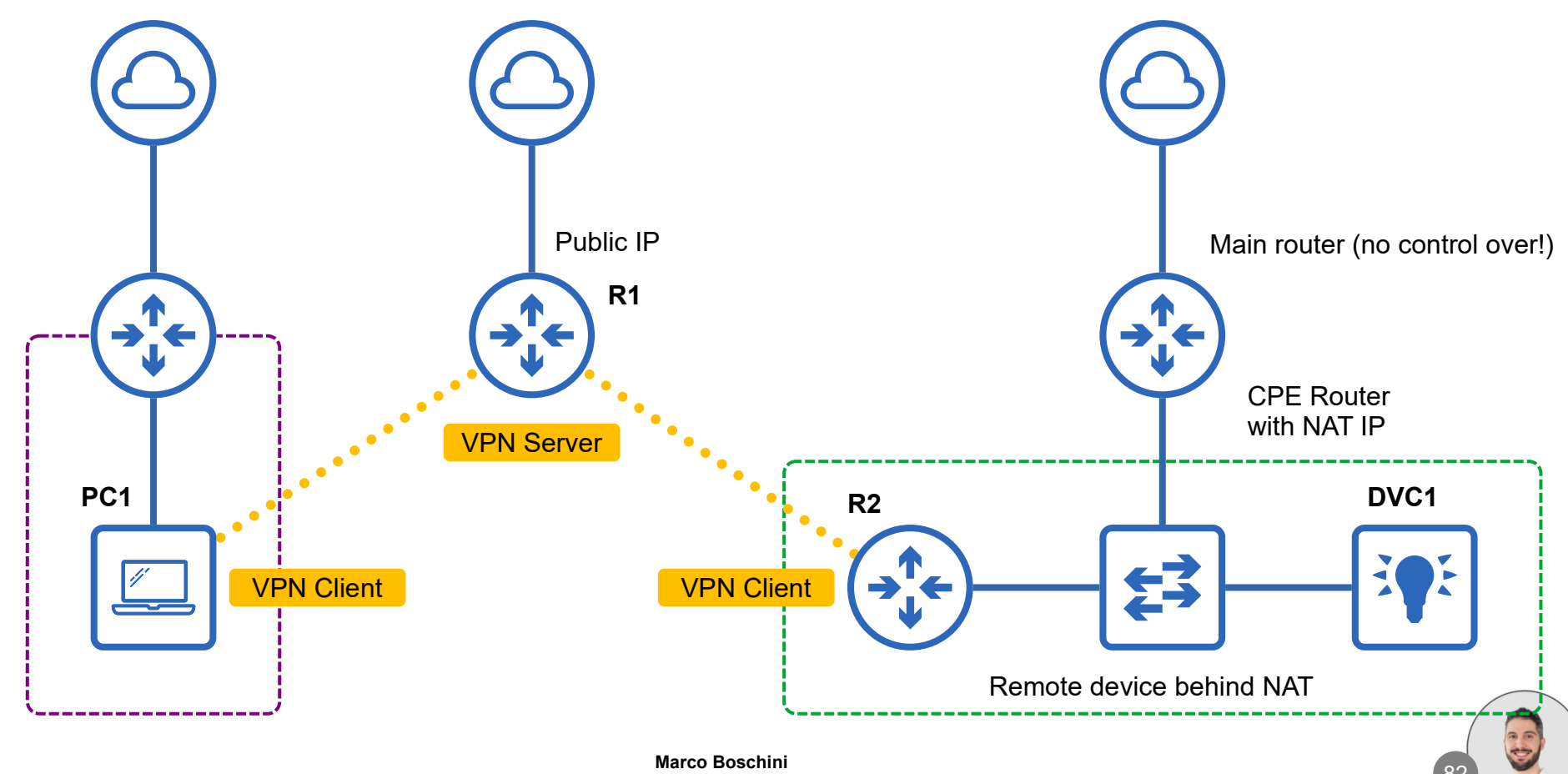

Corsi

6)

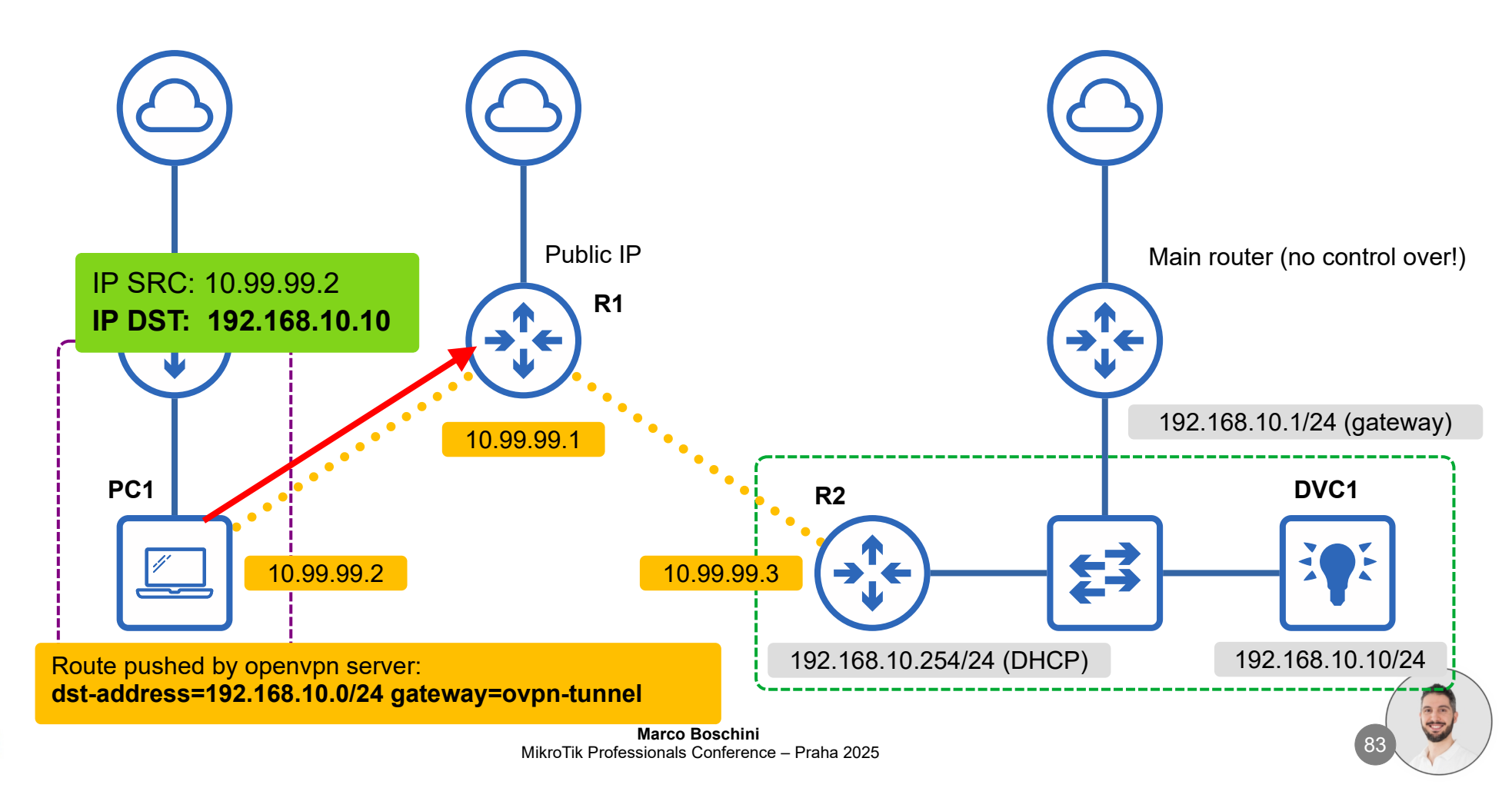

Corsi

6)

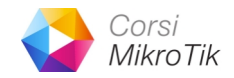

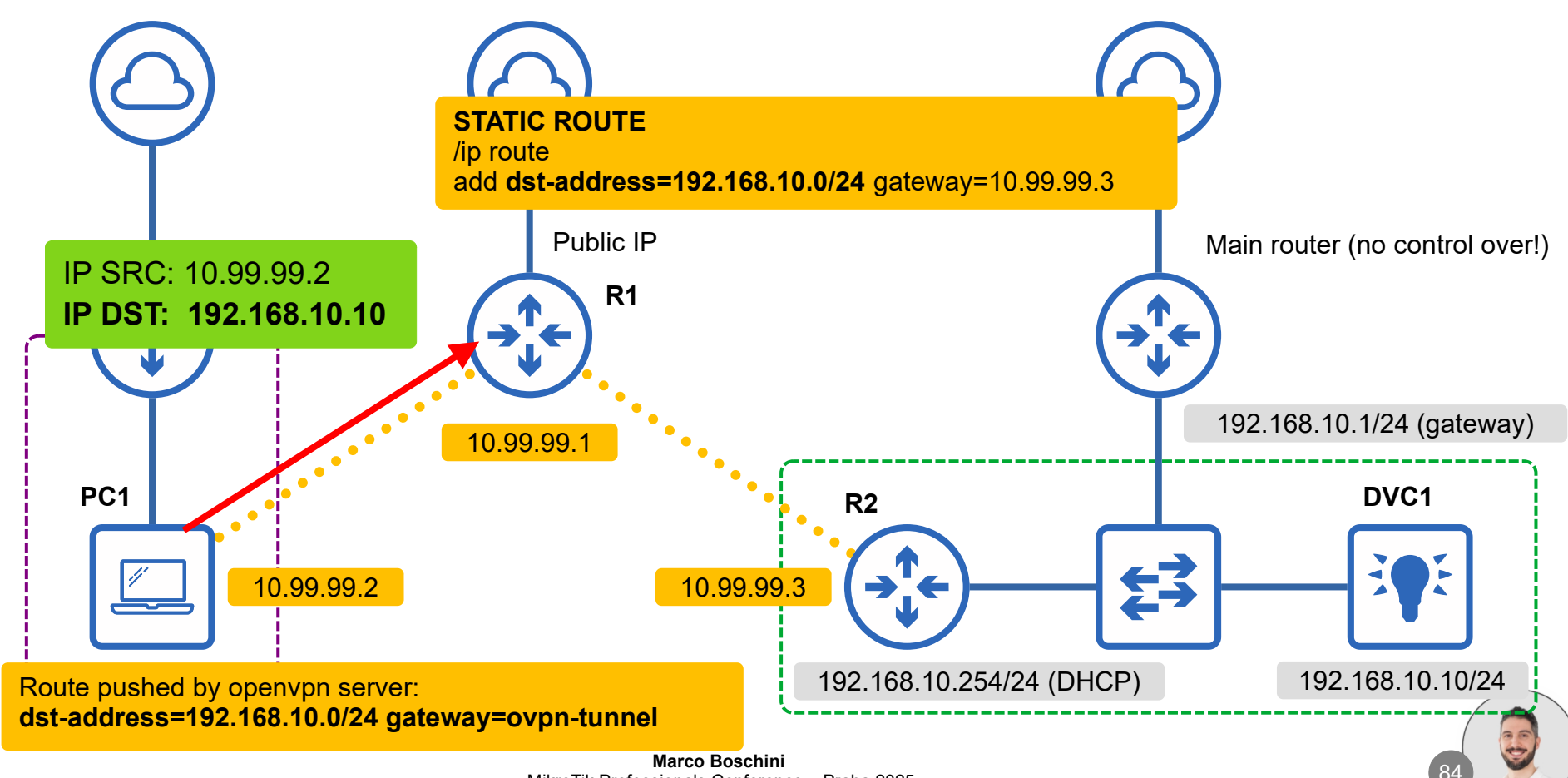

MikroTik Professionals Conference – Praha 2025

6)

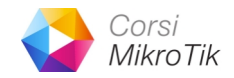

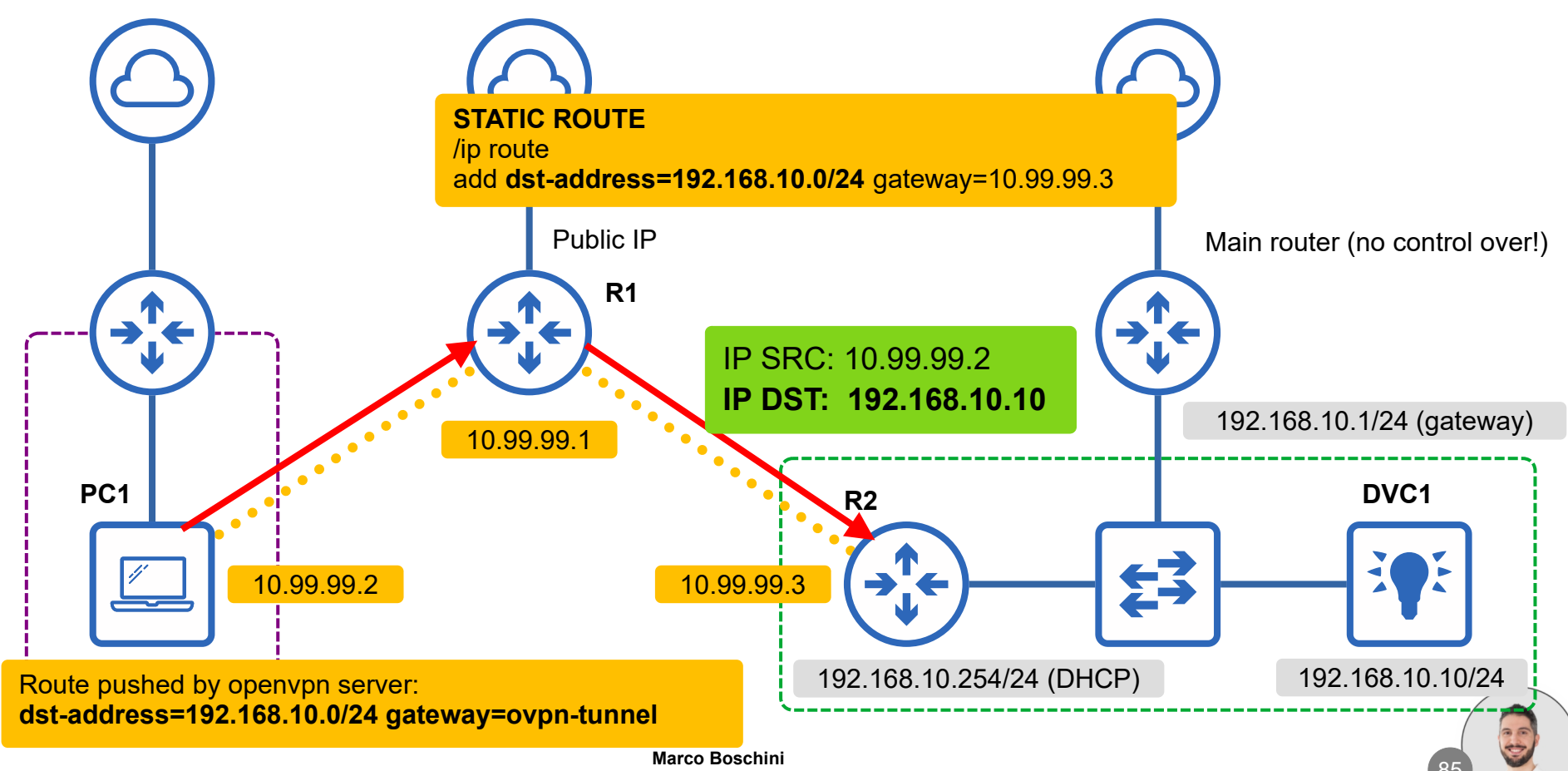

MikroTik Professionals Conference – Praha 2025

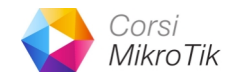

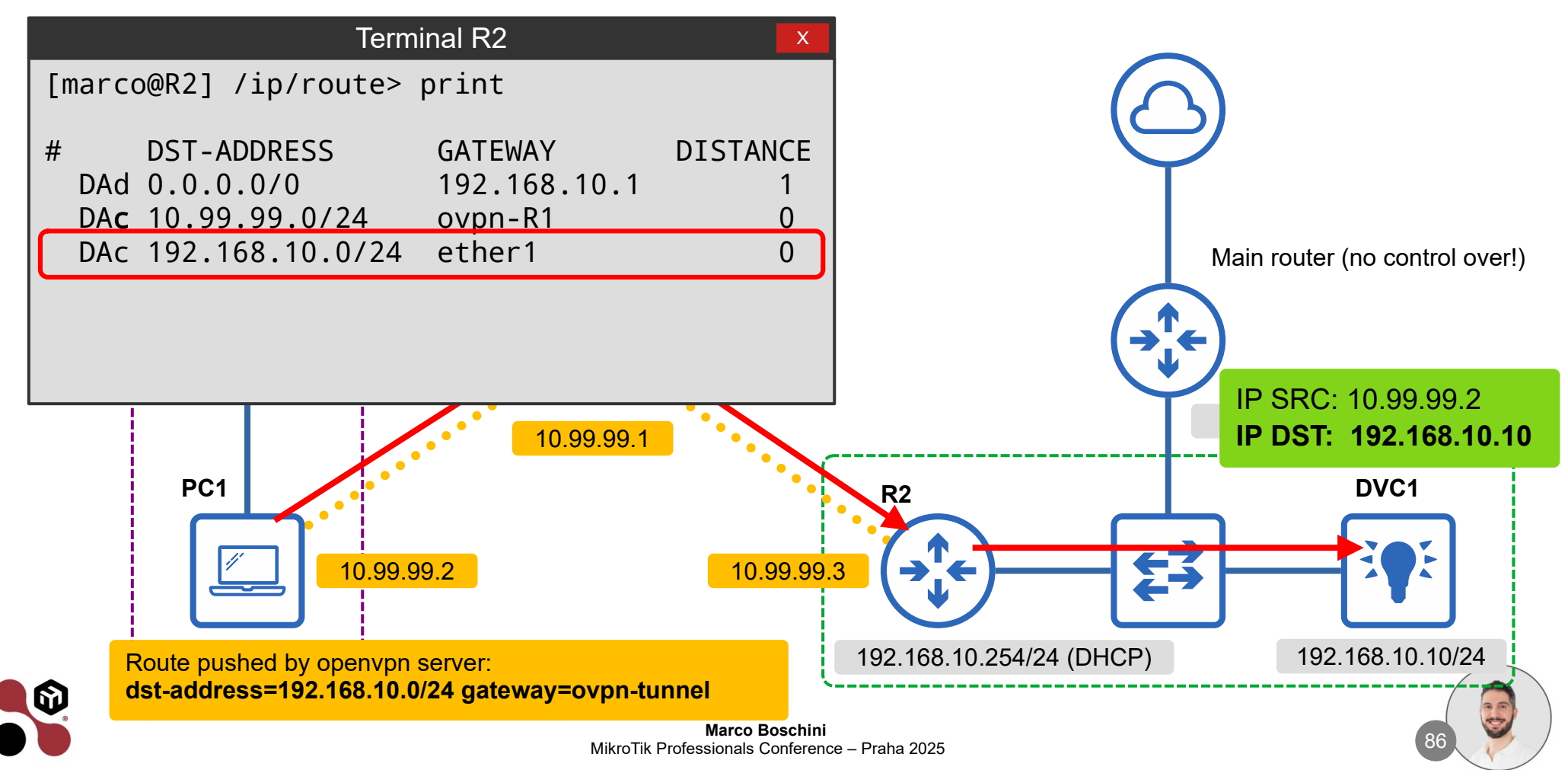

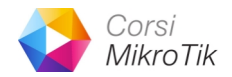

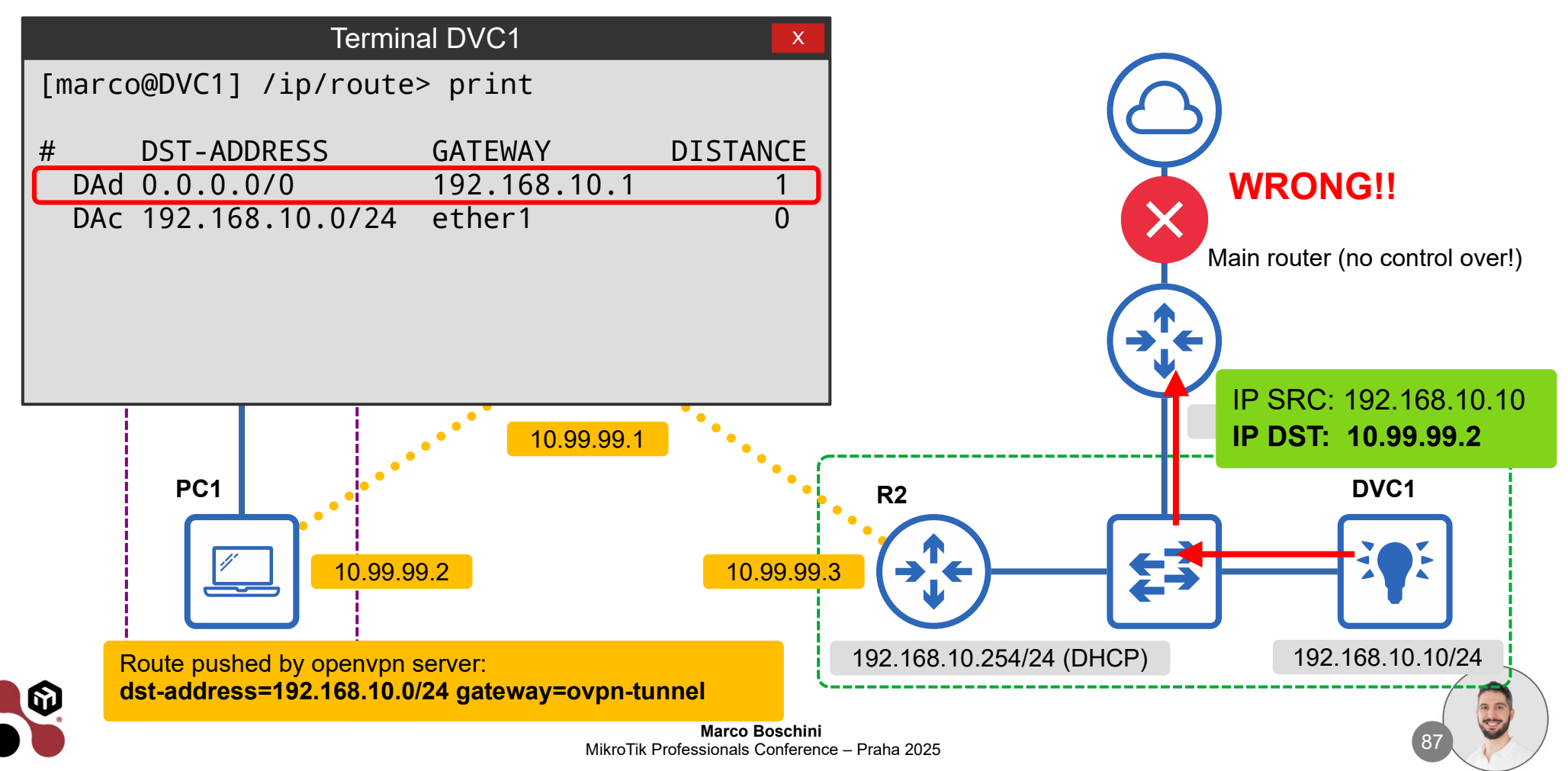

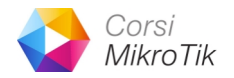

## MikroTik as a VPN Client (not main router)

- DVC1 try to response to the original sender, and select the best route to reach them.
- Because 10.99.99.0/24 is a subnet that DVC1 doesn't know, it send packets to his gateway.
- Can I change the source IP address of the packets arrived from the VPN with the IP address of the router itself?

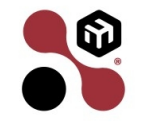

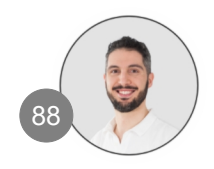

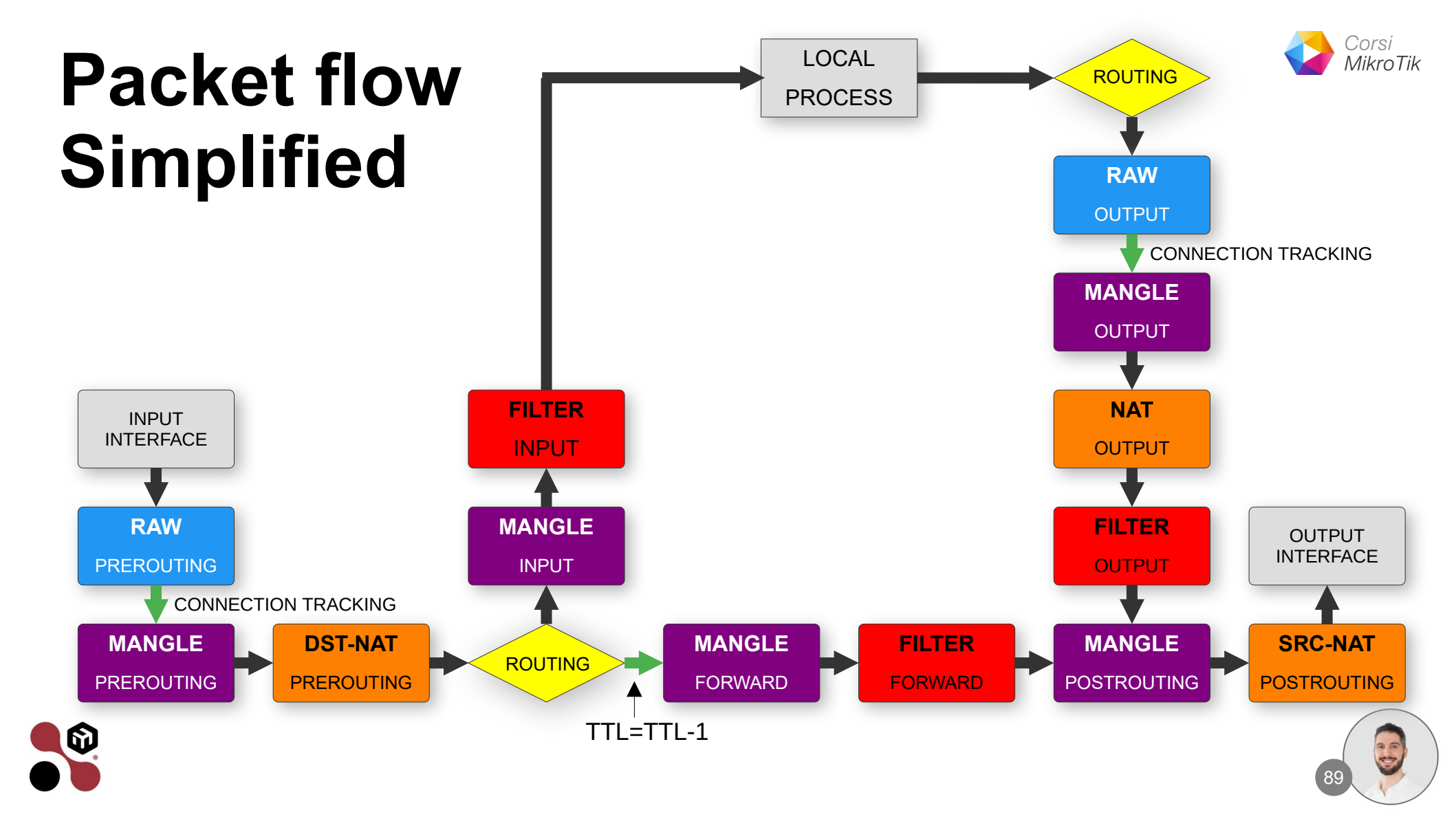

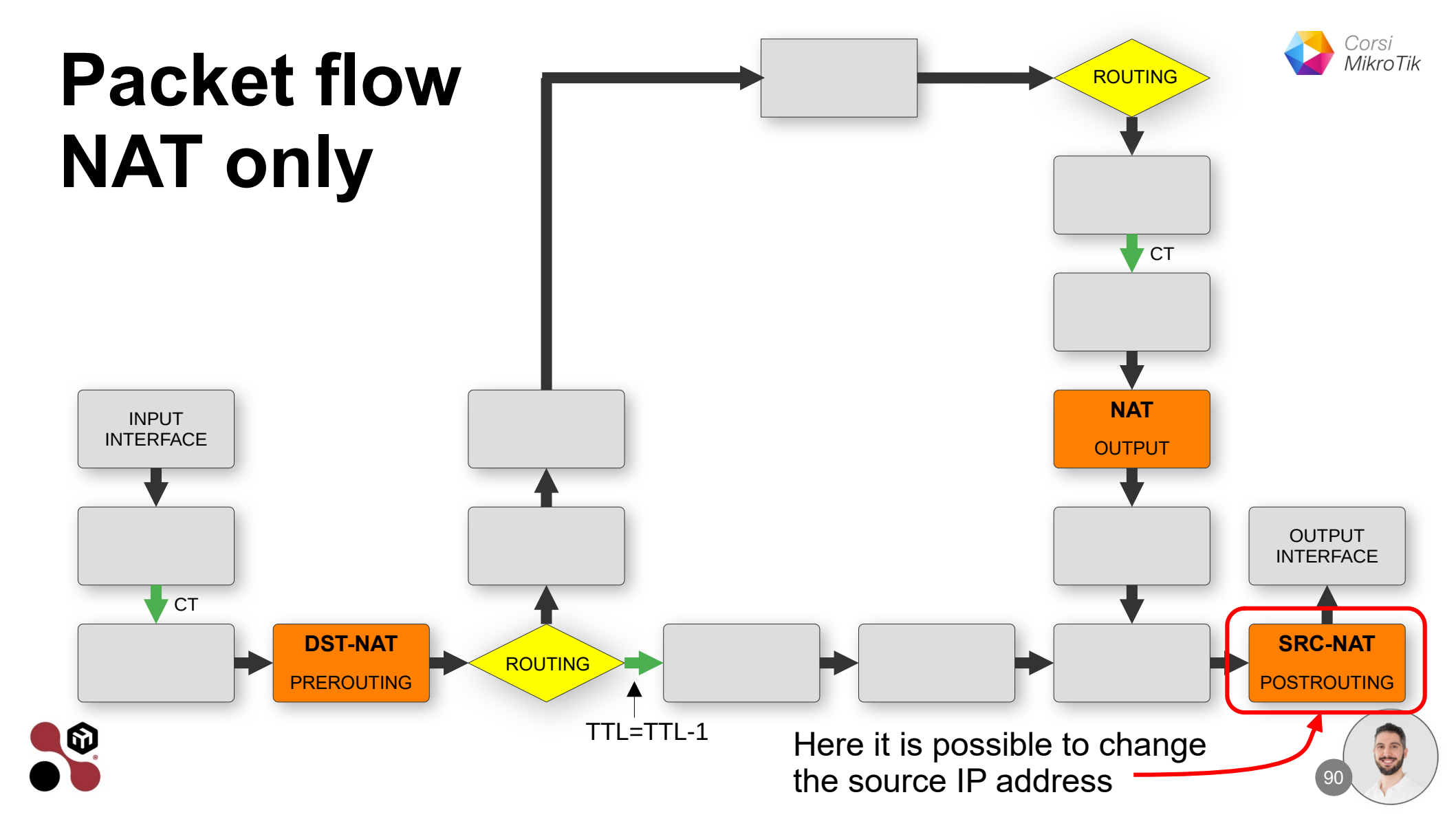

### **IP Firewall NAT**

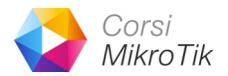

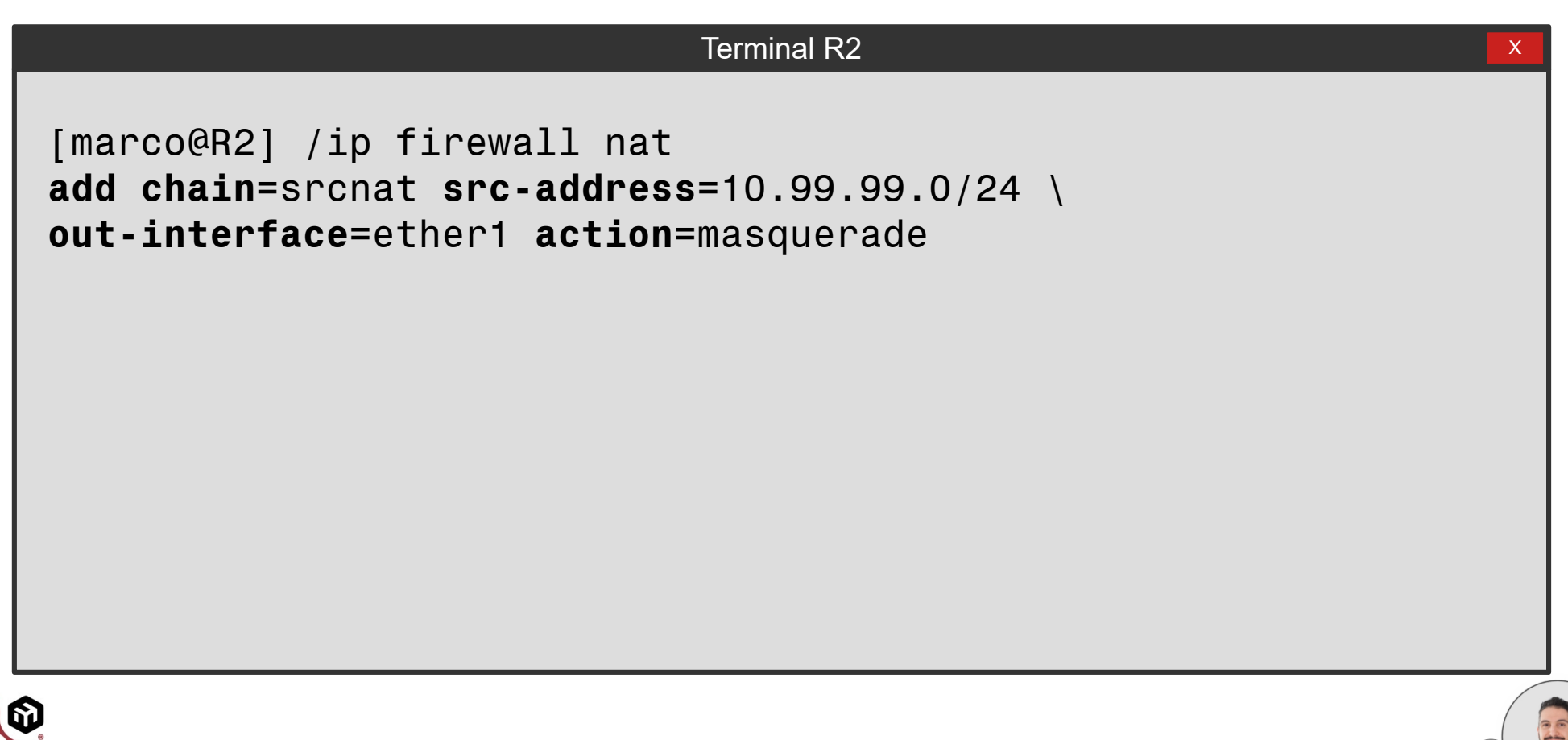

6)

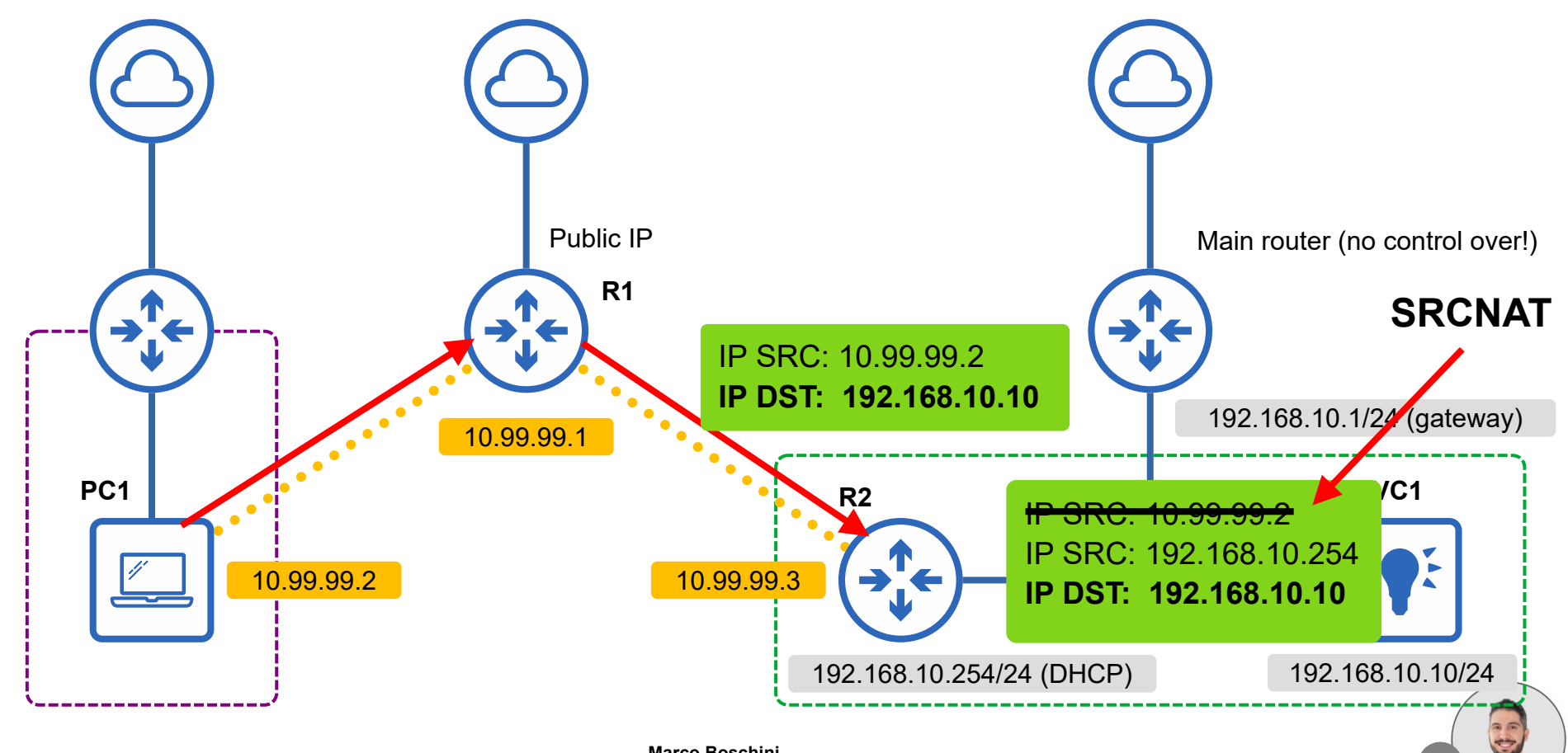

Corsi

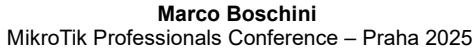

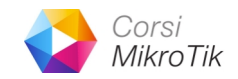

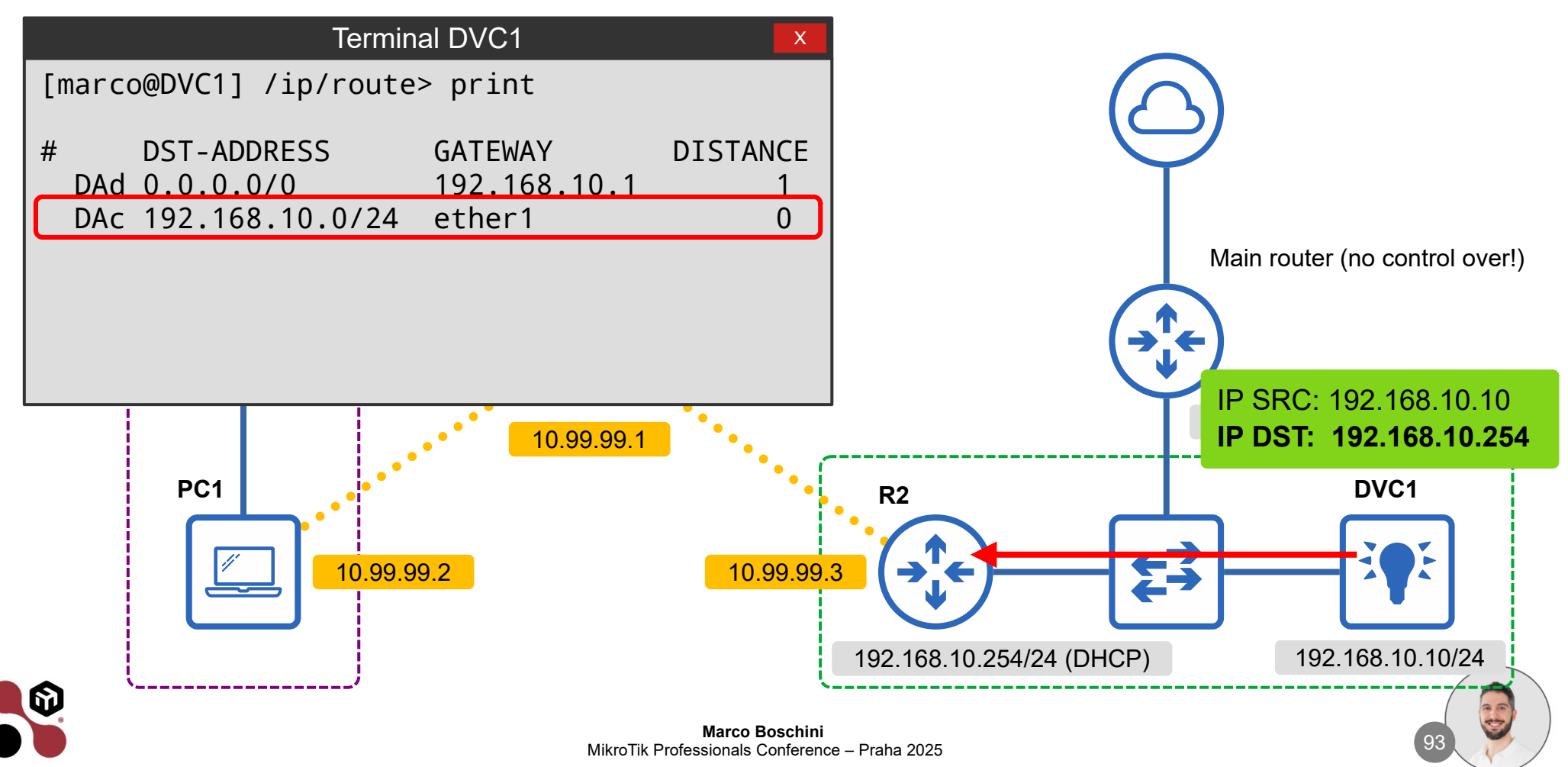

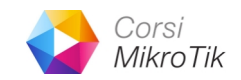

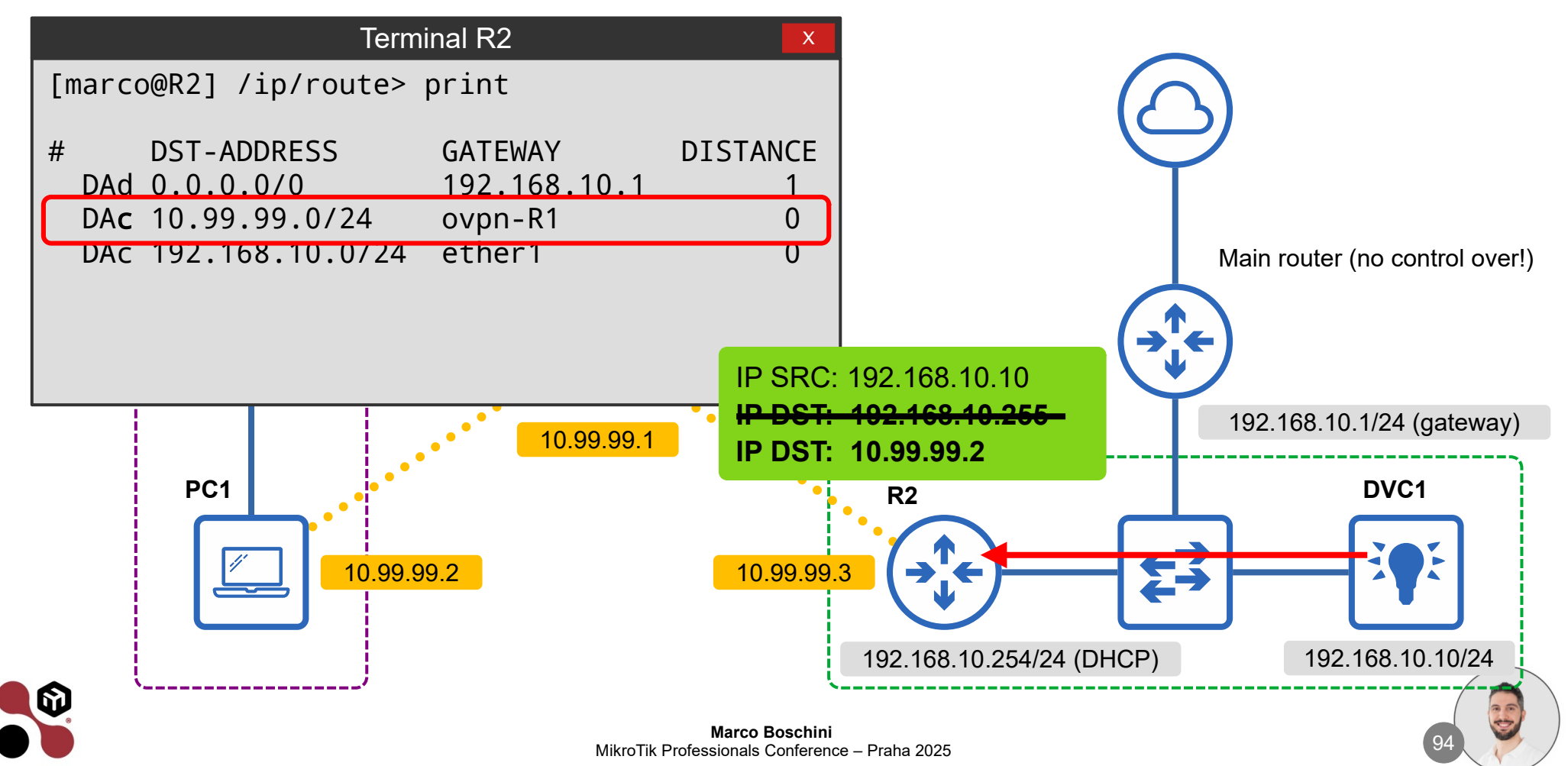

6

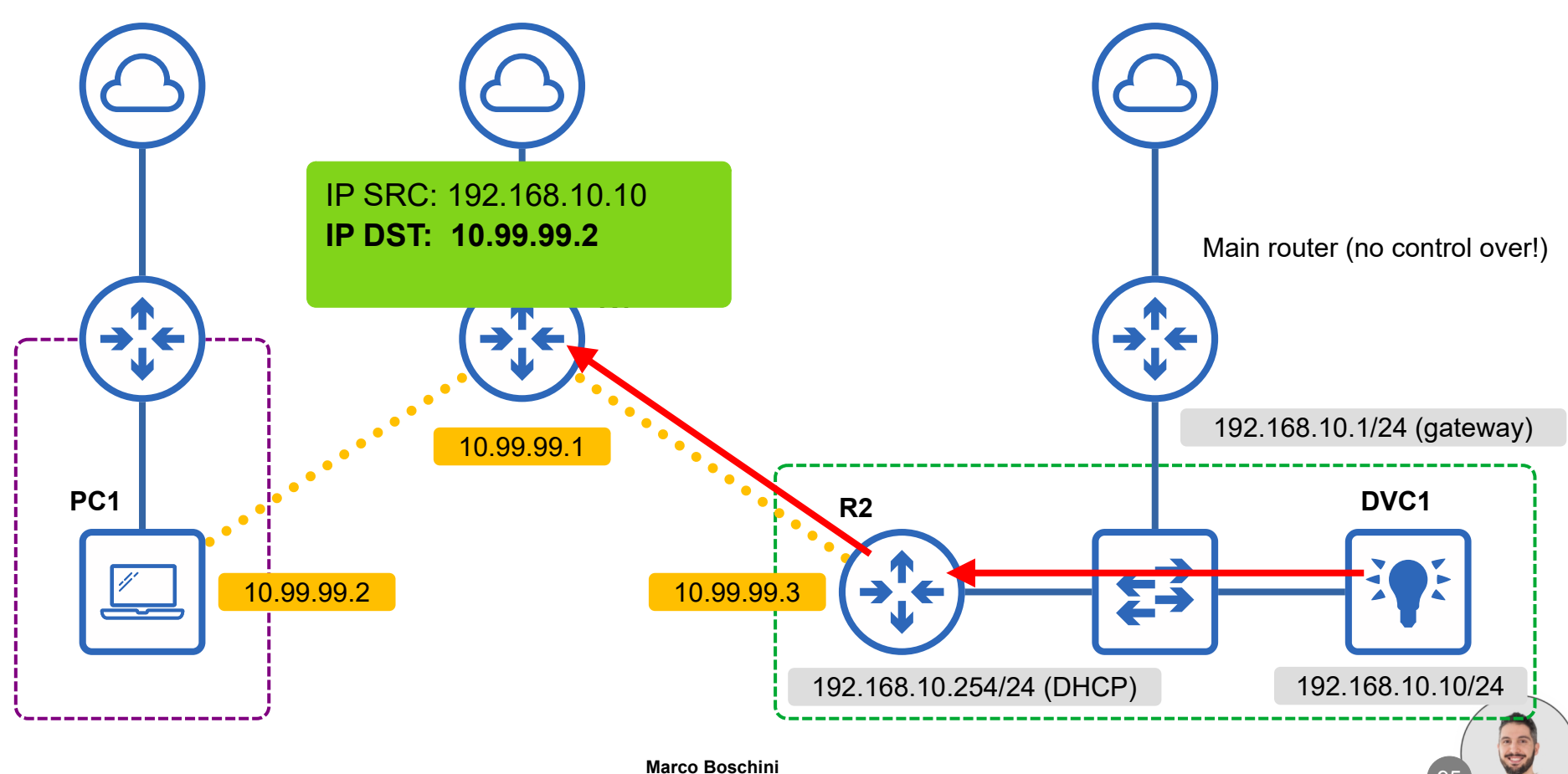

Corsi

MikroTik

Marco Boschini MikroTik Professionals Conference – Praha 2025

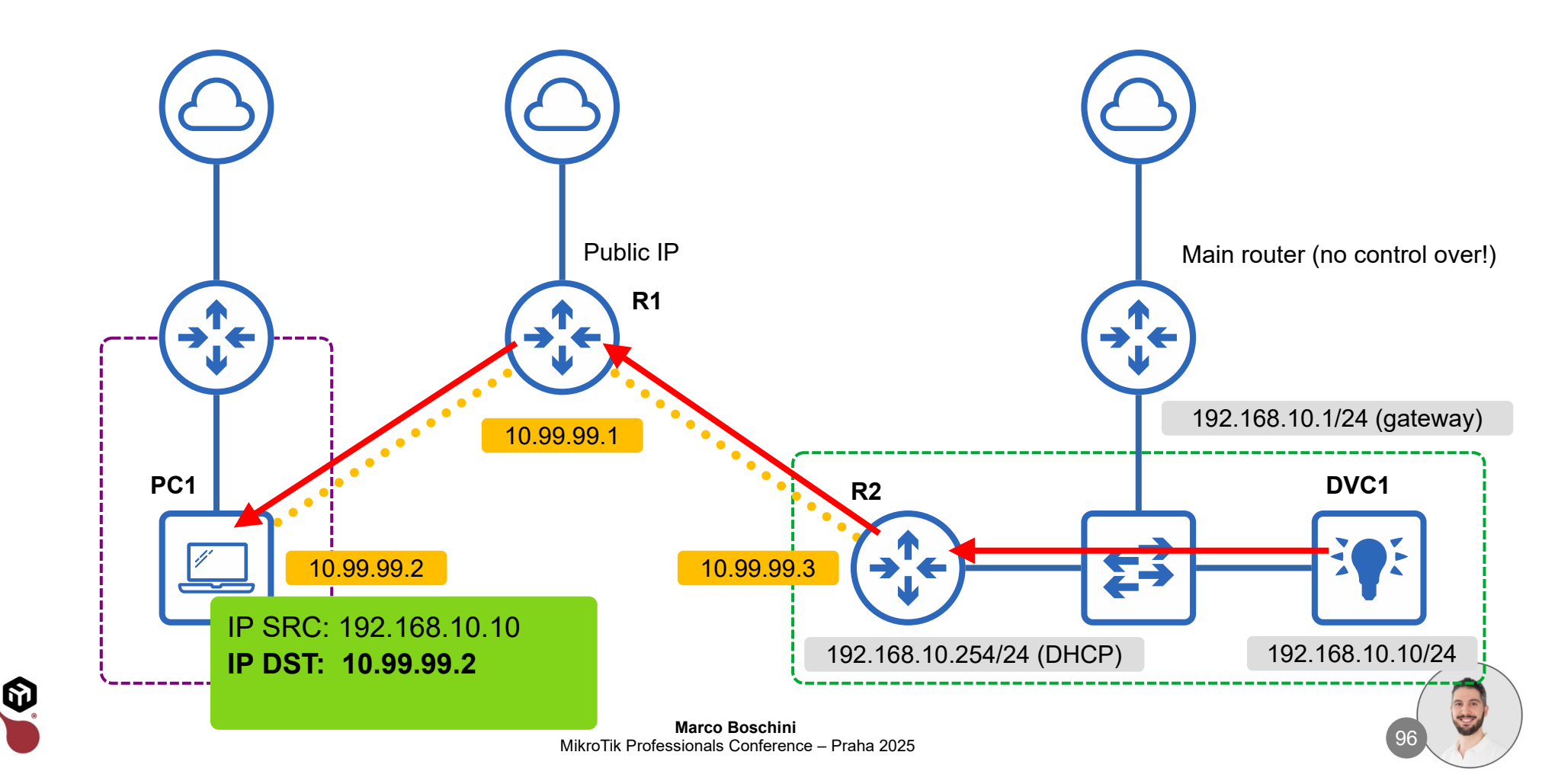

# How about if two or more customers have the same network subnet?

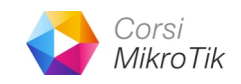

- In my implementation I found a lot of customers with the same subnet network: 192.168.1.0/24
- If I would reach different network with the same subnet address, what can I do?

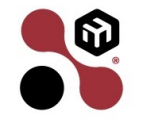

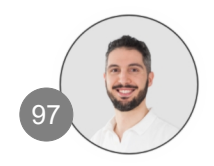

# How about if two or more customers have the same network subnet?

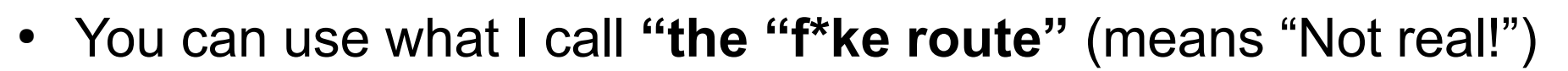

- The router forward packets by destination address.
- You can use a route that points to a network that is not really present in the destination, only to forward packet at the destionation
- The destination router can modify the destionation with a NAT rule like dst-nat or netmap with the real destionation subnet.

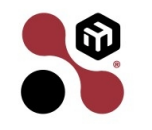

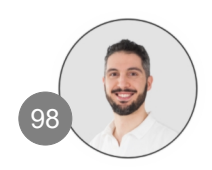

6)

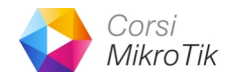

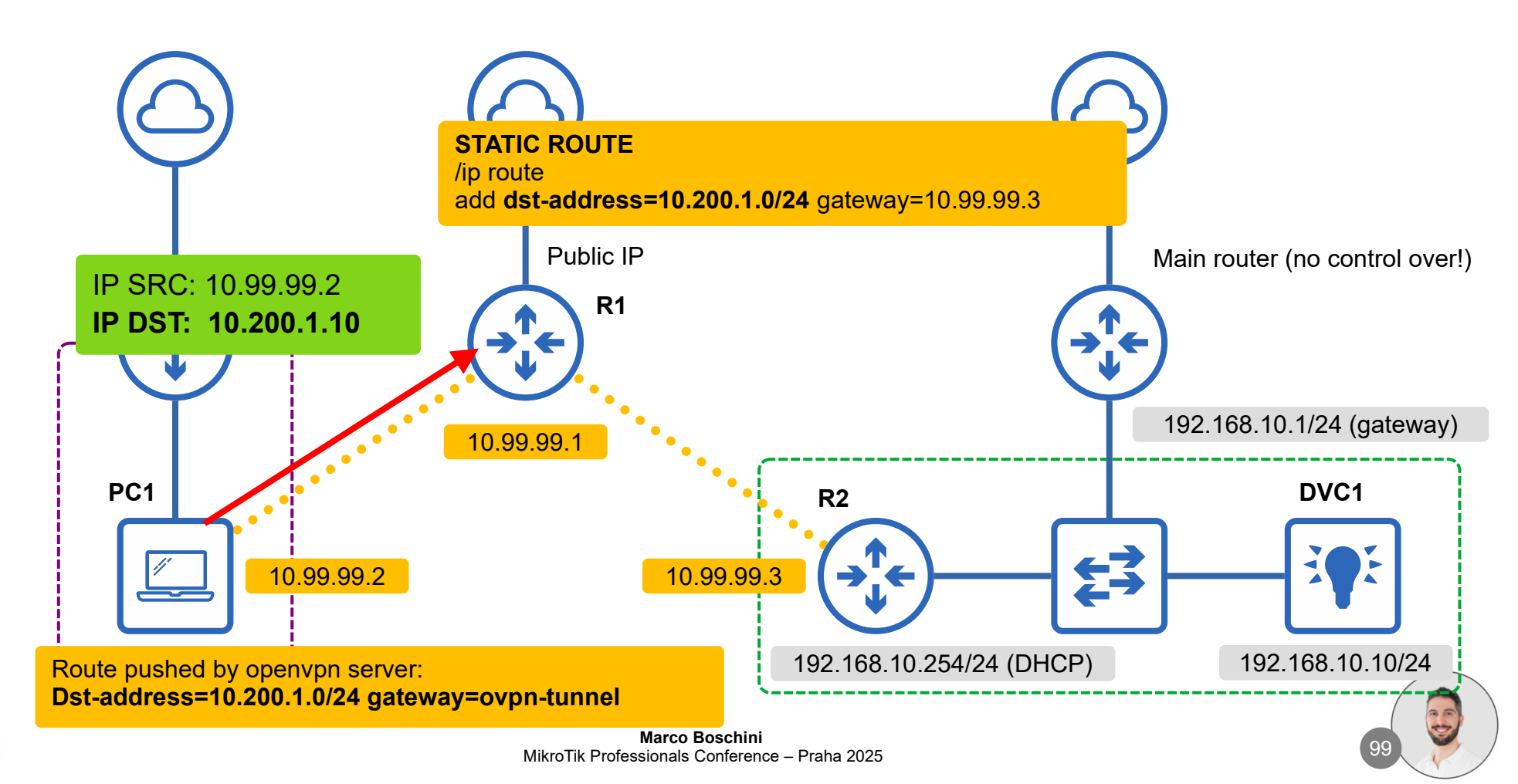

6)

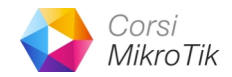

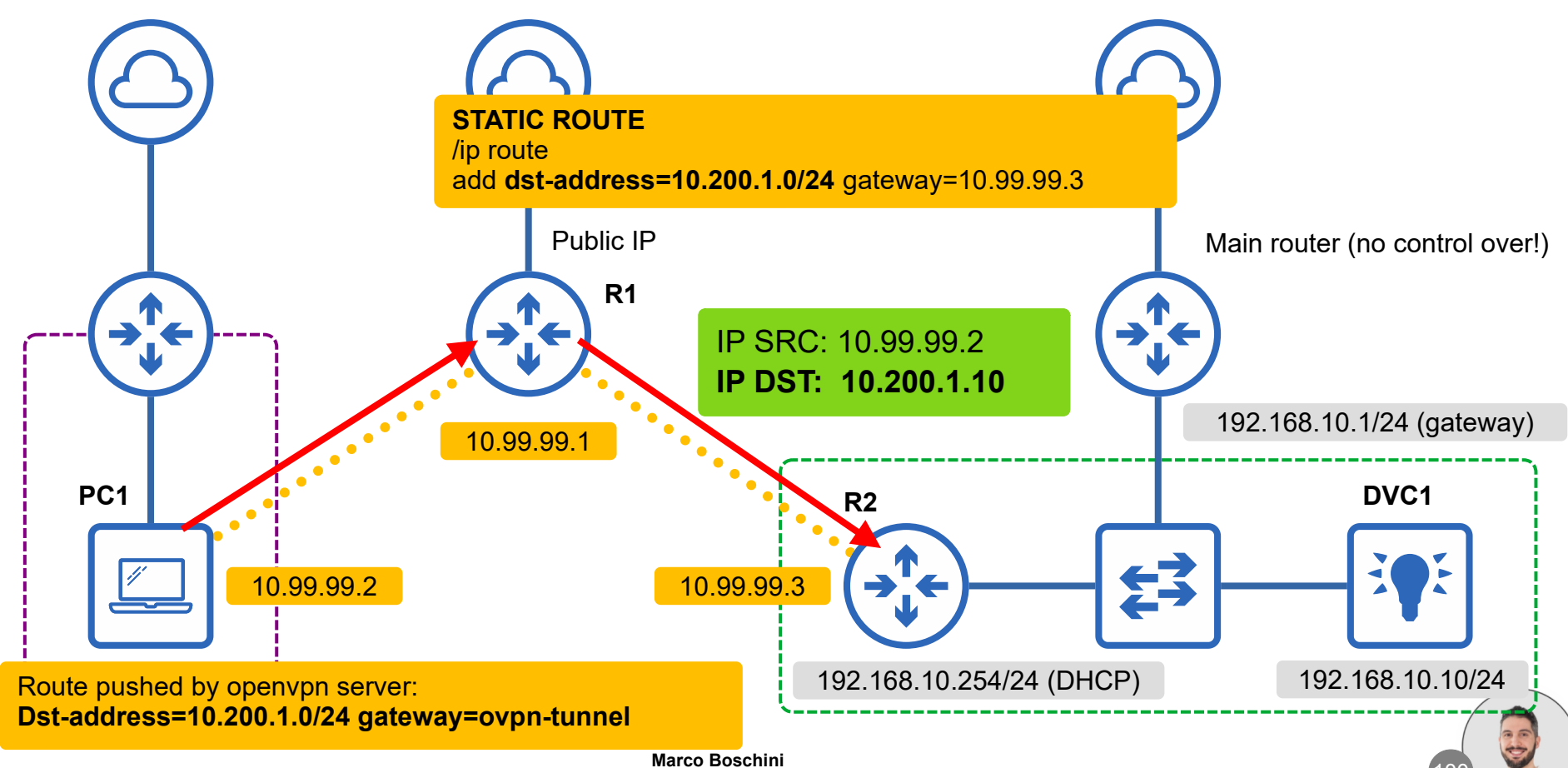

MikroTik Professionals Conference – Praha 2025

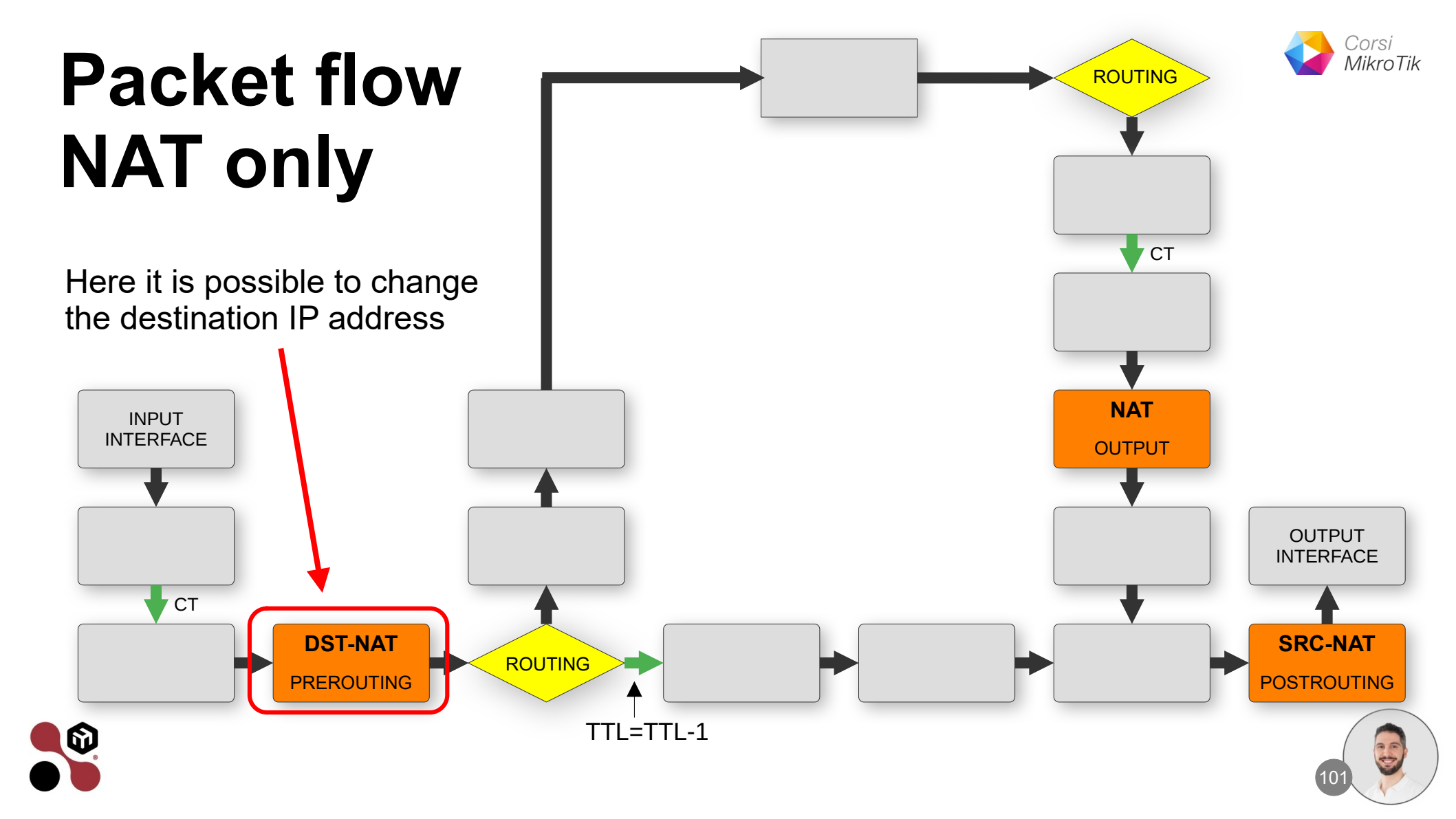

### **IP Firewall NAT**

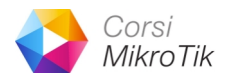

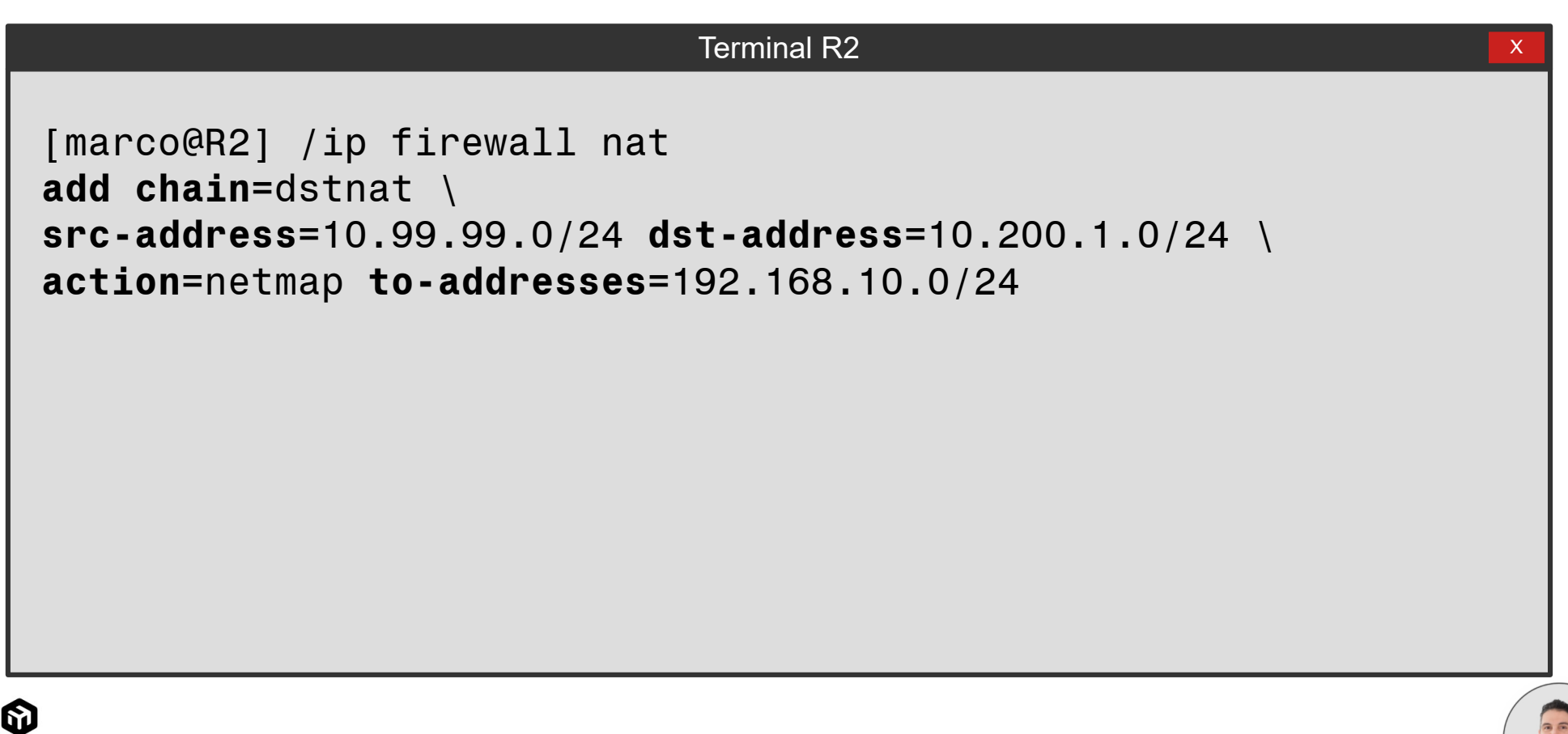

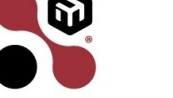

6)

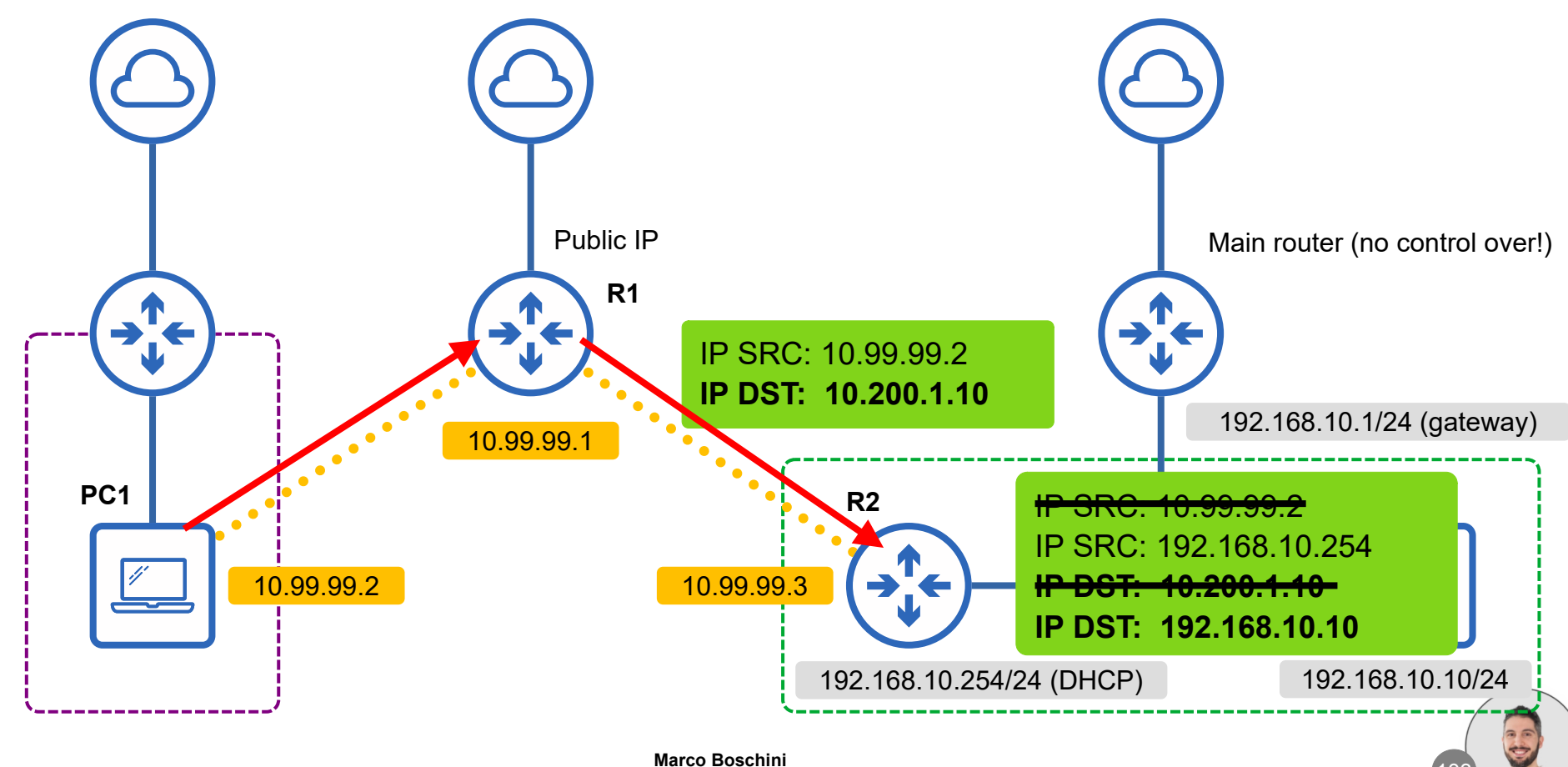

Corsi

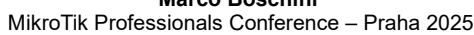

6)

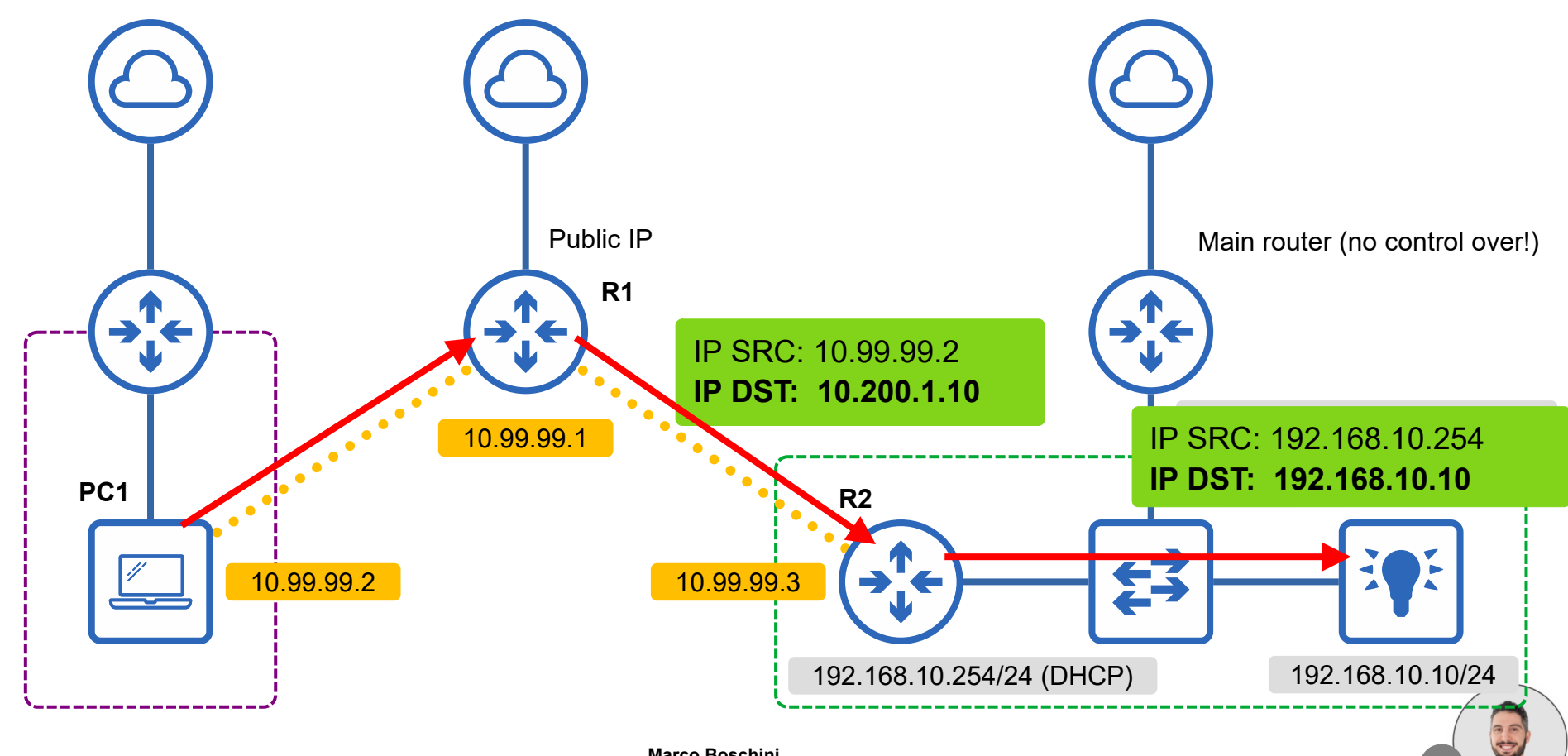

Corsi

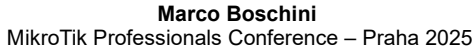

6

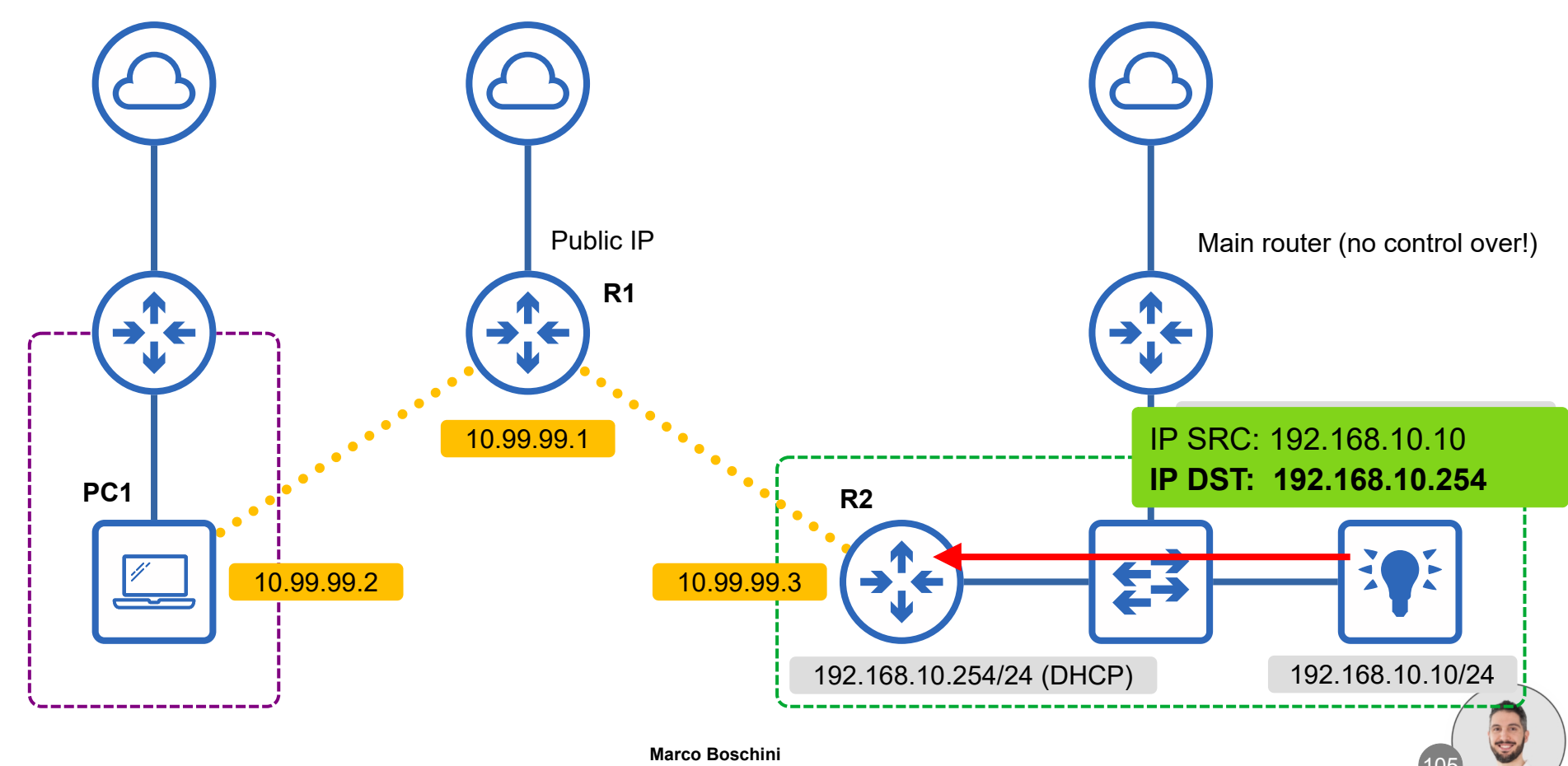

Corsi

MikroTik

MikroTik Professionals Conference - Praha 2025

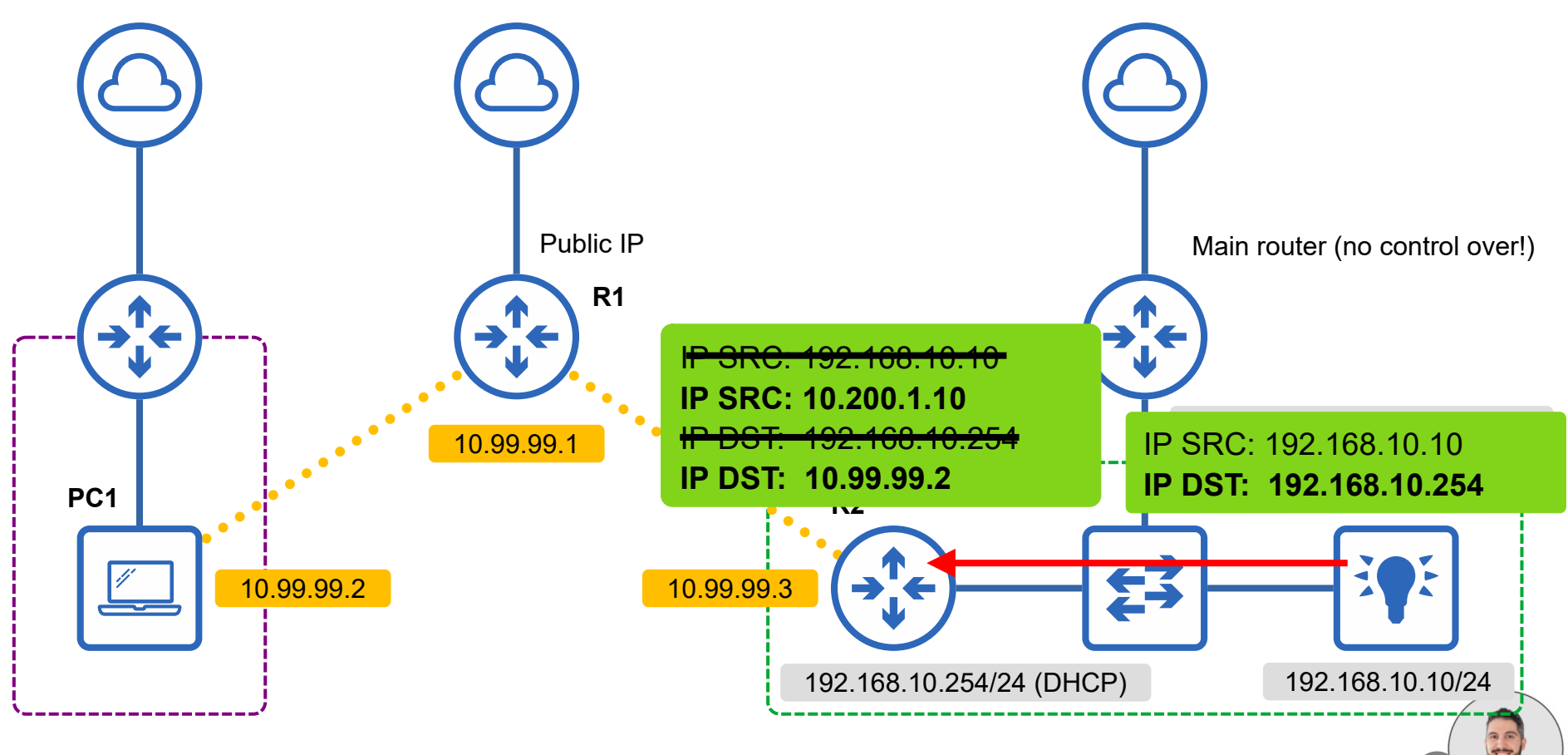

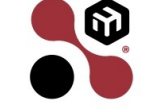

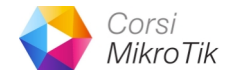

6

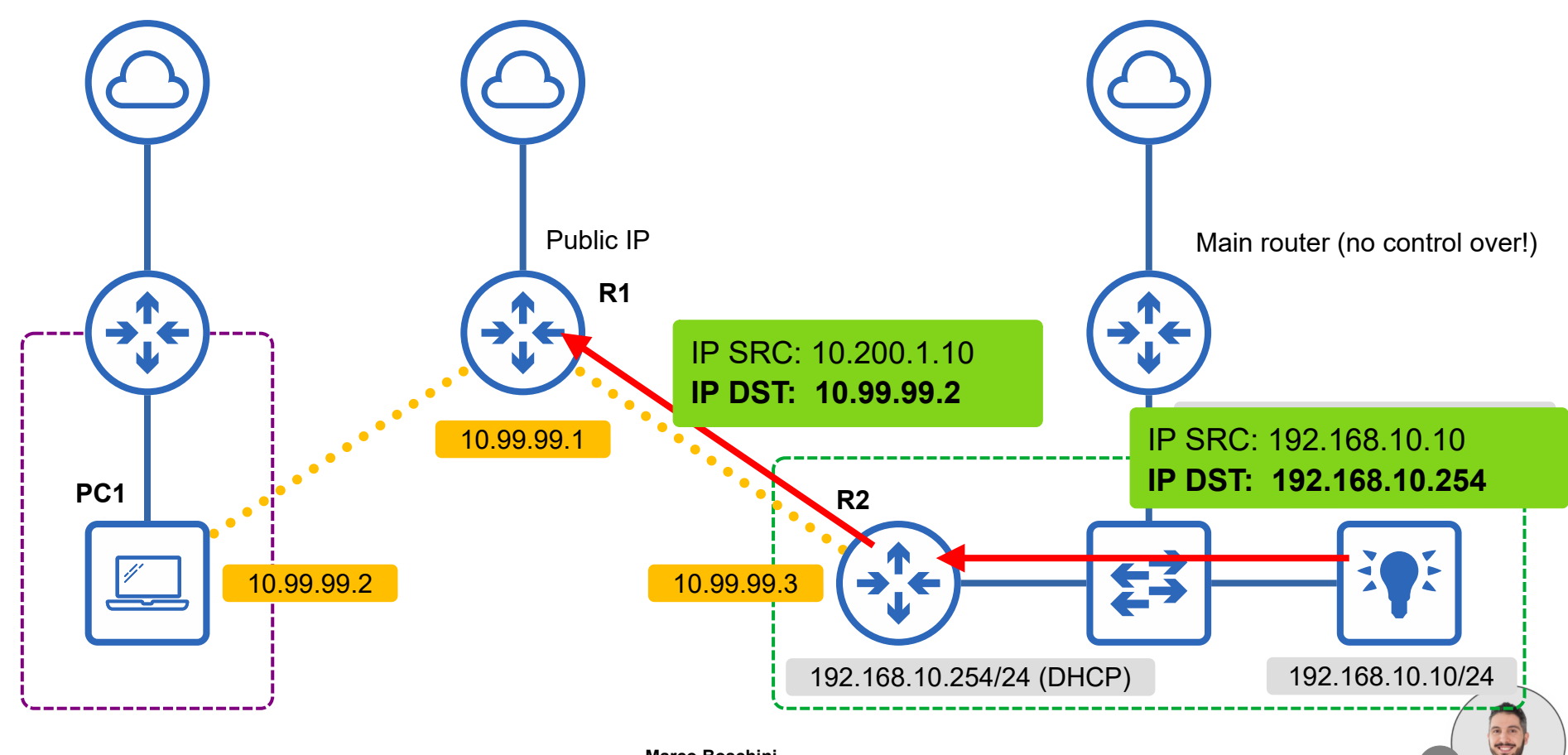

Corsi

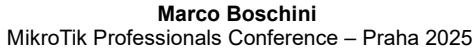

6)

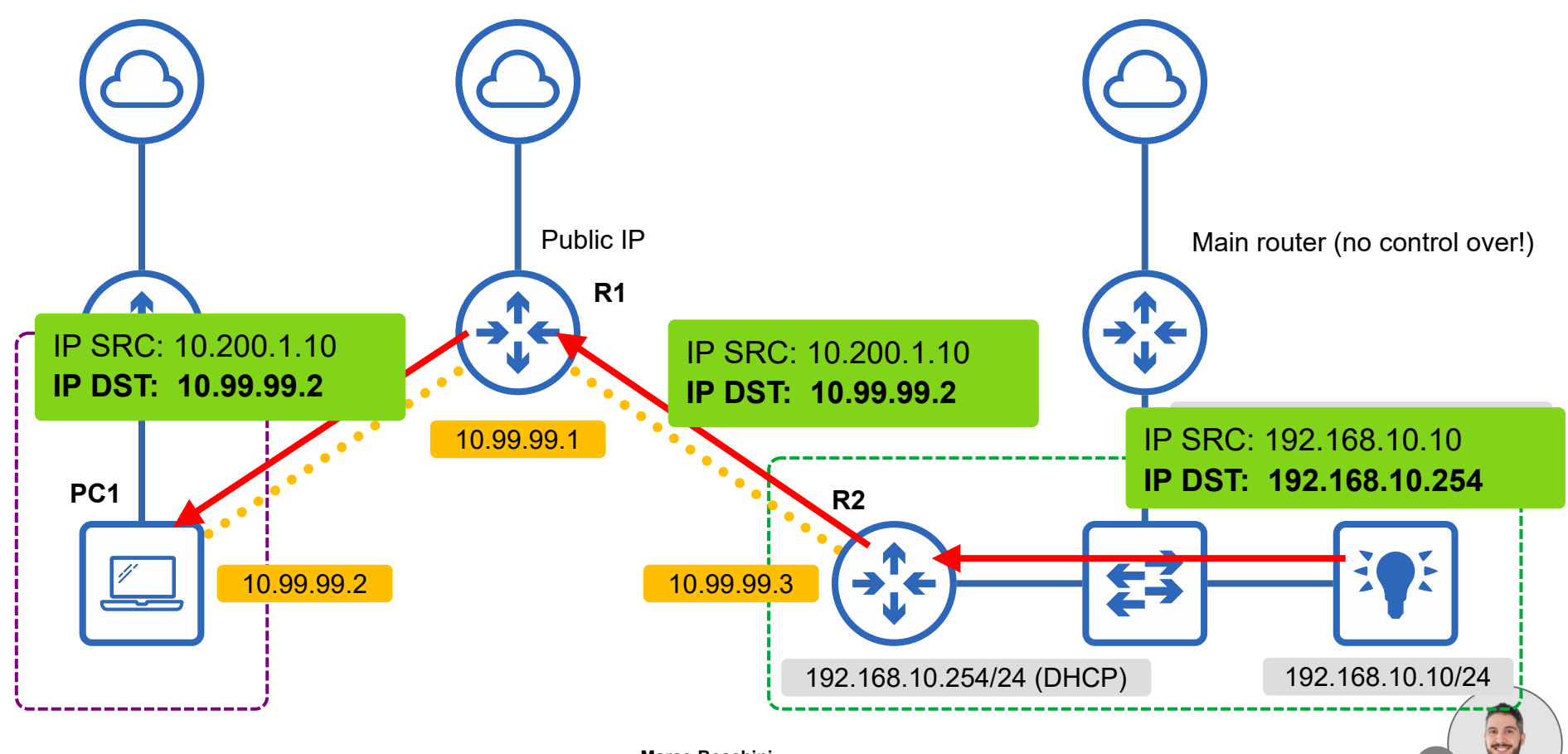

Corsi

MikroTik

Marco Boschini MikroTik Professionals Conference – Praha 2025
### It works!

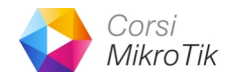

|                                                                                                | Termina | I PC1           | X |
|------------------------------------------------------------------------------------------------|---------|-----------------|---|
| [admin@PC1] > ping 10.200.1                                                                    | .10     |                 |   |
| SEQ HOST                                                                                       | SIZE    | TTL TIME STATUS |   |
| 0 10.200.1.10                                                                                  | 56      | 62 9ms630us     |   |
| 1 10.200.1.10                                                                                  | 56      | 62 10ms261us    |   |
| 2 10.200.1.10                                                                                  | 56      | 62 9ms172us     |   |
| <b>sent=3 received=3</b> packet-loss=0% min-rtt=9ms172us<br>avg-rtt=9ms687us max-rtt=10ms261us |         |                 |   |

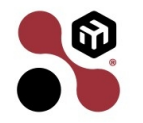

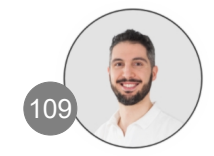

# How about security?

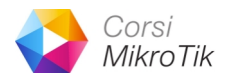

#### • Authentication:

- VPN tunnel require authentication
  - user/password
  - certificate
  - 2FA

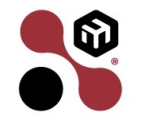

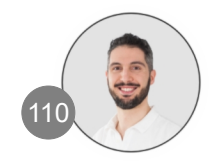

## How about security?

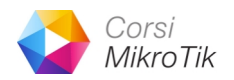

#### • Authorization:

- RouterOS implement a statefull firewall
- RouterOS implement a Address List function
- You can assign specific address at every VPN Client connected (ppp/secret)
- You can build lists with src-address and dst-address allowed so that the client can reach the destionation, and drop everything else

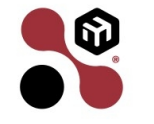

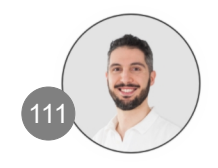

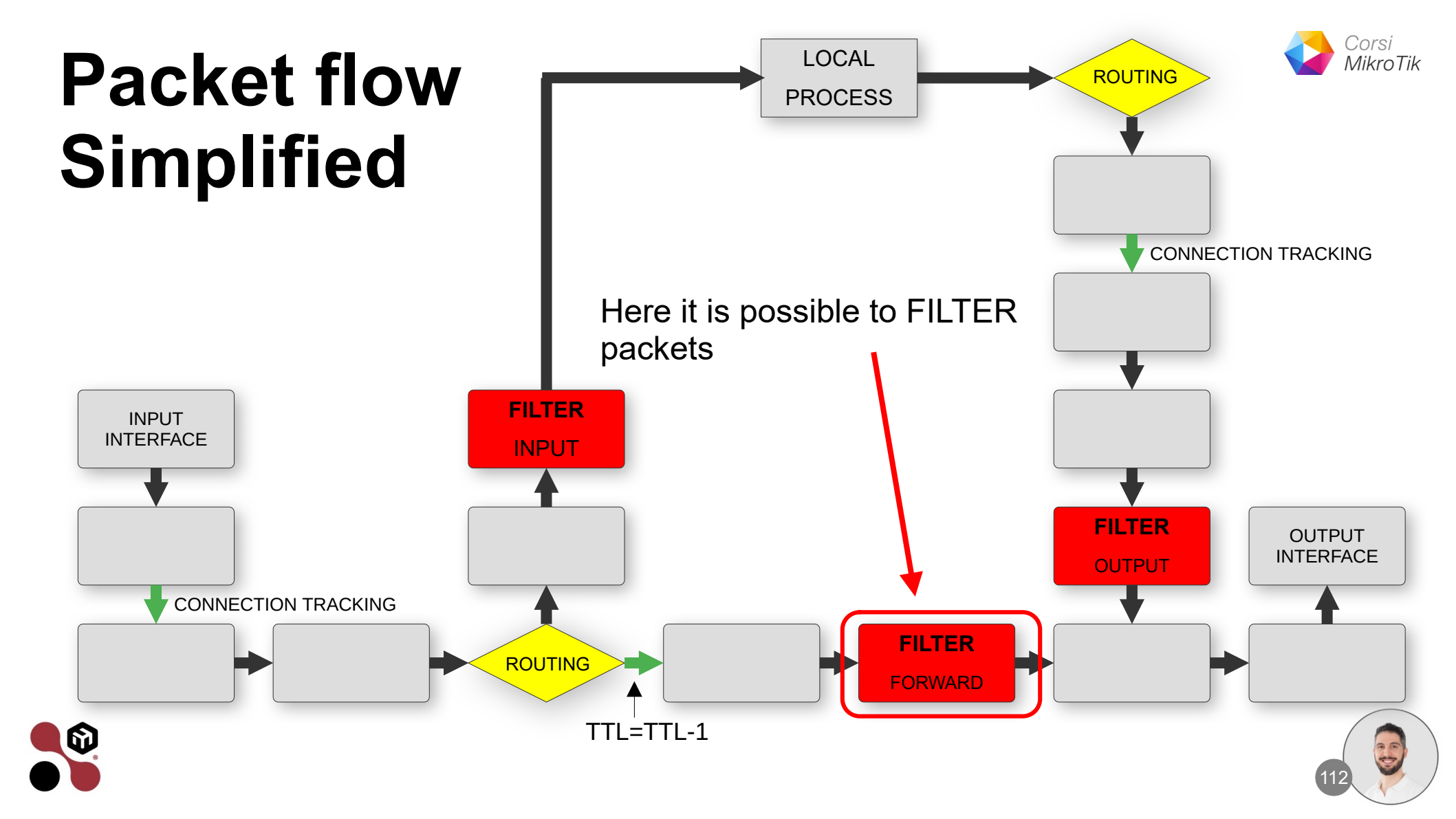

### How about security?

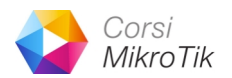

#### Encryption

- VPN tunnel can encrypt the communication

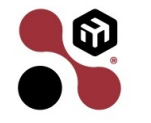

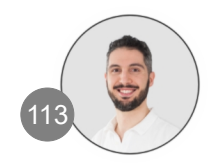

# **Best VPN Client to connect customers**

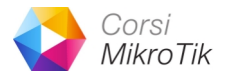

- OpenVPN client is available in every platform (newer and older)
- Is considered secure
- Strong encryption (SHA512/AES256)
- Use of certificate is possible
- Very easy to configure in the server side
- You can send configuration file to the customers via email/Whatsapp/Telegram

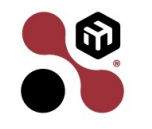

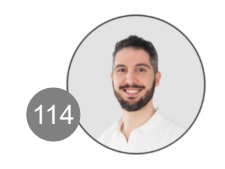

# **Best VPN Client to connect customers**

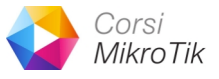

- Is not necessary to set routes in the configuration file
- You can PUSH ROUTE to the client from the server
- VPN connection could not be the default gateway
- Client reach internet via his connection
- Client reach only the device via VPN

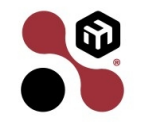

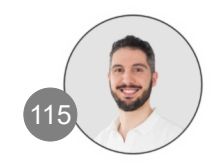

#### WireGuard

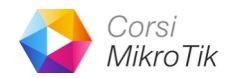

- WireGuard is a great choice as VPN, secure and FAST
- BTW is available only from RouterOS v7
- It is not possibile to PUSH ROUTES to the clients, you must manually edit the config on the client devices
- You can easly implement the same concept with WireGuard

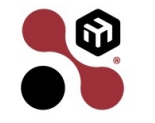

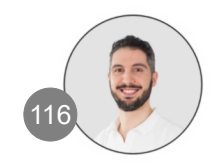

### Conclusion

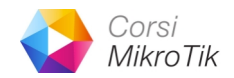

- In this presentation I have touched on a lot of points
- Understanding routing process and packet flow is essential

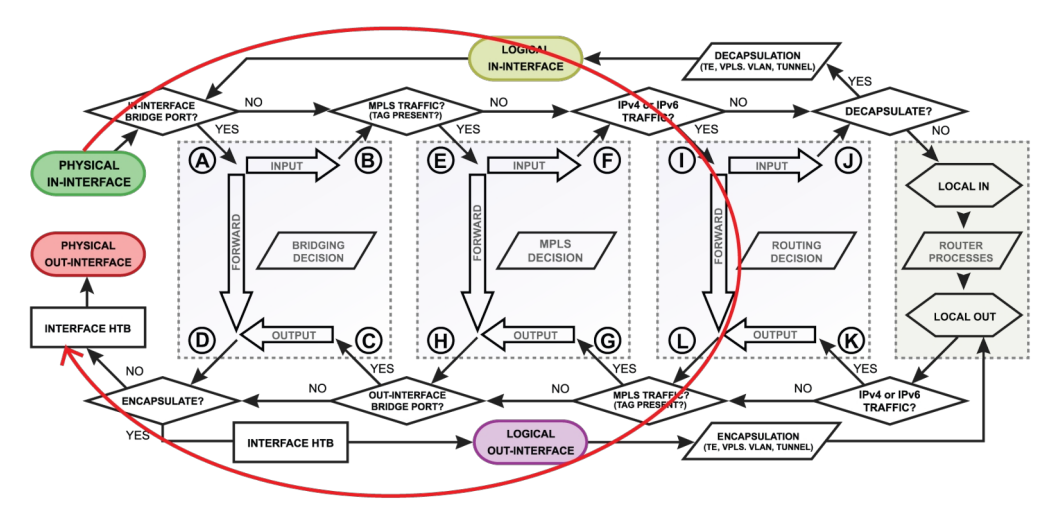

https://help.mikrotik.com/docs/spaces/ROS/pages/328227/Packet+Flow+in+RouterOS

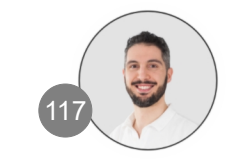

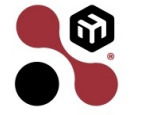

## Conclusion

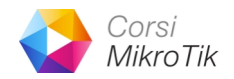

To deeply understand this presentation, I suggest trying it out on some labs and analyzing packets with WireShark

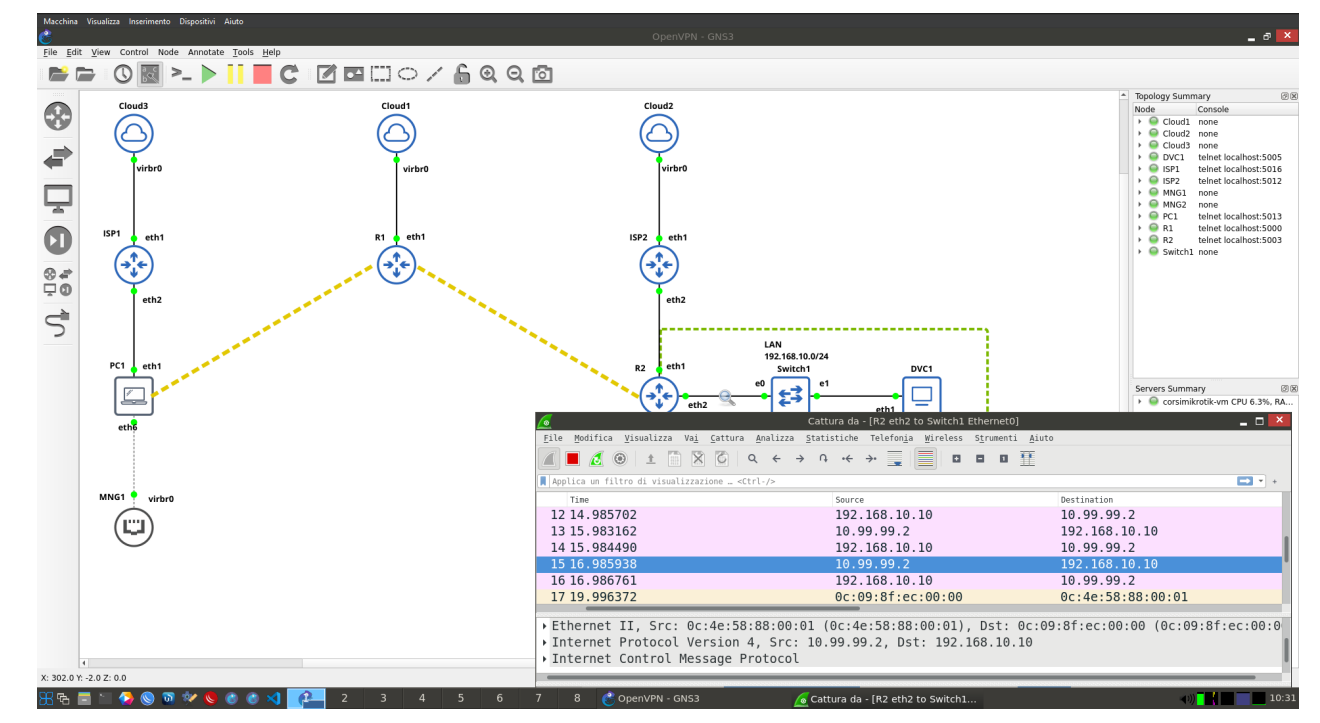

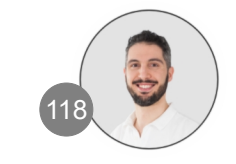

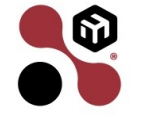

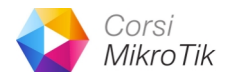

### Conclusion

- Last year, at MTPC 2024, I presented a solution on how to create these virtual labs with GNS3
- If you don't know how to create labs or where to start, watch this presentation: https://www.youtube.com/watch?v=IdFTgPLXqKs

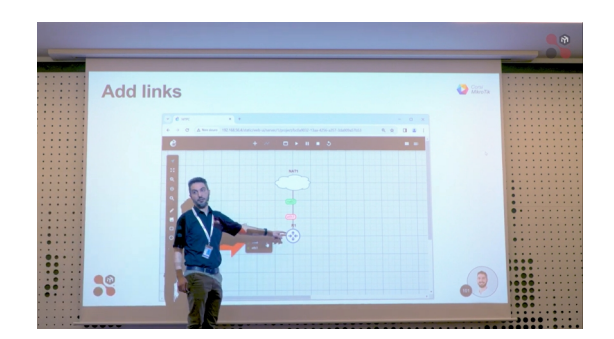

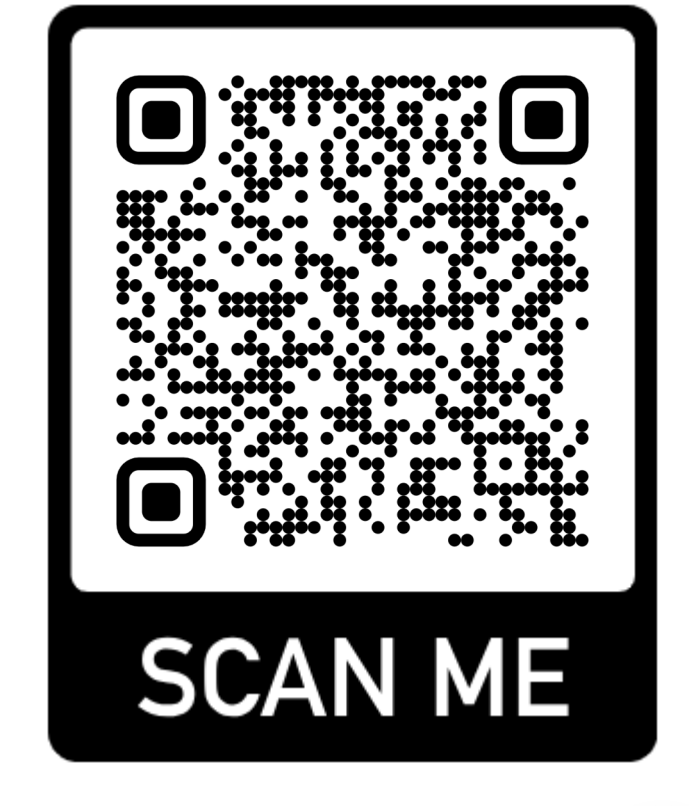

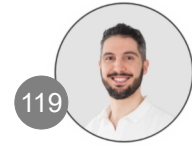

#### "Dreams, without goals, are just dreams.

And ultimately they fuel disappointment.

On the road, to achieving your dreams, you **MUST** apply discipline.

But more importantly Consistency

Because without commitment, you never start but **without consistency**, you never finish."

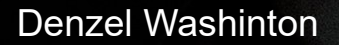

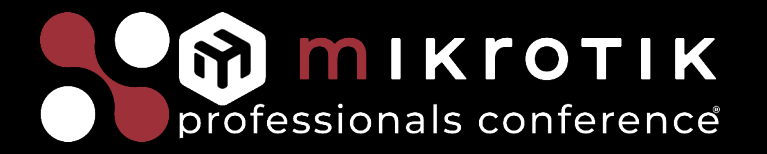

#### Thank you for your time.

Thanks to Ron, Lorenzo, Jaromir and all the staff for organizing this fantastic meeting.

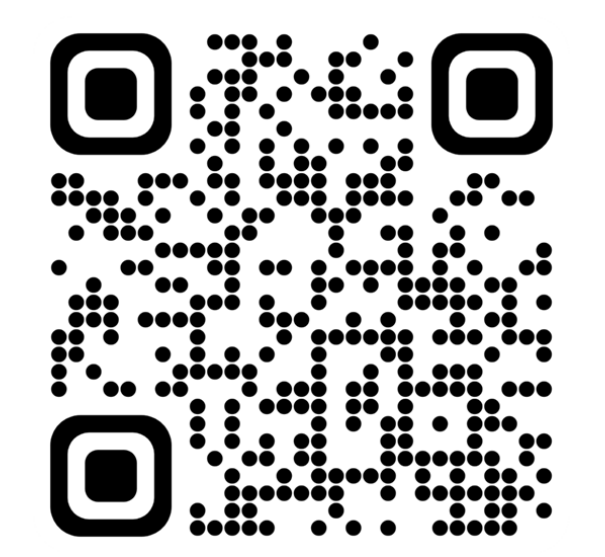

#### **Linkedin** Marco Boschini

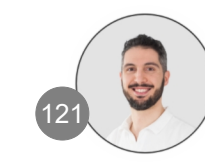

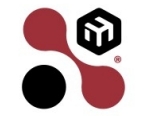